# Oracle Linux Manager Client Life Cycle Management Guide for Release 2.10

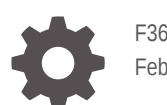

F36090-15 February 2024

ORACLE

Oracle Linux Manager Client Life Cycle Management Guide for Release 2.10,

F36090-15

Copyright  $\ensuremath{\mathbb{C}}$  2022, 2024, Oracle and/or its affiliates.

# Contents

### Preface

| Conventions                                | viii |
|--------------------------------------------|------|
| Documentation Accessibility                | viii |
| Access to Oracle Support for Accessibility | viii |
| Diversity and Inclusion                    | viii |

### 1 About Tools for Administering Oracle Linux Manager

| About the Oracle Linux Manager Web Interface | 1-1 |
|----------------------------------------------|-----|
| Overview Page                                | 1-1 |
| Systems Tab                                  | 1-2 |
| Errata Tab                                   | 1-3 |
| Channels Tab                                 | 1-4 |
| Audit Tab                                    | 1-5 |
| Configuration Tab                            | 1-5 |
| Schedule Tab                                 | 1-6 |
| Users Tab                                    | 1-6 |
| Admin Tab                                    | 1-7 |
| About the spacecmd Command                   | 1-7 |

## 2 Creating Software Channels and Repositories

| About Software Channel Configuration                | 2-1  |
|-----------------------------------------------------|------|
| Configuring Software Channels for ULN               | 2-3  |
| Obtaining Packages From the Oracle Linux Yum Server | 2-4  |
| Configuring Oracle Linux Manager Repositories       | 2-5  |
| Using the Oracle Linux Manager Web Interface        | 2-6  |
| Note About Using Special Characters                 | 2-7  |
| Using the repo_create Command                       | 2-7  |
| Configuring Software Channels                       | 2-8  |
| Using the Oracle Linux Manager Web Interface        | 2-9  |
| Using the softwarechannel_create Command            | 2-11 |
| Synchronizing Software Channels                     | 2-13 |
|                                                     |      |

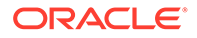

| Memory Considerations When Building Repositories | 2-13 |
|--------------------------------------------------|------|
| Using the Oracle Linux Manager Web Interface     | 2-15 |
| Using the softwarechannel_syncrepos Command      | 2-16 |
| Using the spacewalk-repo-sync Command            | 2-17 |
| Cloning Software Channels                        | 2-18 |
| Using the Oracle Linux Manager Web Interface     | 2-18 |
| Using the softwarechannel_clone Command          | 2-20 |
| Using the spacewalk-clone-by-date Command        | 2-20 |
| Adding Packages to Channels With Defined Modules | 2-21 |
| Managing Channel Life Cycles                     | 2-22 |

# 3 Working With Activation Keys in Oracle Linux Manager

| About Oracle Linux Manager Activation Keys   | 3-1 |
|----------------------------------------------|-----|
| Setting Up Activation Keys                   | 3-1 |
| Using the Oracle Linux Manager Web Interface | 3-2 |
| Using the activationkey_create Command       | 3-3 |

## 4 Provisioning Client Systems

| About Kickstart Trees, Distributions, and Profiles                | 4-1  |
|-------------------------------------------------------------------|------|
| Setting Up Kickstart Trees                                        | 4-2  |
| Creating Kickstart Distributions                                  | 4-3  |
| Using the Oracle Linux Manager Web Interface                      | 4-3  |
| Using the distribution_create Command                             | 4-4  |
| Configuring Kickstart Profiles                                    | 4-5  |
| Using the Oracle Linux Manager Web Interface                      | 4-6  |
| Adding GPG Keys and SSL Certificates                              | 4-6  |
| Creating Profiles                                                 | 4-6  |
| Configuring and Modifying Profiles                                | 4-8  |
| Using the kickstart_create Command                                | 4-11 |
| Installing Client Systems by Using Kickstart                      | 4-13 |
| Configuring Cobbler and DHCP to Support Network Booting           | 4-13 |
| Adding a PXE Client To Be Provisioned by Oracle Linux Manager     | 4-16 |
| About Boot Loader Configuration Files                             | 4-17 |
| Configuring DHCP to Support iPXE Clients                          | 4-19 |
| Creating a Kickstart Profile in Cobbler                           | 4-22 |
| Adding a PXE Client To Be Provisioned by Cobbler                  | 4-25 |
| Removing a PXE Client Definition From Cobbler                     | 4-26 |
| Configuring Kernel Based Virtual Machines on Oracle Linux Manager | 4-27 |
| Provisioning KVM Hosts                                            | 4-27 |

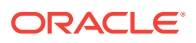

Provisioning KVM Guests

### 5 Registering Client Systems With Oracle Linux Manager

| Registering a Client System by Using Kickstart                                    | 5-1 |
|-----------------------------------------------------------------------------------|-----|
| Installing Oracle Linux Manager Client Software and Registering the Client System | 5-2 |
| Installing on Oracle Linux 7 Hosts                                                | 5-2 |
| Installing on Oracle Linux 8 Hosts                                                | 5-3 |
| Installing on Oracle Linux 9 Hosts                                                | 5-4 |
| Installing on CentOS 7 Hosts                                                      | 5-5 |
| Installing on CentOS 8 Hosts                                                      | 5-7 |
| Registering a Client System Only                                                  | 5-8 |
| Upgrading the Spacewalk Client to Oracle Linux Manager 2.10                       | 5-9 |
|                                                                                   |     |

### 6 Configuring Client Systems for Immediate Updates

| Enabling the OSA Daemon in Oracle Linux Manager | 6-1 |
|-------------------------------------------------|-----|
| Configuring a Kickstart Profile                 | 6-1 |
| Configuring a Kickstart File                    | 6-1 |
| Enabling the OSA Daemon Manually                | 6-2 |
| Querying Status of Client Systems               | 6-2 |
| Using the Oracle Linux Manager Web Interface    | 6-3 |
| Using the system_details Command                | 6-4 |
|                                                 |     |

### 7 Configuring Client Systems for Remote Management

| Using the Oracle Linux Manager Web Interface      | 7-1 |
|---------------------------------------------------|-----|
| Configuring Kickstart Features                    | 7-1 |
| Enabling Remote Management in a Kickstart Profile | 7-1 |
| Enabling Remote Management in a Kickstart File    | 7-1 |
| Configuring Channels                              | 7-2 |
| Using the rhn-actions-control Command             | 7-2 |

### 8 Configuring System Groups to Manage Client Systems

| Setting Up System Groups                                 | 8-1 |
|----------------------------------------------------------|-----|
| Using the Oracle Linux Manager Web Interface             | 8-1 |
| Using the group_create Command                           | 8-2 |
| Searching for Systems by Using the system_search Command | 8-4 |

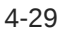

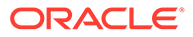

## 9 Updating Client Systems

| Subscribing Client Systems to Software Channels | 9-1  |
|-------------------------------------------------|------|
| Using the Oracle Linux Manager Web Interface    | 9-1  |
| Using Commands in a spacecmd Session            | 9-2  |
| Using the spacewalk-channel Command             | 9-3  |
| Applying Available Security Updates and Errata  | 9-4  |
| Using the Oracle Linux Manager Web Interface    | 9-5  |
| Using the system_applyerrata Command            | 9-6  |
| Managing Client Packages for Systems            | 9-8  |
| Using the Oracle Linux Manager Web Interface    | 9-8  |
| Using Commands in a spacecmd Session            | 9-11 |
| Managing Packages for System Groups             | 9-12 |
| Using the Oracle Linux Manager Web Interface    | 9-12 |
| Using Commands in a spacecmd Session            | 9-14 |

### 10 Controlling and Configuring Client Systems

| Running Command Scripts on Remote Clients            | 10-1  |
|------------------------------------------------------|-------|
| Using the Oracle Linux Manager Web Interface         | 10-1  |
| Using the system_runscript Command                   | 10-2  |
| Working With Scheduled Events                        | 10-3  |
| Working With Configuration Channels                  | 10-3  |
| Creating Customer Information Keys                   | 10-3  |
| Using the Oracle Linux Manager Web Interface         | 10-3  |
| Using the custominfo_createkey Command               | 10-4  |
| Applying Custom Information Keys                     | 10-5  |
| Setting Up Configuration Channels                    | 10-5  |
| Using the Oracle Linux Manager Web Interface         | 10-5  |
| Using the configchannel_create Command               | 10-7  |
| Subscribing Client Systems to Configuration Channels | 10-8  |
| Using the Oracle Linux Manager Web Interface         | 10-8  |
| Using the system_addconfigchannels Command           | 10-8  |
| Deploying Configuration Files on Client Systems      | 10-9  |
| Using the Oracle Linux Manager Web Interface         | 10-9  |
| Using the system_deployconfigfiles Command           | 10-10 |

### 11 Using OpenSCAP to Audit of Client Systems

| Requirements for Using OpenSCAP in Oracle Linux Manager | 11-1 |
|---------------------------------------------------------|------|
| Performing Audit Scans                                  | 11-1 |
| Using the Oracle Linux Manager Web Interface            | 11-2 |

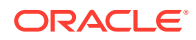

### 12 Configuring Ksplice Offline Clients

| Supported Kernels                                                             | 12-2 |
|-------------------------------------------------------------------------------|------|
| Configuring an Oracle Linux Manager Server to Act as a Ksplice Mirror         | 12-2 |
| Provisioning Client Systems as Ksplice Offline Clients                        | 12-3 |
| Installing and Configuring Existing Client Systems as Ksplice Offline Clients | 12-3 |
| Implementing Ksplice Synchronization Filters on Oracle Linux Manager Server   | 12-4 |

### 13 Kickstart Options

### 14 Sample Minimum Package Lists

### 15 Configuration File Macros

### 16 Oracle Linux Manager XML/RPC API

# Preface

Oracle Linux Manager: Client Life Cycle Management Guide for Release 2.10 describes how to provision and manage Oracle Linux Manager 2.10 clients. Oracle Linux Manager is based on the Spacewalk open source software.

# Conventions

The following text conventions are used in this document:

| Convention | Meaning                                                                                                    |
|------------|----------------------------------------------------------------------------------------------------|
| boldface   | Boldface type indicates graphical user<br>interface elements associated with an<br>action, or terms defined in text or the<br>glossary.         |
| italic     | Italic type indicates book titles, emphasis,<br>or placeholder variables for which you<br>supply particular values.                             |
| monospace  | Monospace type indicates commands<br>within a paragraph, URLs, code in<br>examples, text that appears on the screen,<br>or text that you enter. |

## **Documentation Accessibility**

For information about Oracle's commitment to accessibility, visit the Oracle Accessibility Program website at https://www.oracle.com/corporate/accessibility/.

# Access to Oracle Support for Accessibility

Oracle customers that have purchased support have access to electronic support through My Oracle Support. For information, visit https://www.oracle.com/corporate/accessibility/learning-support.html#support-tab.

# **Diversity and Inclusion**

Oracle is fully committed to diversity and inclusion. Oracle respects and values having a diverse workforce that increases thought leadership and innovation. As part of our initiative to build a more inclusive culture that positively impacts our employees, customers, and partners, we are working to remove insensitive terms from our products and documentation. We are also mindful of the necessity to maintain compatibility with our customers' existing technologies and the need to ensure continuity of service as Oracle's offerings and industry standards evolve. Because of

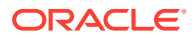

these technical constraints, our effort to remove insensitive terms is ongoing and will take time and external cooperation.

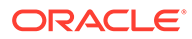

# 1 About Tools for Administering Oracle Linux Manager

To administer Oracle Linux Manager for Oracle Linux, you use either the Oracle Linux Manager web interface or the spacecmd command, both of which become available after an Oracle Linux Manager installation. However, as an option, you can also create your own web and command interfaces by using Oracle Linux Manager XML/RPC API. For more information, see Oracle Linux Manager XML/RPC API.

# About the Oracle Linux Manager Web Interface

As a first task after a completed installation, you created the initial organization and the main Oracle Linux Manager administrator account by using the Oracle Linux Manager web interface. See Configuring an Oracle Linux Manager Administrator and an Initial Organization in Oracle Linux Manager: Installation Guide for Release 2.10.

This section introduces you to other web interface pages. These pages correspond to specific tabs. Every page displays summary information as well as a legend pane that explains the meaning of the different icons that appear on that page.

To access the web interface, go to your Oracle Linux Manager server's URL, which is typically the server's FQDN such as https://swksvr.mydom.com. Log in with the Oracle Linux Manager administrator's credentials that you created during the initial configuration process.

### **Overview Page**

The Overview page is the default landing page after a successful login.

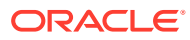

| Overview         | Systems    | Errata                  | Channels                                                    | Audit                                             | Configuration                                       | Schedule              | User                                                                   | rs Admin           | Help                 | 0 systems selected          | Manage     | Clea |  |  |
|------------------|------------|-------------------------|-------------------------------------------------------------|---------------------------------------------------|-----------------------------------------------------|-----------------------|------------------------------------------------------------------------|--------------------|----------------------|-----------------------------|------------|------|--|--|
| > Overview       |            |                         |                                                             |                                                   |                                                     |                       |                                                                        |                    |                      |                             |            |      |  |  |
|                  |            |                         | verview                                                     |                                                   |                                                     |                       |                                                                        |                    |                      |                             |            |      |  |  |
|                  |            | Tas                     | sks                                                         |                                                   |                                                     |                       | In                                                                     | active Systems     |                      |                             |            |      |  |  |
| > Locale Prefere |            | E N                     | Manage Entitlem                                             | ents and Sub                                      | scriptions:                                         |                       | No leastive systems                                                    |                    |                      |                             |            |      |  |  |
| > Your Organiza  | ation      |                         | My Organization                                             |                                                   |                                                     |                       | All of your systems are actively checking into Spacewalk at this time. |                    |                      |                             |            |      |  |  |
| Subscription N   | Management | ► N                     | /lanage Activatio                                           | in Keys                                           |                                                     |                       | You can view a list of all of your systems at Systems > All.           |                    |                      |                             |            |      |  |  |
| Overview Le      | gend       | ► N                     | Aanage <b>Kickstart</b>                                     | ts                                                |                                                     |                       |                                                                        |                    |                      |                             |            |      |  |  |
| 📀 ок             |            | ► N                     | Aanage <b>Configur</b> a                                    | ation Files                                       |                                                     |                       |                                                                        |                    |                      |                             |            |      |  |  |
| 🛕 Warning        |            | ► N                     | /Janage <b>Organiza</b>                                     | tions                                             |                                                     |                       |                                                                        |                    |                      |                             |            |      |  |  |
| Critical         |            |                         | Configure Spacew                                            | valk                                              |                                                     |                       |                                                                        |                    |                      |                             |            |      |  |  |
| O Unknown        |            |                         |                                                             |                                                   |                                                     |                       |                                                                        |                    |                      |                             |            |      |  |  |
| Locked           |            |                         |                                                             |                                                   |                                                     |                       |                                                                        |                    |                      |                             |            |      |  |  |
| 🛷 Kickstartin    | ng         | Mo                      | st Critical Syster                                          | ms                                                |                                                     |                       |                                                                        |                    |                      |                             |            |      |  |  |
| O Pending A      | ctions     | Syst                    | em Al                                                       | ll Updates                                        | Security                                            | Errata                | Bug                                                                    | Fix Errata         | Enh                  | ancement Errata             |            |      |  |  |
| Failed Acti      | ions       | No o<br>Non             | e of your systems.                                          | s are in a critic                                 | al state.                                           |                       |                                                                        |                    |                      |                             |            |      |  |  |
| Completed        | d Actions  |                         |                                                             |                                                   |                                                     |                       |                                                                        |                    |                      |                             |            |      |  |  |
| Security         |            | 0 -                     | 0 of 0 most critica                                         | al systems dis                                    | played                                              |                       |                                                                        |                    |                      | View All Critica            | al Systems |      |  |  |
| Enhancen         | nent       | Rec                     | cently Scheduled                                            | d Actions                                         |                                                     |                       |                                                                        |                    |                      |                             |            |      |  |  |
|                  |            | <b>No</b><br>You<br>pas | recently schedu<br>I have scheduled<br>It failed actions at | iled actions.<br>no actions wit<br>: Schedule > F | thin the past thirty day<br>a <b>iled Actions</b> . | ys. You may view a li | st of past                                                             | completed actions  | s at <b>Schedule</b> | > Completed Actions and     | a list of  |      |  |  |
|                  |            | Rel                     | evant Security E                                            | Errata                                            |                                                     |                       |                                                                        |                    |                      |                             |            |      |  |  |
|                  |            | No<br>The<br>All        | relevant security                                           | t <b>y errata.</b><br>y errata that a             | pply to your systems.                               | You can view a list c | f <b>all</b> errat                                                     | a for the software | your organiza        | ation has entitlements to a | t Errata > |      |  |  |

Figure 1-1 Oracle Linux Manager Overview Page

The default Overview page presents a dashboard view of the state of Oracle Linux Manager server. The page displays basic information about systems that are inactive or in a critical state, recently scheduled actions, relevant security errata that you can apply to your systems, and lists of system groups and recently registered systems. The page also provides links to administrative tasks that you can perform.

To customize the layout of the Overview page:

- 1. Select Your Preferences.
- On the Your Preferences page in the Overview Start Page section, select or deselect the check boxes against the information that you want or do not want to display.

You can configure other preferences on this page, such as whether to receive email notifications, the number of entries per-page in lists, and the separator character for comma-separated values (CSV) files.

3. Click Save Preferences.

### Systems Tab

The Systems tab opens the Systems Overview Page.

| Overview         | Systems | Errat | a Channels            | Audit  | Configuration | Schedule   | Users   | Admin   | Help 0 s             | stems selected Manage Clea |
|------------------|---------|-------|-----------------------|--------|---------------|------------|---------|---------|----------------------|----------------------------|
| > Overview       |         |       |                       |        |               |            |         |         |                      |                            |
| > Systems        |         |       | System Ov             | erview |               |            |         |         |                      |                            |
| > System Group   | s       |       |                       |        |               |            |         |         |                      |                            |
| > System Set Ma  | anager  | -0    | View System Groups    |        |               |            |         |         |                      |                            |
| > Advanced Sea   |         | 0 1   | 23456789 A            | BCDEFG | HIJKLMNOP     | QRSTUVW    | хүг     |         |                      | 1 - 4 of 4                 |
| > Activation Key |         |       |                       |        |               |            |         |         |                      |                            |
| > Stored Profile |         | FI    | ilter by System Name: |        | ۲             |            |         |         |                      | 25 💠 items per page        |
| > Custom System  |         | 0     | System 🛓              | ı      | Jpdates Errat | a Packages | Configs | Crashes | Base Channel         | Entitlement                |
|                  |         |       | Svr1.mydom.co         | im 🖉   | 51            | 59         | 0       | (none)  | Oracle Linux 7 (x86_ | 64) Management             |
| > Software Cras  | hes     |       | svr2.mydom.co         | im (   | <b>)</b> 51   | 65         | 0       | (none)  | Oracle Linux 7 (x86_ | 64) Management             |
|                  |         |       | svr3.mydom.co         | im 🤇   | 51            | 59         | 0       | (none)  | Oracle Linux 7 (x86_ | 64) Management             |
| _                | _       |       | swksvr.mydom          | .com 🤇 | > 0           | 0          | 0       | (none)  | Oracle Linux 7 (x86_ | 64) Management             |
| System Lege      | end     |       |                       |        |               |            |         |         |                      | Select All                 |
| 📀 ок             |         |       |                       |        |               |            |         |         |                      |                            |
| 🛕 Warning        |         |       |                       |        |               |            |         |         |                      | 1 - 4 of 4                 |
| Oritical         |         |       |                       |        |               |            |         |         |                      | Download CSV               |
|                  |         |       |                       |        |               |            |         |         |                      |                            |

Figure 1-2 System Overview Page

The System Overview page displays a summary of the number of available updates, errata, packages, configuration files and crashes, the name of the base channel, and any entitlements for each managed client system.

### Errata Tab

The Errata tab opens the Errata Relevant to Your Systems page

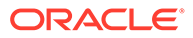

| Overview Systems                                | Errata     | Channels Au                 | dit Configuration          | Schedule               | Users         | Admin | Help | 0 systems selecte | d Manage Clear |
|-------------------------------------------------|------------|-----------------------------|----------------------------|------------------------|---------------|-------|------|-------------------|----------------|
| > Errata                                        |            |                             |                            |                        |               |       |      |                   |                |
| > Relevant                                      | 💽 🖾 EI     | rrata Relevant              | to Your Syster             | ns                     |               |       |      |                   |                |
| > All                                           |            |                             |                            |                        | -             |       |      |                   |                |
| > Advanced Search                               | All Err    | Bug Fix Errat               | Enhancement Err            | ata Security           | Errata        |       |      |                   |                |
|                                                 | The follow | ving orgata apply to at loa | t one cystem to which you  | anvo administrativo    | 255055        |       |      |                   |                |
| > Manage Errata                                 | The follow | ang en ata appiy to at lea  | st one system to which you | lave autilitisti ative | access.       |       |      |                   |                |
| > Clone Errata                                  |            |                             |                            |                        |               |       |      | 1 - 25            | of 51 « < > »  |
| - French - State                                | Filter     | by Synopsis:                | ۲                          |                        |               |       |      | 25 \$             | items per page |
| Errata Legend                                   | Туре       | Advisory                    | Synopsis                   |                        |               |       |      | Systems           | Updated        |
| Security                                        | ÷.         | ELBA-2017-0839              | tzdata enhancement         | update                 |               |       |      | 3                 | 3/23/17        |
| <table-of-contents> Bug Fix</table-of-contents> | ÷.         | ELBA-2017-0823              | selinux-policy bug fix     | update                 |               |       |      | 3                 | 3/22/17        |
| Enhancement                                     | 5          | ELEA-2017-0460              | nspr, nss-util, and nss    | bug fix and enhan      | cement update | •     |      | 3                 | 3/8/17         |
|                                                 | 兼          | ELBA-2017-0472              | tzdata bug fix and en      | hancement update       |               |       |      | 3                 | 3/8/17         |
|                                                 | 兼          | ELBA-2017-0394              | lvm2 bug fix update        |                        |               |       |      | 3                 | 3/2/17         |
|                                                 | 兼          | ELBA-2017-0392              | polkit bug fix update      |                        |               |       |      | 3                 | 3/2/17         |
|                                                 | ж.         | ELBA-2017-0371              | systemd bug fix upda       | te                     |               |       |      | 3                 | 3/2/17         |
|                                                 | U          | ELSA-2017-0386              | Important: kernel sec      | urity, bug fix, and e  | nhancement u  | pdate |      | 3                 | 3/2/17         |
|                                                 | ж.         | ELBA-2017-0373              | wpa_supplicant bug f       | ix update              |               |       |      | 3                 | 3/2/17         |
|                                                 | ж.         | ELBA-2017-0377              | NetworkManager bug         | g fix update           |               |       |      | 3                 | 3/2/17         |
|                                                 | ж.         | ELBA-2017-0400              | firewalld bug fix upda     | te                     |               |       |      | 3                 | 3/2/17         |
|                                                 | 兼          | ELBA-2017-0375              | selinux-policy bug fix     | update                 |               |       |      | 3                 | 3/2/17         |
|                                                 | ж.         | ELBA-2017-0393              | audit bug fix update       |                        |               |       |      | 3                 | 3/2/17         |
|                                                 | 兼          | ELBA-2017-0374              | microcode_ctl bug fix      | update                 |               |       |      | 3                 | 3/2/17         |
|                                                 | U          | ELSA-2017-0294              | Important: kernel sec      | urity update           |               |       |      | 3                 | 2/22/17        |
|                                                 | U          | ELSA-2017-0286              | Moderate: openssl se       | curity update          |               |       |      | 3                 | 2/20/17        |
|                                                 | U          | ELSA-2017-0276              | Moderate: bind secur       | ity update             |               |       |      | 3                 | 2/15/17        |
|                                                 | ÷          | ELBA-2017-0104              | libnl3 bug fix update      |                        |               |       |      | 3                 | 1/17/17        |
|                                                 | ж.         | ELBA-2017-0075              | libsemanage and poli       | cycoreutils bug fix (  | update        |       |      | 3                 | 1/17/17        |
|                                                 | ж.         | ELBA-2017-0092              | NetworkManager bug         | g fix update           |               |       |      | 3                 | 1/17/17        |
|                                                 | ж.         | ELBA-2017-0103              | firewalld bug fix upda     | te                     |               |       |      | 3                 | 1/17/17        |
|                                                 | ÷          | ELBA-2017-0081              | openssh bug fix upda       | te                     |               |       |      | 3                 | 1/17/17        |
|                                                 | ÷.         | ELBA-2017-0100              | xfsprogs bug fix upda      | te                     |               |       |      | 3                 | 1/17/17        |

Figure 1-3 Errata Relevant to Your Systems Page

The Errata Relevant to Your Systems page displays information about the errata that are available for your registered systems.

### Channels Tab

The Channels tab opens the Software Channel Management page.

Figure 1-4 Software Channel Management Page

| Overview                                            | Systems       | Errata       | Channels             | Audit           | Configuration           | Schedule           | Users        | Admin    | Help | 0 systems selected Manage Clear  |
|-----------------------------------------------------|---------------|--------------|----------------------|-----------------|-------------------------|--------------------|--------------|----------|------|----------------------------------|
| > Software Char                                     | nnels         | <b>iii</b> o | (i )                 |                 |                         |                    |              |          |      |                                  |
| > Package Searc                                     | ch            | TH S         | oftware C            | hannel N        | /lanagemer              | nt                 |              |          |      | + Create Channel 🖉 Clone Channel |
| > Manage Softw                                      | vare Channels | The follow   | ving software chan   | nels are owned  | d by your organizatio   | n.                 |              |          |      |                                  |
| <ul> <li>Manage Sof</li> <li>Packages</li> </ul>    | ftware        | Modify an    | existing software    | channel by sel  | ecting it from the list | below, or create a | new software | channel. |      |                                  |
| > Manage Rep                                        | positories    |              |                      |                 |                         |                    |              |          |      | 1 - 4 of 4                       |
| <ul> <li>Distribution C</li> <li>Mapping</li> </ul> | hannel        | Filter b     | by Channel Name:     |                 | ۲                       |                    |              |          |      | 25 💠 items per page              |
|                                                     |               | Channe       | l Name               |                 |                         |                    |              |          |      | Packages                         |
|                                                     |               | Oracle L     | inux 7 (x86_64)      |                 |                         |                    |              |          |      | 4768                             |
|                                                     |               | L Ora        | cle Linux 7 (x86_64  | ) Update 3 Pate | thes                    |                    |              |          |      | 773                              |
|                                                     |               | L Spac       | cewalk 2.7 Client fo | or Oracle Linux | 7 (x86_64)              |                    |              |          |      | 26                               |
|                                                     |               | L Spac       | cewalk 2.7 Server f  | or Oracle Linux | ( 7 (x86_64)            |                    |              |          |      | 203                              |
|                                                     |               |              |                      |                 |                         |                    |              |          |      | 1 - 4 of 4                       |

The Software Channel Management page displays the channels to which you can subscribe your registered systems. By default, only the base channels are shown. To display child channels, click the plus sign (+) next to the name of the base channel.

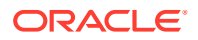

## Audit Tab

The Audit tab opens the OpenSCAP Scans page.

Figure 1-5 OpenSCAP Scans Page

| Overview     | Systems | Errata      | Channels          | Audit        | Configuration           | Schedule           | Users              | Admin           | Help            | 0 systems selecte       | Manage   | Clear |  |  |
|--------------|---------|-------------|-------------------|--------------|-------------------------|--------------------|--------------------|-----------------|-----------------|-------------------------|----------|-------|--|--|
| > OpenSCAP   |         |             | OpenSCAP Scans    |              |                         |                    |                    |                 |                 |                         |          |       |  |  |
| > All Scans  |         | - 0         | PENSCAF           | Scalls       |                         |                    |                    |                 |                 |                         |          |       |  |  |
| > XCCDF Diff |         | System      | Xcco              | df Profile   | Comple                  | ted                | Satisfied          | I               | Dissatisfied    | Unknow                  | vn       |       |  |  |
| > Advanced S | earch   | There ar    | e no SCAP results | reported yet |                         |                    |                    |                 |                 |                         |          |       |  |  |
| > Log Review |         |             |                   |              |                         |                    |                    |                 |                 |                         | Download | I CSV |  |  |
|              |         | Tip: The la | ast three columns | represent nu | mbers of xccdf:Rules ev | aluated with a giv | ven result. Satisl | fied = P + X, D | issatisfied = I | F, Unknown = E + U + K. |          |       |  |  |
|              |         |             |                   |              |                         |                    |                    |                 |                 |                         |          |       |  |  |

The OpenSCAP Scans page displays a summary of any scans that you have performed on your systems.

## **Configuration Tab**

The Configuration tab opens the Configuration Overview page.

| Overview Systems                        | Errata Channels Audit Configuration Schedule Users Admin Help 🛛 systems selected Manage Clear                                                                  |
|-----------------------------------------|----------------------------------------------------------------------------------------------------|
| > Overview                              |                                                                                                    |
| Configuration Channels                  |                                                                                                    |
| <ul> <li>Configuration Files</li> </ul> | The list below shows all of the configuration files that are managed by your organization in Spacewalk. This list includes files that are managed centrally in |
| > Systems                               | configuration channels and files that are managed locally via individual system profiles.                                                                      |
|                                         | Configuration Summary Configuration Actions                                                                                                    |
|                                         | Systems with Managed Configuration Files: 0 systems View Systems with Managed Configuration Files                                                              |
|                                         | Configuration Channels: 0 channels View All Managed Configuration Files                                                                                        |
|                                         | Centrally-managed Configuration Files: 0 files View All Managed Configuration Channels                                                                         |
|                                         | Locally-managed Configuration Files: 0 files Create a New Configuration Channel                                                                                |
|                                         | Enable Configuration Management on Systems                                                                                                    |
|                                         | Recently Modified Configuration Files:                                                                                                    |
|                                         | No configuration files.                                                                                                    |
|                                         | Recently Scheduled Configuration File Deployments:                                                                                                    |
|                                         | No deployment actions.                                                                                                    |

Figure 1-6 Configuration Overview Page

The Configuration Overview page displays a summary of the configuration files that are known to Oracle Linux Manager, links to actions you can perform with configuration files, and scheduled deployments of configuration files.

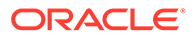

### Schedule Tab

The Schedule tab opens the Pending Actions page.

Figure 1-7 Pending Actions Page

| Overview         | Systems | Errata                | Channels                          | Audit          | Configuration            | Schedule            | Users             | Admin           | Help            | 0 systems sele   | cted Manage                    | Clear           |
|------------------|---------|-----------------------|-----------------------------------|----------------|--------------------------|---------------------|-------------------|-----------------|-----------------|------------------|--------------------------------|-----------------|
| > Pending Action | ıs      | 0.0                   | 11 A                              |                |                          |                     |                   |                 |                 |                  |                                |                 |
| > Failed Actions |         | O Pe                  | ending Ac                         | tions          |                          |                     |                   |                 |                 |                  |                                |                 |
| > Completed Act  |         | The follow            | ving actions have b               | been scheduled | l, and are awaiting ex   | ecution by one or i | more systems. Ac  | tions can only  | be archived by  | Org Admins or b  | y the user who                 | 0               |
| > Archived Actio |         | scheduled             | the action.                       |                |                          |                     |                   |                 |                 |                  |                                |                 |
| > Action Chains  |         | Note: For<br>the numb | multi-system sche<br>er in Total. | duled actions, | the ability to cancel ir | dividual systems r  | neans that the nu | umber of client | ts mentioned in | the Action colur | nn may not ma                  | atch            |
|                  |         | Filter                | by Action:                        |                | ۲                        |                     |                   |                 |                 | 25               | 1 - 1 of 1 <b>(0 sel</b>       | ected)<br>age   |
|                  |         | Ac                    | tion                              |                |                          | Scheduled T         | 'ime <b>↓</b> ₹   | Succee          | eded Fai        | iled Pend        | ing Tota                       | al              |
|                  |         | 🗆 Ha                  | rdware List Refres                | h scheduled by | / admin                  | 4/6/17 9:09:        | 32 AM AEST        | 0               | 0               | 1                | 1                              |                 |
|                  |         |                       |                                   |                |                          |                     |                   |                 |                 |                  | Select                         | All             |
|                  |         |                       |                                   |                |                          |                     |                   |                 |                 |                  | 1 - 1 of 1 (0 sel<br>Cancel Ac | ected)<br>tions |

The Pending Actions page displays a list of actions that are scheduled to be performed.

### Users Tab

The Users tab opens the Active Users page.

#### Figure 1-8 Active Users Page

| Overview       | Systems       | Errata                      | Channels           | a Audit                  | Configuration           | Schedule             | Users          | Admin  | Help | 0 systems selected Manage                          | Clear    |
|----------------|---------------|-----------------------------|--------------------|--------------------------|-------------------------|----------------------|----------------|--------|------|----------------------------------------------------|----------|
| > User List    |               |                             | - 41 1 I           |                          |                         |                      |                |        |      |                                                    |          |
| > Active       |               | ă Ac                        | ctive Use          | ers                      |                         |                      |                |        |      | + Create U                                         | Jser     |
| > Deactivated  |               | 0123                        | 456789             | ABCDEF                   | 5 H I J K L M N O P     | QRSTUVWX             | YZ             |        |      | 1.                                                 | - 1 of 1 |
| > All          |               |                             |                    |                          |                         |                      |                |        |      |                                                    |          |
| > System Group | Configuration | Filter                      | by Username:       |                          | ۲                       |                      |                |        |      |                                                    |          |
|                |               | Userna                      | me                 | Real Name                | Roles                   |                      |                |        |      | Last Sign In                                       |          |
|                |               | admin                       |                    | Admin, Anne              | Satellite Adm           | inistrator, Organiza | ition Administ | rator  |      | 15 minutes ago                                     |          |
|                |               |                             |                    |                          |                         |                      |                |        |      | 1.                                                 | - 1 of 1 |
|                |               |                             |                    |                          |                         |                      |                |        |      | 🔓 Downloa                                          | d CSV    |
| > System Group | Configuration | Filter i<br>Userna<br>admin | by Username:<br>me | Real Name<br>Admin, Anne | Roles     Satellite Adm | inistrator, Organiza | ition Administ | trator |      | Last Sign In<br>15 minutes ago<br>1 .<br>B Downloa |          |

The Active Users page displays a list of administrators or other users and their allocated roles.

The Oracle Linux Manager Administrator role permits a user to perform all actions in Oracle Linux Manager.

You can configure the Organization Administrator role to grant one or more of the following roles to a user who has administrative access to one or more organizations:

System Group Administrator

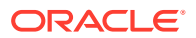

- Channel Administrator
- Activation Key Administrator
- Configuration Administrator

A read-only API user has limited access to the XML/RPC API but cannot access the web interface.

### Admin Tab

The Admin tab opens the Oragnizations page.

Figure 1-9 Organizations Page

| Overview          | Systems    | Errata      | Channels           | Audit        | Configuration            | Schedule | Users | Admin | Help | 0 systems selected | Manage Clear |
|-------------------|------------|-------------|--------------------|--------------|--------------------------|----------|-------|-------|------|--------------------|--------------|
| > Organizations   |            | <b>30</b> % |                    |              |                          |          |       |       |      |                    |              |
| > Users           |            |             | rganizatio         | ons          |                          |          |       |       |      | + Create Or        | ganization   |
| > Spacewalk Cor   | figuration |             |                    |              |                          |          |       |       |      |                    | 1 - 1 of 1   |
| > ISS Configurati | on         |             |                    |              |                          |          |       |       |      |                    |              |
| > Task Schedules  | 5          | Filter b    | oy Organization:   |              | ۲                        |          |       |       |      |                    |              |
| > Task Engine St  | atus       | Organiz     | ation              |              | Syst                     | ems      |       | Users |      | Trusts             |              |
| > Show Tomcat I   | .ogs       | Demo Ir     | nc *               |              | 1                        |          |       | 1     |      | 0                  |              |
|                   |            |             |                    |              |                          |          |       |       |      |                    | 1 - 1 of 1   |
|                   |            | *Tip: This  | organization is yo | ur Spacewalk | 's default organization. |          |       |       |      |                    |              |

The Organizations page displays the organizations for which you have configured Oracle Linux Manager server to administer and the number of systems, Oracle Linux Manager administrators, and trusts that are configured for the system. If a trust is enabled, you can share content and move systems between organizations.

# About the spacecmd Command

The spacecmd command enables you to perform most of the functions that are available in the web interface. You can run the spacecmd command as an interactive shell by typing the command by itself without arguments or options. In this guide, the spacecmd examples show the use of the utility in the interactive shell mode.

You can issue spacecmd commands either locally on Oracle Linux Manager server or remotely. To run the command remotely, identify the server by its IP address or its FQDN, for example:

sudo spacecmd -s swksvr.mydom.com

You must enter your Oracle Linux Manager user name and password as prompted to gain full access to the interactive mode. The Oracle Linux Manager credentials were created together with the initial organization.

To access spacecmd securely while bypassing typing user credentials, do the following steps:

1. Create a file such as ~/.spacecmd/config that contains the credentials, for example:

```
[spacecmd]
server=swksvr.mydom.com
```

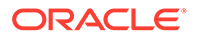

username=*swadmin* password=*password* 

2. Restrict the file's permissions.

```
sudo chmod 400 ~/.spacecmd/config
```

To run the command non-interactively, use the following syntax:

```
sudo spacecmd [options] -- arguments
```

arguments consists of the subcommand, subcommand options, and parameter values.

For example, to create channels in the non-interactive mode, you might type the following:

```
sudo spacecmd -- softwarechannel_create -l oraclelinux7-x86_64-ksplice \
-n "Oracle Linux 7 x86_64 Ksplice Channel" -p oraclelinux7-x86_64 -a x86_64
```

INFO: Connected to https://swksvr.mydom.com/rpc/api as swadmin

The <code>spacecmd</code> options are different from subcommand options. You specify these options before entering the subcommand and its options. For example, <code>spacecmd's - q</code> option suppresses informational messages while the <code>-y</code> option skips all confirmation prompts.

The following example illustrates the use of spacecmd options.

```
sudo spacecmd -q -- softwarechannel_list
```

```
oraclelinux7-x86_64
oraclelinux7-x86_64-addons
oraclelinux7-x86_64-ksplice
oraclelinux7-x86_64-optional
oraclelinux7-x86_64-patch
oraclelinux7-x86_64-spacewalk26-client
oraclelinux7-x86_64-spacewalk26-server
oraclelinux7-x86_64-uek-r3
oraclelinux7-x86_64-uek-r4
```

To skip informational messages and confirmation prompts while deleting a channel, you would type, for example:

sudo spacecmd -q -y -- softwarechannel\_delete oraclelinux7-x86\_64-ksplice

```
Channels
-----oraclelinux7-x86_64-ksplice
```

The softwarechannel\_delete subcommand displays the channel to be deleted. When you run the softwarechannel\_list subcommand again, the deleted channel is no longer included in the list.

For more information, see the spacecmd(1) man page.

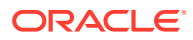

### Note:

Other commands to administer Oracle Linux Manager are also available through Oracle Linux Manager packages downloaded at installation. These commands are run directly from the command line prompt rather than in a spacecmd shell. They require that you have been granted permission in the /etc/sudoers file.

# 2 Creating Software Channels and Repositories

This chapter describes how to create software channels in Oracle Linux Manager. Client systems subscribe to channels to obtain packages and errata. Each channel is associated with at least one repository that defines the source of the packages and errata.

The examples in this chapter use the Unbreakable Linux Network (ULN) and the Oracle Linux yum server. However, you can also use Oracle Linux Manager to obtain software packages from other internal or external sources.

#### Caution:

If you are using Oracle Linux 8 or Oracle Linux 9, note the limitations of channel manipulation if channels contain modules. See Known Issues in Oracle Linux Manager in Oracle Linux Manager: Release Notes for Release 2.10.

# About Software Channel Configuration

ULN has more than 100 unique channels for supported architectures. To access ULN, go to https://linux.oracle.com/.

ULN provides an  $oln_arch_[baseos]_latest$  label for the repository that includes all of the latest versions of the packages in a distribution, including any errata that are also provided in the patch channel.

#### Note:

The inclusion of  ${\tt baseos}$  in the label applies only to Oracle Linux 8 and Oracle Linux 9.

If no vulnerabilities have been found in a package, the package version might be the same as the version that was included in the original distribution. For other packages, the version is the same as the version that is provided in the patch channel for the highest update level. For example, for Oracle Linux 8 using the x86\_64 architecture, the <code>ol8\_x86\_64\_baseos\_latest</code> channel contains a combination of the <code>ol8\_x86\_64\_ul\_baseos\_base</code> as well as the <code>ol8\_x86\_64ul\_baseos\_patch</code> channels.

#### Important:

Do **not** register an Oracle Linux Manager server or client with ULN. Instead, register an Oracle Linux Manager server as a client of itself to receive updates.

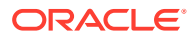

The Oracle Linux yum server provides the ol N\_latest label for the repository that includes all of the packages for an entire Oracle Linux release, in addition to the ol N u N base repository for each update.

Some channels, such as the <code>patch</code> channel, and those for DTrace userspace, Ksplice, and OFED are available on ULN, but not the Oracle Linux yum server.

ULN also provides older versions of packages that are added to a parent channel. The \_archive suffix is usually added to the channel for which it hosts archive packages. For example, the \_latest channels have equivalent \_latest\_archive channels to host older versions of packages that have been updated in the \_latest channels.

Packages are moved to an archive channel when newer versions of the same packages are added to the parent channel. The addition of archive channels helps keep the metadata for the parent channel manageable and also keeps the overall size of the channel to a minimum. If you require an earlier version of a package, you can subscribe to the equivalent \_archive channel to obtain it. When performing an installation or downgrade, you must specify the version of the package that you want to install.

#### Note:

Avoid installing packages from an \_archive channel. Doing so might result in your system running software that has since been patched for security related issues. Your system becomes exposed to vulnerabilities that could be exploited for malicious purposes.

ULN also provides base and patch channels for each update of an Oracle Linux release. Depending on the Oracle Linux release, other channels might provide the latest packages for additional features such as DTrace user-space, Ksplice, and the OpenFabric Enterprise Edition (OFED) feature. The Oracle Linux yum server, however, does not provide patch channels for updates.

Other channels might also be available, such as  $\_{\tt beta}$  channels for beta versions of packages.

As each new, major version or minor update of Oracle Linux becomes available, Oracle creates new base and patch channels for each supported architecture to distribute new packages. The existing base and patch channels for the previous versions or updates remain available and do not include the new packages. The \_latest channel distributes the latest possible version of any package, and tracks the top of the development tree independently of the update level.

Oracle recommends that you design a channel configuration that is based on your particular work flow. For example, if you intend to use Oracle Linux Manager's channel cloning feature to promote systems from development through testing to production, you could configure a base channel and child patch channel together with other child channels.

If you duplicate child channels, you do not need to duplicate their repositories. These channels can use the same repositories as the channel from which they were cloned. For example, each cloned base channel might have a unique addons child channel, but each of the child channels would use the same repository. The packages are not duplicated, even though they are referenced in multiple channels.

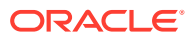

To make archive channel content available to local clients, you must first create repositories for each ULN archive channel that you want to synchronize, then map these repositories to the software channels that you have created in Oracle Linux Manager.

If necessary, you can maintain the latest channels separately, without subscribing any systems to these channels. If the need arises, you can copy errata packages form the latest channels to the patch channels to make the latest fixes available.

#### Note:

You do not need to associate a software channel with a repository if you want to create custom channels that obtain their packages by methods such as rhnpush or uploading by using the web interface. These methods enable you to serve locally developed and packaged software that has no upstream repository.

For a complete description of the main channels that are available on ULN, see the chapter on ULN registration in Oracle Linux: Unbreakable Linux Network User's Guide for Oracle Linux 6 and Oracle Linux 7.

# Configuring Software Channels for ULN

Oracle Linux Manager servers and clients must **not** be registered with ULN. Instead, register an Oracle Linux Manager server as a client of itself to receive updates. Oracle Linux Manager contains a ULN plug-in for the spacewalk-repo-sync tool. The plug-in enables you to synchronize software channels without having to register Oracle Linux Manager server with ULN.

To configure the plug-in:

1. Grant read-write permissions to /etc/rhn/spacewalk-repo-sync/uln.conf.

sudo chmod 600 /etc/rhn/spacewalk-repo-sync/uln.conf

2. Edit the file by adding your SSO login user name and password for ULN:

```
[main]
username=ULN_SSO_username
password=ULN_SSO_password
```

3. Revert the file's permissions to read-only.

sudo chmod 400 /etc/rhn/spacewalk-repo-sync/uln.conf

4. (Optional) Verify that the read-only permission has been restored to the file.

```
sudo ls -l /etc/rhn/spacewalk-repo-sync/uln.conf
```

Ensure that this file has read-only permissions by root to protect your ULN credentials.

After you have have configured the ULN plug-in, you can use either the Oracle Linux Manager web interface, the spacecmd command, or the spacewalk-common-channels command to create Oracle Linux Manager software channels, repositories, and activation keys.

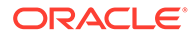

#### 💙 Tip:

Although the spacewalk-common-channels configures software channels to access the Oracle Linux yum server, you can configure the repository entries to access ULN instead. For example, if you want to use the Oracle Linux base and patch channels for an Oracle Linux release update on ULN, reconfigure the base software channel to access the base channel and create an additional child channel and associated repository entry for the patch channel.

# **Obtaining Packages From the Oracle Linux Yum Server**

Use the spacewalk-common-channels command to configure software channels that use the Oracle Linux yum server. This command also enables you to configure repositories, GPG keys, and activation keys for Oracle Linux releases.

#### Note:

The spacewalk-common-channels currently cannot yet create Oracle Linux 9 channels.

To list the available channels, use the --list option:

sudo spacewalk-common-channels --list | grep "oracle"

#### Note:

Unlike ULN, the Oracle Linux yum server does not provide patch channels for each update of an Oracle Linux release. Instead, the spacewalk-common-channels command configures the base (parent) software channel to use the ol *N*\_latest repository, which includes all of the packages for the entire release.

Some ULN channels, such as those for DTrace userspace, Ksplice, and OFED, are not available on the Oracle Linux yum server.

For example, you would create the software channels for Oracle Linux 8 (x86\_64) as follows:

sudo spacewalk-common-channels -v -u swadm -p swadm\_passwd -a x86\_64 -k
unlimited 'oraclelinux8\*'

The -k unlimited option specifies that the command should create an activation key with no limit on the number of servers with which you can use it. Otherwise, no activation key is activated.

See the following for more information and instructions:

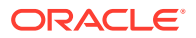

- Configuring Oracle Linux Manager Repositories
- Configuring Software Channels
- Working With Activation Keys in Oracle Linux Manager

After you have set up the software channels and repositories, download the packages by synchronizing the software channels with the Oracle Linux yum server. See Synchronizing Software Channels.

# **Configuring Oracle Linux Manager Repositories**

Oracle Linux Manager repositories define where to obtain packages from ULN or the Oracle Linux yum server.

For ULN, an Oracle Linux Manager repository specifies the URL of a ULN channel in the following format:

uln:///ULN\_channel\_label

To obtain a list of available ULN channel labels, do the following:

- 1. Log in to ULN (https://linux.oracle.com) and then select the Channels tab.
- 2. On the Channels page, select the release and architecture from their respective pulldown menus.

The resulting page displays the channels, their labels, and their descriptions. The URL for Oracle Linux 8 Application Stream Packages (x86\_64) channel, for example, would be uln://ol8\_x86\_64\_appstream.

For the Oracle Linux yum server, an Oracle Linux Manager repository specifies the URL of a repository in the following format:

https://yum.oracle.com/repository path

To obtain the correct URL for a repository, do the following:

- At https://yum.oracle.com/, select your Oracle Linux release from the list of repositories, for example, Oracle Linux 7.
- From the list of latest packages, click the link to the packages that corresponds to your system's architecture, for example, x86\_64.

A list of the RPM packages is displayed. The page also includes the Direct YUM Repository URL of the repository you are viewing.

#### Note:

For Oracle Linux 8 repository access, you must install the appropriate release-el8 packages and enable any repositories to which you require access prior to configuring yum repositories.

For more detailed information about DNF and Yum repository configuration in Oracle Linux 8, see Oracle Linux: Managing Software on Oracle Linux. See also the dnf (5) manual page.

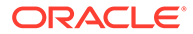

### Using the Oracle Linux Manager Web Interface

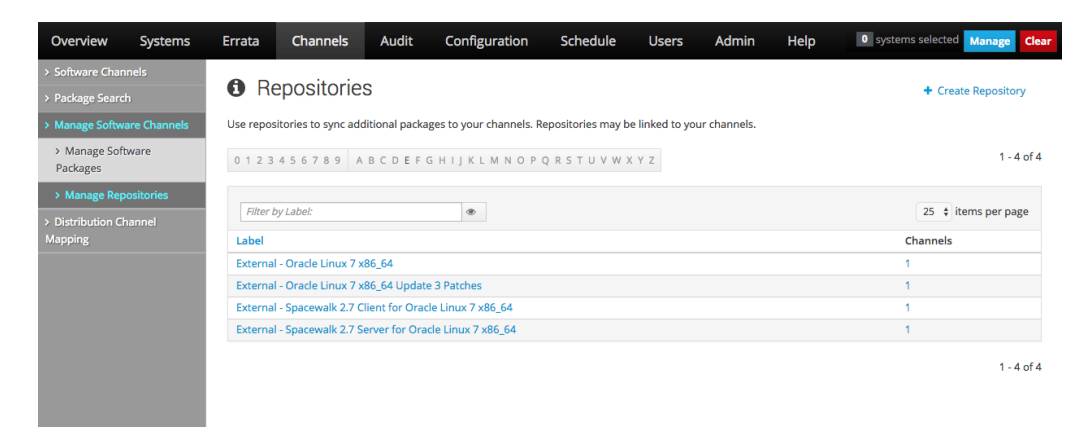

Figure 2-1 Repositories Page

Go to **Channels**, select **Manage Software Channels**, and then select **Manage Repositories**:

- To create a repository:
  - 1. Click + Create Repository.
  - 2. On the Create New Repository page, enter the following repository settings:

#### **Repository Label**

Name for the repository, for example, Oracle Linux 8 (x86 64).

#### **Repository URL**

URL of the source for the repository's packages, for example, uln:///
ol8\_x86\_64\_baseos\_latest Or https://yum.oracle.com/repo/
OracleLinux/OL8/baseos/latest/x86\_64.

#### **Repository Type**

Source of the repositories depending on the **Repository URL** setting, which is either uln or yum.

Leave the remaining fields unset for Oracle Linux.

- 3. Click Create Repository to create the repository.
- To view a repository, select its entry to display its details.
- To modify a repository:
  - **1**. Select the repository that you want to edit.
  - 2. On the Repository Details page, modify the repository settings and click **Update Repository** to save your changes.
- To delete a repository:
  - 1. Go to Channels, select Manage Software Channels, and then select Manage Repositories.

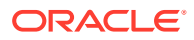

- 2. Select the repository that you want to delete.
- 3. On the Repository Details page, click **Delete repository**, and then confirm the deletion.

To associate a software channel with a repository, see Using the Oracle Linux Manager Web Interface.

### Note About Using Special Characters

Both Oracle Linux Manager web interface and spacecmd subcommands enable you to configure Oracle Linux Manager repositories, channels, and so on. However, they differ when handling special characters.

With the web interface, special characters such as parentheses are automatically dropped when you click the Create button. Thus,  $(x86_{64})$ , for example, becomes stored as  $x86_{64}$ .

However, the spacecmd command preserves these characters. Thereafter, if you continue to use the command line on channels or repositories whose names contain special characters, you must use the backslash (\) escape character for these special characteres to be parsed correctly. See the example for repo details in Using the repo\_create Command.

### 🖓 Tip:

To facilitate your work, do not use special characters when you create channels and repositories with the command line. Thus, you would avoid unexpected results, especially if you regularly switch between the web interface and command line when administering Oracle Linux Manager.

## Using the repo\_create Command

Create a repository by using the repo\_create command as follows. The information you need to provide is in bold:

```
spacecmd {SSM:0}> repo_create
```

```
Name: Oracle Linux 8 x86_64
URL: uln:///ol8_x86_64_baseos_latest
Type: uln
...
```

To list all repositories, use the repo list command:

```
spacecmd {SSM:0}> repo_list
```

To list the details of a repository, use the repo details command:

```
spacecmd {SSM:0}> repo details "repository"
```

For example, listing the details of the Oracle Linux 8 x86\_64 repository would display the following:

spacecmd {SSM:0}> repo\_details "Oracle Linux 8 x86\_64"

Repository Label:Oracle Linux 8 x86\_64Repository URL:uln:///ol8\_x86\_64\_baseos\_latest

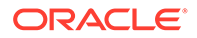

Repository Type: uln Repository SSL Ca Certificate: None Repository SSL Client Certificate: None Repository SSL Client Key: None

#### Note:

If you used the command line and created repositories with special characters, for example, Oracle Linux 8 (x86 64), then you would type:

spacecmd {SSM:0}> repo\_details "Oracle Linux 8 \(x86\_64\)"

The example shows how you need to use the backslash character for the command to correctly parse the parentheses in the repository name. Preferably, avoid using special characters in repository or channel names. See Note About Using Special Characters.

To delete a repository, use the repo\_delete command. Ensure that you confirm the command as prompted.

spacecmd {SSM:0}> repo\_delete "repository"

To associate a software channel with a repository, see Using the softwarechannel\_create Command.

# **Configuring Software Channels**

The main software channel for an Oracle Linux release is referred to as the *base* or *parent* software channel. A base channel has associated child software channels. Each child software channel provides packages that are not available with the base software channel. If multiple versions of a package exist in different subscribed channels, yum versioning and dependency resolution ensure that the most up-to-date version of a package is installed.

You can subscribe a client to a single base channel and one or more of its child channels. For channels that are not specific to an update, such as addons, create an addons child channel for each update-level base channel and associate this child channel with the same addons repository.

If you set up Oracle Linux Manager to obtain Oracle Linux packages from ULN, Oracle recommends that you configure a separate oln-un\_arch-base base software channel and oln-un-arch-patch child software channel for each Oracle Linux update, as it becomes available. This practice ensures that software channels stay small and helps to speed up channel cloning. Client systems are not upgraded across update levels unless you either change the source channel used for channel cloning or reconfigure the channels to which a client system subscribes.

The following example illustrates a typical configuration of the base and child software channels for Oracle Linux, where the base and patch channels are synchronized with ULN:

oraclelinux7-x86\_64-base |-- oraclelinux7-x86\_64-addons |-- oraclelinux7-x86 64-ksplice

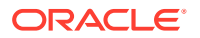

```
|-- oraclelinux7-x86_64-optional
|-- oraclelinux7-x86_64-patch
|-- oraclelinux7-x86_64-spacewalk27-client
|-- oraclelinux7-x86_64-uek-r4
```

#### Note:

Software channels other than the base and patch software channels do not have to be associated with ULN.

On the Oracle Linux yum server, if the base channel for an update release is synchronized with the  $_latest$  channel, a configuration similar to the following is obtained:

```
oraclelinux7-u4-x86_64-base
|-- oraclelinux7-u4-x86_64-addons
|-- oraclelinux7-u4-x86_64-ksplice
|-- oraclelinux7-u4-x86_64-optional
|-- oraclelinux7-u4-x86_64-patch
|-- oraclelinux7-u4-x86_64-spacewalk27-client
|-- oraclelinux7-u4-x86_64-uek-r4
```

### Using the Oracle Linux Manager Web Interface

Figure 2-2 Software Channel Management Page

| Overview                                              | Systems    | Errata                                                                                                    | Channels         | Audit | Configuration | Schedule | Users | Admin | Help                             | 0 systems selected Manage Clear |  |  |
|-------------------------------------------------------|------------|----------------------------------------------------------------------------------------------------|------------------|-------|---------------|----------|-------|-------|----------------------------------|---------------------------------|--|--|
| > Software Cha                                        | nnels      | ill. o                                                                                                    | <i>(</i> ) 0     |       |               |          |       |       |                                  |                                 |  |  |
| > Package Search                                      |            | 調 Software Channel Management                                                                              |                  |       |               |          |       |       | + Create Channel 🖉 Clone Channel |                                 |  |  |
| > Manage Software Channels                            |            | The following software channels are owned by your organization.                                            |                  |       |               |          |       |       |                                  |                                 |  |  |
| <ul> <li>Manage Software</li> <li>Packages</li> </ul> |            | Modify an existing software channel by selecting it from the list below, or create a new software channel. |                  |       |               |          |       |       |                                  |                                 |  |  |
| > Manage Re                                           | positories |                                                                                                    |                  |       |               |          |       |       |                                  | 1 - 4 of 4                      |  |  |
| <ul> <li>Distribution Channel<br/>Mapping</li> </ul>  |            | Filter l                                                                                                   | by Channel Name: |       | ۲             |          |       |       |                                  | 25 💠 items per page             |  |  |
|                                                       |            | Channel Name                                                                                               |                  |       |               |          |       |       | Packages                         |                                 |  |  |
|                                                       |            | Oracle Linux 7 (x86_64)                                                                                    |                  |       |               |          |       |       | 4768                             |                                 |  |  |
|                                                       |            | □ Oracle Linux 7 (x86_64) Update 3 Patches                                                                 |                  |       |               |          |       |       | 773                              |                                 |  |  |
|                                                       |            | □ Spacewalk 2.7 Client for Oracle Linux 7 (x86_64)                                                         |                  |       |               |          |       |       |                                  | 26                              |  |  |
|                                                       |            | □ Spacewalk 2.7 Server for Oracle Linux 7 (x86_64)                                                         |                  |       |               |          |       |       | 203                              |                                 |  |  |
|                                                       |            |                                                                                                    |                  |       |               |          |       |       |                                  | 1 - 4 of 4                      |  |  |

Go to Channels and select Manage Software Channels:

- To create a software channel:
  - 1. Click + Create Channel.
  - 2. On the Create Software Channel page, enter channel settings in the following fields, which are the most important for the initial configuration of a channel:

#### **Channel Name**

**Descriptive short name for the channel, for example,** Oracle Linux 8 (x86\_64) Base.

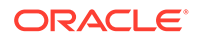

#### **Channel Label**

Unique label for the channel that is used by the software, for example, oraclelinux8-x86 64.

#### Note:

Channel labels *must* be unique across the entire Oracle Linux Manager installation. If you have multiple child channels that use the same upstream repository, for example, if you have multiple parents, then each child channel must have its own unique label. A recommended practice is to specify the update level for each hierarchy in the label, such as oraclelinux8-u1-x86 64.

#### **Parent Channel**

Channel of which the channel you are configuring is a child. If this is a base channel, select **None**.

#### Architecture

Architecture of the systems the channel serves. If necessary, select the architecture from the pull-down list. For i386 repositories, the option is **IA-32**.

#### Yum Repository Checksum Type

For Oracle Linux, select sha256.

#### **Channel Summary**

Short, descriptive summary of the channel, for example the channel name.

This field cannot be left blank.

#### **Channel Description**

Long description of the channel or leave the field blank.

#### **GPG key URL**

URL of the local GPG key. For Oracle Linux, the URL is file:///etc/pki/rpm-gpg/RPM-GPG-KEY.

The key *must* be stored locally. Thus, for third-party repositories, you must import the GPG key into the local file system and deploy it by using provisioning or another method that is appropriate for your site.

#### GPG key ID GPG key Fingerprint

Key ID and fingerprint for the Oracle Linux release.

Consult the following table:

| Release        | Key ID   | Key Fingerprint                                            |
|----------------|----------|------------------------------------------------------------|
| Oracle Linux 7 | EC551F03 | 4214 4123 FECF<br>C55B 9086 313D<br>72F9 7B74 EC55<br>1F03 |

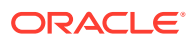

| Release        | Key ID   | Key Fingerprint |
|----------------|----------|-----------------|
| Oracle Linux 8 | AD986DA3 | 76FD 3DB1 3AB6  |
|                |          | 7410 B89D B10E  |
|                |          | 8256 2EA9 AD98  |
|                |          | 6DA3            |
| Oracle Linux 9 | 8D8B756F | 3E6D 826D 3FBA  |
|                |          | B389 C2F3 8E34  |
|                |          | BC4D 06A0 8D8B  |
|                |          | 756F            |

- 3. Click Create Channel.
- To associate a software channel with a repository:
  - 1. Select the channel that you want to associate with a repository.
  - On the Basic Channel Details page, select Repositories, select the check box of the repository, and click Update Repositories.
- To view a software channel, select its entry to display its details.

Alternatively, go to **Channels**, select **Software Channels** and click a channel name to view its details. You can also select a specific channel and click **Show All Child Channels** to display its child channels.

- To modify a software channel:
  - 1. Select the channel that you want to edit.
  - 2. On the Basic Channel Details page, modify the channel settings and click **Update Channel** to save your changes.

#### Note:

You cannot change the channel label after you have created the channel.

- To delete a software channel:
  - **1.** Select the channel that you want to delete.
  - 2. On the Basic Channel Details page, click **delete software channel** and then click **Delete Channel** to confirm.

# Using the softwarechannel\_create Command

Create a software channel by using the following interactive command:

```
softwarechannel_create
```

In the interactive mode, manual input of specific information is required, as shown in bold in the following example:

```
spacecmd {SSM:0}> softwarechannel_create
```

```
Channel Name: Ksplice for Oracle Linux 7
Channel Label: oraclelinux7-x86_64-ksplice
Base Channels
------oraclelinux7-x86 64
```

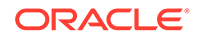

```
oraclelinux8-x86 64
Select Parent [blank to create a base channel]: oraclelinux7-x86_64
Architecture
_____
i386-sun-solaris
ia32
ia64
ppc
sparc-sun-solaris
x86 64
Select: x86 64
Checksum type
_____
sha256
sha384
sha512
Select: sha256
GPG URL
_____
GPG URL: file:///etc/pki/rpm-gpg/RPM-GPG-KEY
GPG ID
_____
GPG ID: EC551F03
GPG Fingerprint
_____
GPG Fingerprint: 4214 4123 FECF C55B 9086 313D 72F9 7B74 EC55 1F03
To associate a software channel with a repository, use the
softwarechannel addrepo command, as shown in the following example:
spacecmd {SSM:0}> softwarechannel addrepo ksplice-ol7-x86 64 "Ksplice for Oracle
Linux 7"
To list all software channels, use the software channel list command.
spacecmd {SSM:0}> softwarechannel_list oraclelinux7*
To list all base (parent) software channels, use the
softwarechannel listbasechannels command.
spacecmd {SSM:0}> softwarechannel_listbasechannels
To list the children of a base software channel, use the
softwarechannel listchildchannels command.
spacecmd {SSM:0}> softwarechannel_listchildchannels base-channel
```

To list the systems that subscribe to a software channel, use the softwarechannel\_listsystems command:

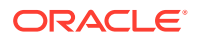

spacecmd {SSM:0}> softwarechannel\_listsystems base-channel

To display the details of a software channel, use the <code>softwarechannel\_details</code> command.

spacecmd {SSM:0}> softwarechannel details channel-name

The following output is displayed:

The following example shows how to list the details of the ol8\_x86\_64\_baseos\_latest channel:

softwarechannel\_details ol8\_x86\_64\_baseos\_latest

```
Label:
                 ol8 x86 64 baseos latest
Name:
                 Oracle Linux 8 (x86 64)
Architecture:
                 x86 64
Parent:
Systems Subscribed: 0
Number of Packages: 0
Summarv
_____
Oracle Linux 8 (x86 64)
GPG Key:
                 AD986DA3
GPG Fingerprint: 76FD 3DB1 3AB6 7410 B89D B10E 8256 2EA9 AD98 6DA3
GPG URL:
                file:///etc/pki/rpm-gpg/RPM-GPG-KEY
Repos
____
Oracle Linux 8 x86 64 BaseOS Latest
```

To delete a software channel, use the softwarechannel\_delete command. Ensure that you confirm the command as prompted.

spacecmd {SSM:0}> softwarechannel delete channel-name

# Synchronizing Software Channels

After you have configured the software channels and the associated repositories, synchronize the software, either by performing an immediate manual synchronization or by scheduling a recurring synchronization job.

At a minimum, Oracle recommends that you update the Oracle Linux latest channels daily.

The initial synchronization of the Oracle Linux channels can take several days to complete. Oracle recommends that you perform an initial manual synchronization to populate the channels, and then configure a recurring job to keep them updated.

### Memory Considerations When Building Repositories

When building repository metadata, Oracle Linux Manager can fail with insufficient memory issues. This failure is caused by the default Java memory settings for the Taskomatic daemon, which are set to 512 MB of minimum RAM and 1024 MB of maximum RAM. These settings are defined in the global Oracle Linux Manager configuration file /etc/rhn/rhn.conf.

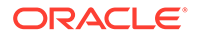

If this type of failure occurs, increase the maximum memory to 4096 MB by setting the following property in the configuration file:

taskomatic.java.maxmemory=4096

However, to assign a value greater than 4096 MB, follow these steps:

- **1.** Disable the automatic memory property settings.
- Manually add the minimum and maximum Java memory values (-Xms and -Xmx, respectively) to the taskomatic.java.additional.1 and taskomatic.java.additional.2 properties.

The configuration file would resemble the following example:

```
taskomatic.java.initmemory=0
taskomatic.java.maxmemory=0
taskomatic.java.additional.1=-Xms1024m
taskomatic.java.additional.2=-Xmx8192m
```

Similar memory issues can also occur in the web interface if you have big data sets, such as a large number of servers or packages. To resolve these issues, increase the Tomcat memory limits in the /etc/sysconfig/tomcat file. Specifically, edit the JAVA\_OPTS environment variable and increase -Xmx, which is the parameter for the maximum amount of memory.

For example, -Xmx1024m increases the maximum size of the heap to 1 GB.

After making changes to the memory settings, restart the Oracle Linux Manager services.

sudo /usr/sbin/spacewalk-service restart

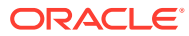

## Using the Oracle Linux Manager Web Interface

| Overview                                                      | Systems | Errata Channels                                        | Audit Configuration         | Schedule                | Users Admin | Help 0 s    | /stems selected Manage Clear |  |  |
|---------------------------------------------------------------|---------|--------------------------------------------------------|-----------------------------|-------------------------|-------------|-------------|------------------------------|--|--|
| <ul> <li>Software Channels</li> <li>Package Search</li> </ul> |         | III Oracle Linux                                       |                             | Delete software channel |             |             |                              |  |  |
| > Manage Software Channels                                    |         | Details Managers                                       | Errata Packages             | Repositories            |             |             |                              |  |  |
| Packages                                                      | tware   | Add / Remove Sync                                      |                             |                         |             |             |                              |  |  |
| > Manage Repositories                                         |         | Channel Repositories                                   |                             |                         |             |             |                              |  |  |
| <ul> <li>Distribution Channel</li> <li>Mapping</li> </ul>     |         | Last Sync Time                                         |                             |                         |             |             |                              |  |  |
|                                                               |         | 2017-04-06 08:29:53 AEST                               |                             |                         |             |             |                              |  |  |
|                                                               |         | 0 1 2 3 4 5 6 7 8 9 A B 0                              | C D E F G H I J K L M N O P | QRSTUVWXY               | (Z          |             | 1 - 1 of 1                   |  |  |
|                                                               |         |                                                        |                             |                         |             |             | 25 💠 items per page          |  |  |
|                                                               |         | Repository                                             | C 4                         |                         |             | Sync Status |                              |  |  |
|                                                               |         | Extential - Oracle Citicx 7 X50_                       | u <del>v</del>              |                         |             |             | 1 - 1 of 1                   |  |  |
|                                                               |         | Do not sync errata           Sync only latest packages |                             |                         |             |             |                              |  |  |
|                                                               |         | Create kickstartable tree                              |                             |                         |             |             |                              |  |  |
|                                                               |         | Terminate upon any error                               |                             |                         |             |             |                              |  |  |
|                                                               |         |                                                        |                             |                         |             |             | € Sync Now                   |  |  |
|                                                               |         | Select a schedule:                                     |                             |                         |             |             |                              |  |  |
|                                                               |         | <ul> <li>Disable Schedule</li> </ul>                   |                             |                         |             |             |                              |  |  |
|                                                               |         | Daily<br>at<br>8:29 am                                 | AEST                        |                         |             |             |                              |  |  |

Figure 2-3 Channel Repositories Page

To synchronize software channels:

- **1.** Go to **Channels**, select **Manage Software Channels** and then select the required channel.
- 2. On the Channel Details page, select **Repositories**.
- 3. On the Channel Repositories page, select the Sync tab.
  - a. Select the following check boxes as required:

#### Do not sync errata

Select if you do not want to synchronize any errata that are available for the channel.

#### Sync only latest packages

Select if you want to synchronizes only the latest packages from the repositories.

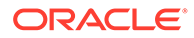

#### **Caution**:

**DO NOT** select this check box when synchronizing module-enabled channels such as ol8\_AppStream. The mechanism that underlies this option is not module-aware and if used, will skip required packages.

#### Create kickstartable tree

Select if you want to associate a kickstart profile with the channel.

However, note that ULN and the Oracle Linux yum server do not host the boot image files that you require to create a kickstartable tree. Instead, you can obtain the files from a Oracle Linux Media Pack DVD image and make them available on a local file system. See Provisioning Client Systems.

#### Terminate upon any error

Select to stop synchronization if an error occurs.

- b. Synchronize the software channel:
  - To perform an immediate manual synchronization, click Sync Now.
  - To schedule a recurring synchronization job, select the preferred schedule and times, and then click **Schedule**.

You can specify a schedule by using Quartz format. For example, 0 30 22 ? \* \*, would specify that Oracle Linux Manager should resynchronize the channel every day at 10:30 PM. Using Quartz format is the only way to schedule a synchronization several times a day. For example, 0 0 0, 2, 22 ? \* \*, would specify that synchronization should take place at 10 PM, midnight, and 2 AM. For more information, see http://www.quartz-scheduler.org/overview/.

### Using the softwarechannel\_syncrepos Command

The softwarechannel\_syncrepos command is used within a spacecmd session as follows:

spacecmd {SSM:0}> softwarechannel syncrepos oraclelinux7-x86 64-ksplice

### Caution:

**DO NOT** use the --latest option when synchronizing module-enabled channels such as ol8\_AppStream. The mechanism that underlies this option is not module-aware and if used, will skip required packages.

Note that the command returns immediately and does not show the status of the synchronization.

Use the tail -f command to view the log file, /var/logs/rhn/reposync/ channel\_label.log.

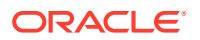

To set up a schedule for channel synchronization, use the softwarechannel\_setsyncschedule command, for example:

```
spacecmd {SSM:0}> softwarechannel_setsyncschedule oraclelinux7-x86_64-ksplice 0 30 2 ?
* *
```

The previous command configures the oraclelinux7-x86\_64-ksplice channel to be resynchronized once every day at 2:30 AM. Specify the schedule in Quartz format. For more information, see http://www.quartz-scheduler.org/overview/.

To list scheduled channel synchronizations, use the softwarechannel\_listsyncschedule.

spacecmd {SSM:0}> softwarechannel\_listsyncschedule

To remove a scheduled channel synchronization, use the softwarechannel\_removesyncschedule command, for example:

spacecmd {SSM:0}> softwarechannel\_removesyncschedule oraclelinux7-x86\_64-uek-r3

#### Caution:

**DO NOT** use the --latest option when synchronizing module-enabled channels such as ol8\_AppStream. The mechanism that underlies this option is not module-aware and if used, will skip required packages.

### Using the spacewalk-repo-sync Command

The spacewalk-repo-sync command is issued outside of a spacecmd session.

The command can be run manually or in a cron job. If you run the command in a cron job, include the -q or --quiet options to prevent large email messages from being sent to root.

To display the channel label and the URL of the repository, use the spacewalk-repo-sync -1 together with grep.

sudo spacewalk-repo-sync -1 | grep repo-keyword

This example applies to the Ksplice repository.

```
sudo spacewalk-repo-sync -l | grep ksplice
```

ksplice-ol7-x86\_64 | uln:///ol7\_x86\_64\_ksplice ksplice-ol6-i386 | uln:///ol6\_i386\_ksplice ksplice-ol6-x86\_64 | uln:///ol6\_x86\_64\_ksplice

This example applies to the addons repository:

sudo spacewalk-repo-sync -1 | grep addons

```
oraclelinux7-x86_64-addons | https://yum.oracle.com/repo/OracleLinux/OL7/addons/x86_64/
ol8_x86_64_addons | https://yum.oracle.com/repo/OracleLinux/OL8/addons/x86_64/
```

To synchronize a channel with either a Yum or a ULN repository, use the -c option.

```
sudo spacwalk-repo-sync -c channel
```

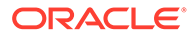

For the Ksplice channel, you would type:

sudo spacewalk-repo-sync -c ol7\_x86\_64\_ksplice

To synchronize a parent channel and all of its children in one operation, Use the -p option.

For the Oracle Linux 7 x86\_64 base channel, you would type:

sudo spacewalk-repo-sync -p oraclelinux7-x86\_64 [--latest]

If you include --latest, the server synchronizes only the latest packages that are available:

The --latest option downloads the latest packages that are available at the time of synchronization. Running the command does not remove older packages from the channel. If the time interval between synchronizations is large, you might miss a particular version of a package, which can have implications for errata handling because errata are associated with specific package versions. If errata consistency is important to you, Oracle recommends that you do *not* use --latest, except when synchornizing a Ksplice channel, where packages are always cumulative.

#### Caution:

**DO NOT** use the --latest option when synchronizing module-enabled channels such as ol8\_AppStream. The mechanism that underlies this option is not module-aware and if used, will skip required packages.

For more information, see the spacewalk-repo-sync(8) manual page.

To reduce the overall space consumed by Ksplice Offline packages, Oracle strongly recommends using repository filters to limit downloaded packages to only those required by your client systems. You can apply a filter either on the Repository configuration in the Manage Repositories page in the web UI or by providing the -i or --include parameter with the spacewalk-repo-sync command line, for example:

sudo spacewalk-repo-sync --channel ol6\_x86\_64\_ksplice -t uln -i uptrack-updatesinstalled kernel base version,...

# **Cloning Software Channels**

Clone a software channel to capture the state of its packages and errata at a given point. Cloned channels are useful for providing a stable reference base when developing and testing server systems before deployment. Cloning channels are not recommended for deployed systems, as they might be exposed to security vulnerabilities. When a channel with defined modules and streams is cloned, the software clones the modules.yaml file and thus ensures that the clone channel's file matches the state of the channel at the point of cloning.

### Using the Oracle Linux Manager Web Interface

Use the web interface especially to clone one channel at a time.

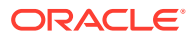
## Figure 2-4 Clone Channel Page

| Overview                                                                | Systems | Errata                                                                                                    | Channels | Audit    | Configuration                                                                                | Schedule                                 | Users        | Admin | Help | 0 systems selected | Manage     | Clear |  |  |
|-------------------------------------------------------------------------|---------|----------------------------------------------------------------------------------------------------|----------|----------|----------------------------------------------------------------------------------------------|------------------------------------------|--------------|-------|------|--------------------|------------|-------|--|--|
| <ul> <li>&gt; Software Channels</li> <li>&gt; Package Search</li> </ul> |         | 誹 Clone Channel                                                                                                    |          |          |                                                                                              |                                          |              |       |      |                    |            |       |  |  |
| > Manage Software Channels                                              |         | Select the channel you wish to clone from the list below. You can clone a channel in one of three ways:                                                                                                    |          |          |                                                                                              |                                          |              |       |      |                    |            |       |  |  |
| > Manage Software<br>Packages                                           |         | Current state of the channel (all errata)                                                                                                    |          |          |                                                                                              |                                          |              |       |      |                    |            |       |  |  |
| > Manage Repositories                                                   |         | The new channel will include all of the latest packages from the target channel, and all errata related to the channel will be cloned into your organization. If<br>your organization already owns a clone of an erratum, the new channel will be associated with that erratum instead of creating another clone of the erratum.                                                                                                    |          |          |                                                                                              |                                          |              |       |      |                    |            |       |  |  |
| <ul> <li>&gt; Distribution Channel</li> <li>Mapping</li> </ul>          |         | <ul> <li>Original state of the channel (no errata)</li> <li>The new channel will be a clone of the original state of the target channel. This is done by cloning all of the packages from the target channel which do not</li> </ul>                                                                                                    |          |          |                                                                                              |                                          |              |       |      |                    |            |       |  |  |
|                                                                         |         | nave an erratum associated with them. No errata will be cloned into your organization.  Select errata                                                                                                    |          |          |                                                                                              |                                          |              |       |      |                    |            |       |  |  |
|                                                                         |         | The original state of the target channel will be cloned into the new channel. You will then have the option to select the errata you wish to import into the new<br>channel. Importing an erratum will bring the packages from the target channel referred to by the erratum into the new channel. Selecting all of the errata from<br>the list of potential errata is the same as cloning the current state of the channel. Selecting none of the errata is the same as cloning the original state of the<br>channel. |          |          |                                                                                              |                                          |              |       |      |                    |            |       |  |  |
|                                                                         |         |                                                                                                    | Clo      | ne From: | Oracle Linux 7 (x86_                                                                         | 64)                                      |              |       | \$   |                    |            |       |  |  |
|                                                                         |         |                                                                                                    |          | Clone:   | <ul> <li>Current state of th</li> <li>Original state of th</li> <li>Select errata</li> </ul> | e channel (all erra<br>e channel (no err | ita)<br>ata) |       |      | I                  | Clone Chai | nnel  |  |  |
|                                                                         |         |                                                                                                    |          |          |                                                                                              |                                          |              |       |      |                    |            |       |  |  |

Clone a software channel as follows:

- **1.** Go to Channels and select Manage Software Channels.
- 2. Click Clone Channel.
- 3. On the Clone Channel page, select the source channel that you want to clone from the pull-down menu, and select the clone type:

#### Current state of the channel (all errata)

The cloned channel includes all packages and errata from the source channel.

#### Original state of the channel (no errata)

The cloned channel includes all of the packages that were originally in the source channel, but no associated errata.

### Select errata

The cloned channel includes all of the packages that were originally in the source channel and any errata that you select. Selecting all errata is equivalent to cloning the current state of the channel. Selecting no errata is equivalent to cloning the original state of the channel.

- 4. Click Clone Channel.
- 5. On the Edit Software Channel page, you can change the channel details. The default label is the source channel label prefixed with clone-.
- 6. Click Clone Channel again.
- 7. If you specified **Select errata** as the clone type, the Clone Errata page displays the available errata.

The following choices are available for each erratum:

• Merge it with the source erratum.

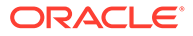

This default option means that the source erratum is used instead of creating a cloned copy.

- Use it to create a separate cloned erratum.
- Exclude the erratum.

Click Clone Errata when you have finished cloning errata.

8. On the Details page for the channel, you can also edit the channel details other than the channel label.

If you select the **Errata** tab, you can add errata from other channels or clone errata from the source channel.

If you select the **Packages** tab, you can add or remove packages from the channel.

## Using the softwarechannel\_clone Command

In a spacecmd session, the softwarechannel\_clone command clones a base channel and all of its child channels at the same time. Use the command as follows:

```
spacecmd {SSM:0}> softwarechannel_clone -s ol8u1-x86_64 -x "s/$/-clone/" -o
spacecmd {SSM:0}> softwarechannel details ol8u1-x86_64-clone
```

The -x option appends -clone to the new channel's name and label. The -o option excludes all errata from the cloned channel.

To compare the differences between the package contents of two channels, use the softwarechannel\_diff command as follows:

spacecmd {SSM:0}> softwarechannel\_diff ol8u1-x86\_64-clone ol8u1-x86\_64

To clone a base channel and all of its child channels, use the softwarechannel clonetree command as follows:

spacecmd {SSM:0}> softwarechannel clonetree -s ol8u1-x86 64 -p "clone-"

## Using the spacewalk-clone-by-date Command

You use the spacewalk-clone-by-date command to clone Oracle Linux channels for a given date, which preserves the state of the channel's errata and their associated packages from its original release up to and including that date. If required, you can blocklist or remove packages, and choose which types of errata to include or exclude. The command likewise clones a base channel and all of its child channels at the same time.

The command is used outtside of a spacecmd session.

For example, the following command clones only security errata from the ol7-x86\_64-latest channel up to November 30, 2019 to ol7-x86\_64-latest-sec-20191130:

```
sudo spacewalk-clone-by-date --username=swadmin --password=swpasswd --
to_date=2019-11-30 --channels=ol7-x86_64-latest ol7-x86_64-latest-sec-20191130 --
security only --background --assumeyes
```

The command runs uninterrupted in the background. The specified spacewalk user must have Organizational Administrator or Channel Administrator privileges.

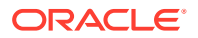

The following example clones both a base channel and a patch child channel up to November 30, 2019, excluding all versions of the ntp package and packages that start with fuse:

```
sudo spacewalk-clone-by-date --username=swadmin --password=swpasswd --channels=ol7-
x86_64-base ol7-x86_64-base-2019113 --channels=ol7-x86_64-patch ol7-x86_64-
patch-2019113 --to_date=2019-11-30 --blacklist=ntp,fuse*
```

You can run spacewalk-clone-by-date remotely by using the -s option to specify the Oracle Linux Manager server's URL for XML/RPC API connections, for example -s https:// olmsvr FQDN/rpc/api.

A common use case is to run spacewalk-clone-by-date at regular intervals to keep cloned channels up to date. To generate a sample configuration file, use the following command:

sudo spacewalk-clone-by-date --sample-config

For more information, see the spacewalk-clone-by-date(8) manual page.

# Adding Packages to Channels With Defined Modules

## Note:

This functionality can only be performed by using the web interface. No command line equivalent exists.

Adding packages to modularized channels can currently be performed only by using the web interface. In this process, the software updates the target channel's modules.yaml file with the modules:streams that correspond to the packages that are being added.

Additionally, if packages are listed in each module:stream that are not present in the target channel, then these packages are also automatically added to the target channel. Note however, that package dependencies are not included in this automatic addition.

Source channels and the target channels must already be modular, which means that these channels must have existing modules.yaml files, because the software does not create modules.yaml by default.

- 1. Go to Channels and select Manage Software Channels.
- 2. Select the modularized channel, for example, the Applications Stream channel.
- 3. Click the Packages tab and then select Add Packages.
- 4. From the displayed list, select the packages you want to add.
- 5. Select Add Packages and then confirm the action.

At the end of the process, a summary of the packages that were successfully added is displayed. The list includes both the packages you manually selected and other required packages that were automatically added.

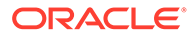

# Managing Channel Life Cycles

The spacewalk-manage-channel-lifecycle command enables you to manage channel life cycles. It supports archiving and performing roll-backs. and is also designed for repetitive use. Thus, it is a preferred command compared to the the spacewalk-clone-by-date command described in Using the spacewalk-clone-by-date Command.

The following examples explain the processes that occur when you initialize, promote, archive, or perform roll backs of channels.

• Create a development channel dev-ol7-x86\_64-appsvr based on the latest available packages in ol7-x86 64-appsvr.

sudo spacewalk-manage-channel-lifecycle -c ol7-x86 64-appsvr --init

When you run this command on channels that have defined modules on channels, the source channel's modules.yaml file is copied to the newly initialized channel.

 Promote the packages from the development channel to the test channel, or from the test channel to the production channel, as shown in the following two sample commands:

sudo spacewalk-manage-channel-lifecycle -c dev-ol7-x86\_64-appsvr --promote

sudo spacewalk-manage-channel-lifecycle -c test-ol7-x86\_64-appsvr --promote

In cases where a channel has modules and streams defined, modulemd stanzas from the modules.yaml file in the source channel are copied to the modules.yaml file in the target channel. However, if you use the --clear option when promoting a channel, then source channel's modules.yaml overwrites the same file in the target channel.

• Save the state of a channel by creating an archive channel called archive-datechannel .

sudo spacewalk-manage-channel-lifecycle -c prod-ol7-x86 64-appsvr --archive

For channels with defined modules, the modules.yaml file is copied from the specified channel to the new archive channel.

• Restore the state of an archived channel by performing a roll back.

```
sudo spacewalk-manage-channel-lifecycle -c archive-20191130-test-ol7-x86_64-
appsvr --rollback
```

In cases where a channel has defined modules, the modules.yaml file is copied from the archive channel to the target channel.

To list channels, use the -l option.

sudo spacewalk-manage-channel-lifecycle -l

In the management of life cycles of modularized channels, you might need to increase the XMLRPC API timeout setting due to the intense processes involing the modules.yaml file. Follow these steps:

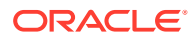

## Note:

The configuration options might not be present in the following files. If they do not exist, then manually add them with the recommended settings.

• In /etc/httpd/conf/httpd.conf, set a new directive for Timeout, for example:

Timeout 500

• In /var/lib/tomcat6/webapps/rhn/WEB-INF/web.xml, increase Tomcat's session\_timeout field, for example:

```
<session-config>
<session-timeout>90</session-timeout>
</session-config>
```

• In /etc/httpd/conf.d/zz-spacewalk-www.conf, revise the AJP timeout, for example:

ProxyTimeout 1800

After making these changes, restart Oracle Linux Manager services.

sudo /usr/sbin/spacewalk-service start

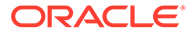

# S Working With Activation Keys in Oracle Linux Manager

This chapter describes how to create and manage activation keys in Oracle Linux Manager.

# About Oracle Linux Manager Activation Keys

An *activation key* enables a client system to register with Oracle Linux Manager without having to provide a user name and password. After you have configured and synchronized a base software channel and any child channels, create an activation key so that client systems can register with Oracle Linux Manager.

With the spacewalk-common-channels -k command syntax, you can simultaneously set up software channels and repositories and create an activation key to associate with the channels.

If required, you can also use an activation key to define the default parent and child software channel subscriptions and any configuration channels. Oracle Linux Manager subscribes a client to these channels during registration. You can change the channels any time later without changing the activation key.

## Note:

Do not oversubscribe client systems to channels. Oracle recommends that you configure activation keys to subscribe a client to a minimal number of channels.

If required, you can create an activation key for each combination of base channel, system architecture, and server type. For example, you would create separate activation keys for web, mail, or application servers running on all Oracle Linux x86\_64 releases.

# Setting Up Activation Keys

When creating a key, use a meaningful label that is easy to understand, for example, based on the version number and architecture (oraclelinux8-x86\_64), or based on the server type (webserver or appserver).

Oracle Linux Manager automatically prefixes the organization ID to the activation key label. For example, if you select oraclelinux-x86\_64 as the label, Oracle Linux Manager creates a key named 1-oraclelinux-x86\_64. You can create multiple activation keys for the same base channel, each with different configuration options. The name that you use is presented during Oracle Linux Manager client registration. Creating your own key labels helps you to select the correct key.

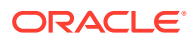

# Using the Oracle Linux Manager Web Interface

| Overview         | Systems | Errata                                                                                                    | Channels           | Audit          | Configuration                                      | Schedule             | Users            | Admin            | Help            | 0 systems se        | elected Manage           | Clear  |
|------------------|---------|----------------------------------------------------------------------------------------------------|--------------------|----------------|----------------------------------------------------|----------------------|------------------|------------------|-----------------|---------------------|--------------------------|--------|
| > Overview       |         | 0                                                                                                    |                    |                |                                                    |                      |                  |                  |                 |                     |                          |        |
|                  |         | K AC                                                                                                    | tivation K         | leys           |                                                    |                      |                  |                  |                 |                     | + Create                 | Key    |
| > System Group   | s       | Activation H                                                                                                    | (eys are used to n | egister syste  | ms. Systems registered                             | I with an activation | ı key will inher | it the characte  | ristics defined | by that key.        |                          |        |
|                  | anager  | Univers                                                                                                    | al Default         |                |                                                    |                      |                  |                  |                 |                     |                          |        |
| > Advanced Sea   | rch     |                                                                                                    |                    |                |                                                    |                      |                  |                  |                 |                     |                          |        |
| > Activation Key | s       | If a universal default activation key is set for your organization, then systems registered to your organization will inherit the properties of that key by default without the need to explicitly specify that key during registration |                    |                |                                                    |                      |                  |                  |                 |                     |                          |        |
|                  | 5       |                                                                                                    |                    |                |                                                    |                      |                  |                  |                 |                     |                          | _      |
|                  | m Info  | Yo                                                                                                    | u do not currently | y have a univ  | ersal default activation                           | key set. To set a k  | ey as the univ   | ersal default, p | lease visit the | details page of tha | at key and (             | Ð      |
|                  |         | - Ch                                                                                                    | sck off the Oniver | rsai Delaultr  | CHECKDOX.                                          |                      |                  |                  |                 |                     |                          |        |
|                  | hes     |                                                                                                    |                    |                |                                                    |                      |                  |                  |                 |                     |                          |        |
|                  |         | 0 1 2 3 4                                                                                                    | Description:       | BCDEFC         | reated for use by your<br>G H I J K L M N O P<br>● | Q R S T U V W >      | KYZ              |                  |                 | lisare              | 1 - 1 of 1 <b>(1 sel</b> | ected) |
|                  |         | Enableu?                                                                                                    | Oracle Linux 7     | 7 x86 64       |                                                    | 1-oraclelir          | nux7-x86 64      |                  |                 | 1/(unlimited)       | 1                        |        |
|                  |         |                                                                                                    |                    |                |                                                    |                      | _                |                  |                 | Selec               | t All Unselect           | All    |
|                  |         |                                                                                                    |                    |                |                                                    |                      |                  |                  |                 |                     | 1 - 1 of 1 <b>(1 sel</b> | ected) |
|                  |         | * <b>Tip:</b> This k                                                                                                    | ey is your organiz | zation's unive | ersal default activation                           | key.                 |                  |                  |                 | _                   |                          |        |
|                  |         |                                                                                                    |                    |                |                                                    |                      |                  |                  |                 | U                   | pdate Activation         | Keys   |
|                  |         |                                                                                                    |                    |                |                                                    |                      |                  |                  |                 |                     |                          |        |

Figure 3-1 Activation Keys Page

Go to Systems and select Activation Keys:

- To create an activation key:
  - 1. Click + Create Key.
  - 2. On the Create Activation Key page, enter the key settings in the following fields:

## Description

Enter a description for the key, for example, Oracle Linux 8 (x86 64).

## Key

Enter a meaningful label for the activation key, for example, oraclelinux8-x86\_64.

## Usage

Leave this field blank to allow unlimited use by clients.

#### **Base Channels**

Select the base channel with which the key is associated, for example, <code>Oracle Linux 8 (x86 64) Base</code>.

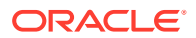

#### **Add-on Entitlements**

If you are running the KVM hypervisor, enable the **Virtualization** entitlement. This entitlement installs additional packages on the target host so that Oracle Linux Manager is able to identify and manage virtual guests on that host.

#### **Universal Default**

Select if the key should be used as the default activation key for all newly-registered systems.

## Note:

Oracle strongly recommends that you do not associate any channel with a universal default key. Oracle Linux Manager uses the universal default key if a key is not specified so it might be used by any version of any operating system.

- 3. Click Create Activation Key to create the activation key.
- To view an activation key, select its entry to display its details.
- To modify an activation key:
  - 1. Select the activation key whose settings you want to edit.
  - 2. On the Activation Key Details page, modify the key settings.
  - 3. Click Update Activation Key to save your changes.
- To delete an activation key:
  - 1. Select the activation key that you want to delete.
  - 2. On the Activation Key Details page, click **delete key** and then click **Delete** Activation Key to confirm.

## Using the activationkey\_create Command

### Note:

Oracle recommends that you do not use automatic key generation.

When you issue the activationkey\_create command, an interactive output is generated where you need to provide specific information, as shown in bold in the following example:

```
spacecmd {SSM:0}> activationkey_create
Name (blank to autogenerate): oraclelinux8-x86_64
Description [None]: Oracle Linux 8 (x86_64)
Base Channels
------
oraclelinux6-x86_64
oraclelinux7-x86_64
oraclelinux8-x86_64
```

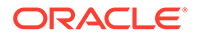

Base Channel (blank for default): **oraclelinux8-x86\_64** 

virtualization host Entitlement [y/N]: N

```
Universal Default [y/N]: N INFO: Created activation key 1-oraclelinux8-x86_64
```

To list all activation keys, use the activationkey list command:

To display the details of an activation key, use this syntax:

activationkey\_details key-name

The following example shows how the command to list activation key details and the command's output:

spacecmd {SSM:0}> activationkey\_details 1-oraclelinux8-x86\_64

```
Key:
                    1-oraclelinux8-x86 64
Description:
                   Oracle Linux 8 x86 64
Universal Default: False
Usage Limit:
                    0
Deploy Config Channels: False
Software Channels
_____
oraclelinux8-x86 64
|-- 018 x86 64 addons
 |-- ol8_x86_64-developer_UEKR6
 |-- ol8_x86_64-appstream
 |-- ol8 x86 64-ksplice
Configuration Channels
_____
Entitlements
_____
System Groups
_____
Packages
_____
```

To delete an activation key, use the activationkey\_delete command. Ensure that you confirm the command as prompted.

spacecmd {SSM:0}> activationkey\_delete 1-oraclelinux6-x86\_64

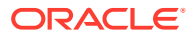

# 4 Provisioning Client Systems

This chapter describes how to provision client systems by using Kickstart profiles. With Kickstart, Oracle Linux Manager automatically installs Oracle Linux Manager Client software on any Oracle Linux server that it provisions and then registers the server as an Oracle Linux Manager client.

# About Kickstart Trees, Distributions, and Profiles

To provision bare-metal systems and virtual machines by using Kickstart, create a distribution in Oracle Linux Manager for each combination of Oracle Linux release and system architecture that you want to install.

First, set up a local directory /var/distro-trees on your Oracle Linux Manager server that serves as the root tree for all Kickstart distributions. This directory must be readable and accessible by the httpd and tomcat services. The Kickstart tree does not need to include any packages. The packages will be eventually provided by Oracle Linux Manager.

## Note:

In all examples, this document assumes that the Kickstart root tree is  $\ensuremath{\mathsf{var/distrotrees}}$  trees.

Store the installation kernel and initial ram-disk images in the /var/distro-trees/ kickstart-tree/images/pxeboot subdirectory. For example, if the distribution for Oracle Linux 8 installations is ol8-x86\_64-server, then the directory for the kernel and ram-disk images is /var/distro-trees/ol8-x86\_64-server/images/pxeboot.

Create a Kickstart distribution by associating a Kickstart tree with existing channels. A client boots by using the Kickstart tree but installs its software packages from the existing channels.

## Note:

Currently, you cannot use the spacewalk-repo-sync --sync-kickstart command to create a Kickstart distribution from the channels that are available on the Oracle Linux yum server or on ULN.

After you have created a Kickstart distribution, you can use it with Kickstart profiles. Typically, each profile provisions a different type of server. You can configure a profile to generate a Kickstart file, or you can use an existing Kickstart file. You can associate as many profiles with a single distribution as you need to provision servers that share the same combination of Oracle Linux release and system architecture.

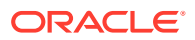

# Setting Up Kickstart Trees

To set up a Kickstart tree on Oracle Linux Manager server, do the following:

1. Create a Kickstart tree for a distribution, for example, for Oracle Linux 8 installations.

sudo mkdir -p /var/distro-trees/ol8u1-x86\_64-server

- 2. If SELinux is enabled in enforcing mode on your system, set the SELinux file type appropriately so that http and tomcat can make the files available.
  - a. Define the default file type of the Kickstart tree as httpd sys content t.

```
sudo /usr/sbin/semanage fcontext -a -t httpd_sys_content_t "/var/distro-
trees(/.*)?"
```

b. Apply the file type to the entire directory hierarchy.

sudo /sbin/restorecon -R -v /var/distro-trees

## Note:

The semanage and restorecon commands are provided by the policycoreutils-python and policycoreutils packages.

3. Download to the Kickstart tree the full Oracle Linux Media Pack DVD image for the specific Oracle Linux release and system architecture.

The image is downloadable from the Oracle Software Delivery Cloud at https://edelivery.oracle.com/linux.

4. Mount the image on a suitable mount point

For example, based on the directory you created in Step 1, you would type:

```
sudo mount -o loop /var/ISOs/DVDimage.iso /var/distro-trees/ol8u1-x86_64-
server
```

Create an entry in the /etc/fstab file so that the system always mounts the DVD image after a reboot.

/var/ISOs/V100082-01.iso /var/distro-trees/OL8u1-x86\_64-server iso9660 loop,ro 0 0

 If you want to associate a Kickstart tree with a software channel or to be able to boot iPXE clients, create a symbolic link from /var/www/html to /var/distrotrees.

sudo ln -s /var/distro-trees /var/www/html/distro-trees

To view the installation images, use your browser to navigate to either your Oracle Linux Manager server's or proxy's URL. For the current example, the URL would be https://olmsvr\_FQDN/distro-trees/ol8u1-x86\_64-server/images.

If you cannot see the files, do the following:

1. Open the /etc/httpd/conf/httpd.conf file.

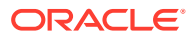

2. Under the file's <Directory "/var/www/html"> section, specify the line Options Indexes FollowSymLinks.

This setting enables support for directory indexing and symbolic links.

3. Reload the httpd service.

sudo service httpd reload

# **Creating Kickstart Distributions**

Kickstart distributions define the path and components for specific Kickstart profiles.

## Using the Oracle Linux Manager Web Interface

Figure 4-1 Kickstartable Distributions Page

| Overview         | Systems | Errata                                                                  | Channels             | Audit           | Configuration          | Schedule             | Users         | Admin           | Help         | 0 systems selected Manage Clear           |
|------------------|---------|-------------------------------------------------------------------------|----------------------|-----------------|------------------------|----------------------|---------------|-----------------|--------------|-------------------------------------------|
| > Overview       |         |                                                                         |                      |                 |                        |                      |               |                 |              |                                           |
| > Systems        |         | Kick                                                                    | start Distribution   | Created         |                        |                      |               |                 |              | ()                                        |
| > System Group   | s       | e K                                                                     | icketartak           | le Distr        | ibutions               |                      |               |                 |              | + Create Distribution                     |
| > System Set Ma  | anager  |                                                                         |                      |                 | ibutions               |                      |               |                 |              | Create Distribution                       |
| > Advanced Sea   | rch     | The follow                                                              | ving kickstart distr | ributions are a | available.             |                      |               |                 |              |                                           |
| > Activation Key | s       | 0 1 2 3 4 5 6 7 8 9 A B C D E F G H I J K L M N O P Q R S T U V W X Y Z |                      |                 |                        |                      |               |                 | 1 - 1 of 1   |                                           |
| > Stored Profile | s       |                                                                         |                      |                 |                        |                      |               |                 |              |                                           |
| > Custom System  | m Info  | Filter                                                                  | by Label:            |                 | ۲                      |                      |               |                 |              | 25 🛊 items per page                       |
| > Kickstart      |         | Label 🖡                                                                 | L                    |                 |                        | Base Channel         |               |                 |              | Valid?*                                   |
| > Profiles       |         | ol7_x86                                                                 | _64-server           |                 |                        | Oracle Linux 7 (x8   | 36_64)        |                 |              | ×                                         |
| > Bare Metal     |         |                                                                         |                      |                 |                        |                      |               |                 |              | 1 - 1 of 1                                |
| > GPG and SS     | L Keys  | Tim # Kicl                                                              | kstart distribution  | s may be inva   | lid due wrong or non a | wistopt base path to | the kernel e  | r initra imaga  | To make your | suctom distribution valid places select   |
| > Distribution   | s       | the distrib                                                             | oution and modify    | its base path   | appropriately.         | xistent base path to | the kernel of | r initra image. | To make you  | r custom distribution valid please select |
| > File Preserva  | ation   |                                                                         |                      |                 |                        |                      |               |                 |              |                                           |
| > Kickstart Sn   | ippets  |                                                                         |                      |                 |                        |                      |               |                 |              |                                           |

Go to Systems, select Kickstart and then Distributions.

- To create a distribution:
  - 1. Click + Create Distribution.
  - 2. On the Create Activation Key page, enter the key settings in the following fields:

### **Distribution Label**

Label for the distribution, for example, ol8u1-x86 64-server.

### **Tree Path**

Path of the Kickstart tree for the distribution, for example, /var/distro-trees/ ol8u1-x86\_64-server.

## **Base Channel**

Base channel with which the distribution is associated, for example, Oracle Linux 8 (x86\_64) Base.

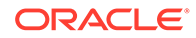

#### **Installer Generation**

Operating system release that provided the installer, for example, Red Hat Enterprise Linux 8.

#### **Kernel Options**

Options to be used when booting the installation kernel, for example,  ${\tt noapic}$  or text.

### **Post Kernel Options**

Options to be used when booting the installed system's kernel, for example, 3 or selinux=0.

- 3. Click Create Kickstart Distribution to create the distribution.
- To view a distribution, select its entry to display its details.
- To modify a distribution:
  - 1. Select the distribution whose settings you want to edit.
  - 2. On the Edit Kickstart Distribution page, modify the settings as required.
  - 3. For every Kickstart variable you want to create, modify, or delete:
    - a. Select the Variables tab.
    - **b.** On the Kickstart Variables page, define new variables or edit or delete existing variable entries.
    - c. Click Update Variables to save your changes.
    - d. Select the Edit tab to return to the Edit Kickstart Distribution page.
  - 4. Click Update Kickstart Distribution to save your changes.
- To delete a distribution:
  - 1. Select the distribution that you want to delete.
  - 2. On the Edit Kickstart Distribution page, click **delete distribution** and then click **Delete Distribution** to confirm.

# Using the distribution\_create Command

In a spacecmd session, create a Kickstart distribution as shown in the following example. Note that you would need to provide specific information on the command's interactive output, as shown in bold.

```
spacecmd {SSM:0}> distribution_create
Name: ol8u1-x86_64-server
Path to Kickstart Tree: /var/distro-trees/ol8u1-x86_64-server
Base Channels
------
oraclelinux7-x86_64
oraclelinux8-x86_64
Base Channel: oraclelinux8-x86_64
Install Types
------
fedora
```

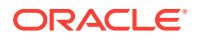

```
generic_rpm
rhel_2.1
rhel_3
rhel_4
rhel_5
rhel_6
rhel_7
rhel_8
suse
```

Install Type: rhel\_8

To list all activation keys, use the distribution\_list command.

To display the details of an activation key, use the distribution\_details key command, for example:

spacecmd {SSM:0}> distribution details ol8u1-x86 64-server

To delete an activation key, use the distribution\_delete key command. Remember to confirm the command's action as prompted.

# **Configuring Kickstart Profiles**

A Kickstart configuration file contains all of the information that Kickstart requires to perform an automated installation of a server. Every Oracle Linux installation creates a Kickstart file, which is /root/anaconda-ks.cfg. You can use this file to repeat an installation, or you can customize the settings in this file for different system configurations. The file is also useful for troubleshooting a boot-time problem with an installed system.

Oracle Linux Manager can create a Kickstart profile that generates a Kickstart file. However, you can create a profile yourself that contains a Kickstart file that you have uploaded or copied into Oracle Linux Manager.

You can create a Kickstart profile in Oracle Linux Manager which would automatically generate a Kickstart file. However, you can also use an existing Kickstart file that you upload or copy into Spatewalk.

Use either the Oracle Linux Manager web interface or the command line to configure Kickstart profiles.

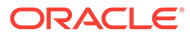

# Using the Oracle Linux Manager Web Interface

| Overview Systems     | Errata Channels Au                     | dit Configuration             | Schedule Users                | Admin Help                      | 0 systems selected Manage Clear            |
|----------------------|----------------------------------------|-------------------------------|-------------------------------|---------------------------------|--------------------------------------------|
| > Overview           | A Kiekstert Drofi                      |                               |                               |                                 |                                            |
| > Systems            |                                        | es                            |                               | + Create K                      | ickstart Profile   🏝 Upload Kickstart File |
| > System Groups      | The following kickstart profiles have  | ve been created for use by yo | ur organization:              |                                 |                                            |
| > System Set Manager | 0 1 2 3 4 5 6 7 8 9 A B C I            | D E F G H I J K L M N O P     |                               | 1 - 1 of 1                      |                                            |
| > Advanced Search    |                                        |                               |                               |                                 |                                            |
| > Activation Keys    | Filter by Label:                       | ۲                             |                               |                                 | 25 💠 items per page                        |
| > Stored Profiles    | Label 🛓                                | Active                        | Distribution                  | Spacev                          | walk Managed?*                             |
| > Custom System Info | ol7-x86_64-minimal                     | ×                             | ol7-x86_64-server             | ×                               |                                            |
| > Kickstart          |                                        |                               |                               |                                 | 1 - 1 of 1                                 |
| > Profiles           | Tip: * - Kickstart profiles that are r | ot managed by Spacewalk ca    | n not be edited in the Spacew | alk UI. To modify these profile | es, please log onto the Spacewalk server   |
| > Bare Metal         | and run the 'cobbler profile edit' c   | ommand. For more informat     | on, consult the Spacewalk Ref | ference Guide.                  |                                            |
| > GPG and SSL Keys   |                                        |                               |                               |                                 |                                            |
| > Distributions      |                                        |                               |                               |                                 |                                            |

Figure 4-2 Kickstart Profiles Page

## Adding GPG Keys and SSL Certificates

Oracle Linux ships with the GPG key that is required for each release version. However, you must manually add GPG keys for any third-party vendors.

The Oracle GPG key that is appropriate for the installed version is stored by default at file:///etc/pki/rpm-gpg-RPM-GPG-KEY on every Oracle Linux server.

- 1. Go to Systems, select Kickstart and then GPG and SSL Keys.
- 2. Click Create Stored Key/Cert to display the Create GPG/SSL Key page.
- 3. Enter a text description of the key or certificate in the Description field.
- 4. Select GPG or SSL, as appropriate, from the Type pull-down menu.
- 5. Either click **Browse** and select the key or certificate file to upload or paste the file contents into the Key contents field.

## Note:

GPG keys must be in ASCII, not binary, format.

6. Click Create Key.

## **Creating Profiles**

Go to Systems, select Kickstart and then Profiles.

To create a profile that contains a Kickstart file generated by Oracle Linux Manager:

- 1. Click + Create Kickstart Profile.
- 2. On Step 1, Create Kickstart Profile page, enter the profile settings in the following fields:

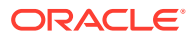

## Label

Label for the profile, for example, ol8u1-x86 64-minimal.

#### **Base Channel**

Base channel with which the distribution is associated, for example, Oracle Linux 8 (x86 64) Base.

#### **Kickstartable Tree**

Kickstart distribution with which the profile is associated, for example, <code>ol8u1-x86\_64-server</code>.

#### **Virtualization Type**

Type of virtualization.

For Oracle Linux installations on virtual machines that are hosted by Oracle VM or Oracle VM VirtualBox, select **None**.

For Oracle Linux 8 and Oracle Linux 7 as a Kernel-based Virtual Machine (KVM) guest, select **KVM Virtualized Guest**.

#### Click Next.

- 3. On Step 2, Distribution File Location page, click **Next** to accept the default download location that Oracle Linux Manager creates from the Kickstart tree.
- 4. On Step 3, Root Password page, enter and verify the root password for newly installed systems, and click **Finish** to create the profile.

You can now configure the Kickstart profile itself. The following steps describe the changes that are usually required to create a useable profile.

## Note:

At any stage, you can select **Kickstart File** to view the Kickstart file that Oracle Linux Manager would generate from the profile by using the saved configuration settings.

To create a profile that contains a Kickstart file that you upload or copy into Oracle Linux Manager, do the following:

- 1. Click Upload new kickstart file.
- 2. On the Kickstart Details page, enter the key settings in the following fields:

#### Label

Enter a label for the profile, for example, ol6-x86 64-custom.

### **Kickstartable Tree**

Kickstart distribution with which the profile is associated, for example.  $ol6-x86_64$ -server.

#### Virtualization Type

Type of virtualization type. For Oracle Linux installations on virtual machines that are hosted by Oracle VM or Oracle VM VirtualBox, select **None**.

**3.** Do one of the following:

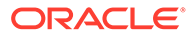

- Copy and paste the contents of a Kickstart file into the File Contents text box.
- Click **Browse...**, then select the path of a Kickstart file and click **Upload file** to upload it to the **File Contents** text box.
- 4. If necessary, edit the Kickstart file contents in the File Contents text box.
- 5. Click Update.

To view a profile, select its entry to display its details.

To delete a profile, do the following:

- **1**. Select the distribution that you want to delete.
- 2. On the Kickstart Details page, click **delete kickstart** and then click **Delete Kickstart** to confirm.

## Configuring and Modifying Profiles

- 1. Select a profile then select Kickstart Details.
  - a. On the Details page, you can do the following:
    - Edit the Kickstart label.
    - Change the virtualization type.
    - Activate or de-activate the profile.
    - Configure custom post and pre script logging.
    - Choose whether to save a copy of the Kickstart configuration to /root on an installed system.
    - Select an organization default profile.
    - Specify installation and post-installation kernel options.
    - Add a description of the profile.

Click Update Kickstart to save your changes.

**b.** Select **Operating System** and select the check boxes for the child channels that you want to associate with the profile.

## Note:

To enable Oracle Linux Manager to register the system automatically, select the Oracle Linux Manager Client channel.

The **Software URL** path is the virtual location where Oracle Linux Manager hosts the installation packages. It is not a real path in the file system.

Click Update Kickstart to save your changes.

- c. (Optional) Select Variables to define any Kickstart variables that you require, then click Update Variables to save your changes.
- d. Select Advanced Options to modify the Kickstart options, then click Update Kickstart to save your changes.

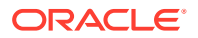

For more information about the available Kickstart options, see Kickstart Options.

- e. If you intend to install bare-metal systems, select **Bare Metal Kickstart** and follow the instructions on the Bare Metal Kickstart page. This page lists the URL of the Kickstart file that you can use to install bare-metal systems and enables you to define the IP address ranges that are associated with the profile.
- 2. Select **System Details** to display the Details page:
  - a. On the Details page, you can do the following:
    - Choose the default SELinux mode for the installed system.
    - Enable or disable Oracle Linux Manager configuration file management by selecting or deselecting the **Enable Oracle Linux Manager Configuration Management** check box.

For more details, see Configuring Client Systems for Remote Management.

• Enable or disable Oracle Linux Manager remote commands by selecting or deselecting the **Enable Oracle Linux Manager Remote Commands** check box.

For more details, see Configuring Client Systems for Remote Management.

- Choose whether to reuse an existing profile, replace the existing profile, or create a new profile but retain the existing profile.
- Change the root password for installed systems.

## Note:

If you make any other changes on this page, you must re-enter and verify the root password.

Click Update System Details to save your changes.

- b. Select Locale, then select the default time zone for installed systems and whether the hardware clock uses UTC, and click Update Locale Preferences to save your changes.
- c. Select **Partitioning** to define the partitions to be created during installation.

If you select the automatic-partitioning option <code>autopart</code> on the Advanced Options page, then clear the partitioning configuration .

Then click Update Partitions to save your changes.

d. Select GPG & SSL to display a list of the GPG keys and SSL certificates that are known to Oracle Linux Manager. Select the keys and certificates that should be imported into the *spost* section of the Kickstart profile, then click Update Keys to save your selection.

For information about adding a GPG key or SSL certificate to Oracle Linux Manager, see Adding GPG Keys and SSL Certificates.

- 3. Select **Software** to display the Package Groups page.
  - a. Edit the list of packages to be installed:
    - For sample lists of packages, see Sample Minimum Package Lists.
    - The @ Base entry installs a minimal group of packages that are required to install a system.

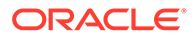

If you want to specify the list of base packages explicitly, select the **Don't install @Base package group** check box.

- If you do not want the installation to halt if it cannot locate a package, select the **Ignore missing packages** check box.
- If you have associated the Oracle Linux Manager Client channel with the profile, Oracle Linux Manager installs Oracle Linux Manager Client packages automatically. You do not need to specify them in this list.
- To apply updates and actions to a client system immediately from Oracle Linux Manager server, include the osad package.
- b. Click Update Packages to save your changes.
- 4. Select Activation Keys, then select the activation key to associate with the profile, and click Update Activation Keys to save your changes.

## Note:

A Oracle Linux Manager server activates the channels that are associated with an activation key when it registers the Oracle Linux Manager client at the end of the provisioning process. Enabling the Oracle Linux Manager Client channel by specifying the activation key is not sufficient to install the Oracle Linux Manager client software during the Kickstart process. Instead, you must specify the packages in the Kickstart profile. The channels that are available to an Oracle Linux Manager client during a Kickstart installation and the channels that are available after installation are independent. You can use channels during a Kickstart installation that are not available after installation if the activation key does not enable them.

5. Select **Scripts** to define commands that you want to run on the system before or after installation.

You can configure a preinstallation or post-installation script by using the following fields:

## Scripting Language

(Optional) The path name of the script language interpreter, such as /usr/bin/ python.

Leave blank if you want to run bash shell commands.

### Script Name

Enter a name for the script.

### **Script Contents**

Select the script type from the pull-down list: **Shell**, **XML**, **Ruby**, **Python**, or **perl**, and enter the script in the text area.

### **Script Execution Time**

Select the time at which the script is executed from the pull-down list: **Pre Script** for before installation or **Post Script** for after installation.

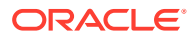

### nochroot

(Optional) Select whether the script should run outside a chroot jail.

#### erroronfail

(Optional) Select to stop the installation if an error occurs when the script runs.

#### Template

(Optional) Select to enable Cobbler templating for the script.

## Note:

To apply updates and actions to a client system immediately, refer to Configuring Client Systems for Immediate Updates for configuration instructions.

## Using the kickstart\_create Command

The following example shows how to create a Kickstart profile in a spacecmd session.

```
spacecmd {SSM:0}> kickstart create
Name: ol8u1-x86 64-minimal
Virtualization Types
_____
none
para host
qemu
xenfv
xenpv
Virtualization Type [none]: none
Distributions
_____
ol8u1-x86 64-server
Select: ol8u1-x86 64-server
Root Password:
Repeat Password:
```

You can list all of the Kickstart profiles by using the kickstart\_list command.

To display the details of a Kickstart profile, use the kickstart\_details *kickstart-profile* command.

The following example illustrates the command use and the ensuing output.

spacecmd {SSM:0}> kickstart\_details ol8u1-x86\_64-minimal

```
Name: 018u1-x86_64-minimal
Label: 018u1-x86_64-minimal
Tree: 018u1-x86_64-server
Active: True
Advanced: False
Org Default: False
```

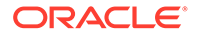

```
Configuration Management: False
Remote Commands:
                        False
Software Channels
_____
ol8u1-x86 64
Advanced Options
_____
auth --enableshadow --passalgo=sha256
bootloader --location mbr
clearpart --all
firewall --disabled
keyboard us
lang en US
network --bootproto dhcp
rootpw $5$ZdYXHxbNqu76Q5dG$.KWiOPyrGk8V5q/FEqYbWpCZdD5St387sn7jOyPH400
selinux --permissive
timezone America/New_York
url --url /var/distro-trees/ol6-x86_64-server
Software
_____
@ Base
Crypto Keys
_____
RHN-ORG-TRUSTED-SSL-CERT
Variables
_____
org = 1
```

To display the contents of the Kickstart file that a profile generates, use the kickstart\_getcontents *os-profile* command.

The following example shows how to obtain the details of the Kickstart file generated by the ol8u1-x86 64-minimal profile:

spacecmd {SSM:0}> kickstart\_getcontents ol8u1-x86\_64-minimal

```
# Kickstart config file generated by Oracle Linux Manager Config Management
# Profile Label : ol8u1-x86 64-minimal
# Date Created : 2019-06-11 11:34:15.157666
install
text
network --bootproto dhcp
url --url http://olmsvr.mydom.com/ks/dist/ol8u1-x86 64-server
lang en US
keyboard us
zerombr
clearpart --all
bootloader --location mbr
timezone America/New York
auth --enableshadow --passalgo=sha256
rootpw --iscrypted $5$ZdYXHxbNqu76Q5dG$.KWiOPyrGk8V5q/
FEqYbWpCZdD5St387sn7jOyPH400
selinux --permissive
reboot
firewall --disabled
```

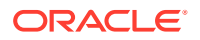

```
skipx
autopart
```

# Installing Client Systems by Using Kickstart

To install a client system from a generated Kickstart file, you can do one of the following:

 Boot the system from a real or virtual CD-ROM drive by using a boot ISO image or a full DVD image that you have downloaded from the Oracle Software Delivery Cloud at https://edelivery.oracle.com/linux, specifying the network location of the Kickstart file as a boot option.

This installation method is suitable for installing virtual machines or if you need to install only a small number of bare-metal systems at a local site.

 After configuring DHCP to support network booting of PXE clients and Cobbler to support the requirements of individual clients, boot the system from the network.

This installation method is suitable for installing virtual machines or if you need to install bare-metal systems at both local and remote sites.

## Configuring Cobbler and DHCP to Support Network Booting

The following procedure assumes that you have configured a DHCP server on the same system as Oracle Linux Manager server. If DHCP is already provided on your network, you will need to work with your Network Administrator to configure network (PXE) boot support.

To configure Cobbler and DHCP to support the booting of client systems over the network, follow these steps:

1. Install the cobbler-loaders and dhcp packages.

sudo yum install cobbler-loaders dhcp

 To configure Cobbler to manage the DHCP service, edit /etc/cobbler/settings and modify the manage dhcp setting.

manage\_dhcp: 1

## Note:

Ensure that the file contains valid FQDNs. Names such as localhost.localdomain are not accepted.

**3.** Edit the DHCP server configuration template file (/etc/cobbler/dhcp.template) and change the subnet configuration for your local configuration.

The following example show how to select either the pxelinux boot loader for BIOS-based PXE clients or the GRUB boot loader for UEFI-based PXE clients:

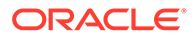

```
*****
ddns-update-style interim;
allow booting;
allow bootp;
ignore client-updates;
set vendorclass = option vendor-class-identifier;
option pxe-system-type code 93 = unsigned integer 16;
set pxetype = option pxe-system-type;
option domain-name "mydom.com";
subnet 192.168.1..0 netmask 255.255.255.0 {
 option domain-name-servers 192.168.1.1;
 option broadcast-address 192.168.1.255;
 option routers 192.168.1.254;
 default-lease-time 14400;
 max-lease-time 28800;
 pool {
   range 192.168.1.101 192.168.1.200;
  }
}
#for dhcp_tag in $dhcp_tags.keys():
    ## group could be subnet if your dhcp tags line up with your subnets
   ## or really any valid dhcpd.conf construct ... if you only use the
   ## default dhcp tag in cobbler, the group block can be deleted for a
    ## flat configuration
# group for Cobbler DHCP tag: $dhcp tag
group {
        #for mac in $dhcp tags[$dhcp tag].keys():
            #set iface = $dhcp tags[$dhcp tag][$mac]
   host $iface.name {
        hardware ethernet $mac;
        #if $iface.ip address:
        fixed-address $iface.ip address;
        #end if
        #if $iface.hostname:
        option host-name "$iface.hostname";
        #end if
        #if $iface.netmask:
        option subnet-mask $iface.netmask;
        #end if
        #if $iface.gateway:
        option routers $iface.gateway;
        #end if
        if substring (vendorclass, 0, 9) ="PXEClient" {
          if pxetype=00:06 or pxetype=00:07 {
              filename "/grub/grub.efi";
          } else {
              filename "/pxelinux.0";
          }
        ## Cobbler defaults to $next server, but some users
        ## may like to use $iface.system.server for proxied setups
        next-server $next server;
        ## next-server $iface.next server;
    }
```

```
#end for
}
#end for
```

The previous example also configures a pool of generally available IP addresses in the range 192.168.1.101 through 192.168.1.200 on the 192.168.1/24 subnet. Systems in this pool do not boot by using PXE.

Oracle Linux Manager configures Cobbler to use TFTP to serve the boot-loader configuration files from the /var/lib/tftpboot directory. For more information about the format of these files, see About Boot Loader Configuration Files.

If you want DHCP to support network booting of iPXE clients, see Configuring DHCP to Support iPXE Clients.

- 4. If SELinux is enabled in enforcing mode on your system, configure SELinux for Cobbler operation as follows:
  - a. Permit the httpd service to act as a proxy for Cobbler.

sudo setsebool -P httpd can network connect=1

b. Set the public\_content\_t file type on the /var/lib/tftpboot file and /var/www/ cobbler/images directory hierarchies as follows:

```
sudo /usr/sbin/semanage fcontext -a -t public_content_t "/var/lib/tftpboot/.*"
sudo /usr/sbin/semanage fcontext -a -t public_content_t "/var/www/cobbler/
images/.*"
```

## Note:

The semanage command is provided by the policycoreutils-python package.

5. Restart the cobblerd service:

sudo service cobblerd restart

6. Start the httpd service and configure it to start after a reboot.

```
sudo service httpd start sudo chkconfig httpd on
```

## Note:

If you make any changes to /etc/cobbler/dhcp.template, run the cobbler sync command.

If you make any changes to /etc/cobbler/settings, restart the cobblerd service and then run the cobbler sync command.

 To support booting of UEFI-based PXE clients, copy the /boot/efi/EFI/redhat/ grub.efi file to /var/lib/tftpboot/grub.

sudo cp /boot/efi/EFI/redhat/grub.efi /var/lib/tftpboot/grub

8. Configure the firewall to allow access through DHCP requests.

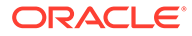

```
sudo firewall-cmd --permanent --zone=public --remove-interface=enp0s3
sudo firewall-cmd --permanent --zone=internal --add-interface=enp0s3
sudo firewall-cmd --permanent --zone=internal --add-port=67/udp
sudo firewall-cmd --permanent --zone=internal --add-port=68/udp
sudo systemctl reload firewalld
```

In the previous example, the server expects to receive requests on interface enp0s3 in the internal zone.

## Adding a PXE Client To Be Provisioned by Oracle Linux Manager

Add a PXE client to be provisioned by Oracle Linux Manager as follows:

1. List the Kickstart profiles in Oracle Linux Manager that are usable by Cobbler.

sudo cobbler profile list

2. Use the cobbler system add command to define the host name, MAC address, and IP address of the target PXE client and the profile that you want to install, as shown in the following example:

```
sudo cobbler system add --name=svr1.mydom.com --hostname=svr1.mydom.com --
mac=08:00:27:c6:a1:16 --ip=92.168.1.253 --profile=ol7u7-x86_64-
server:1:OracleLinuxManagerDefaultOrganization
```

If you are provisioning a client that uses an IP address from a DHCP address pool, you might use a command such as the following:

sudo cobbler system add --name=devsys2 --hostname=devsys2 --profile=ol7u7x86\_64-devsys:1:OracleLinuxManagerDefaultOrganization --kopts="ksdevice=eth0"

The --kopts option enables you to specify options to be added to the kernel boot line. In this example, ksdevice=eth0 specifies the network interface that Kickstart should use for installation, which prevents the installation pausing to prompt you to choose which network interface to use.

3. By default, GRUB displays a boot menu for UEFI-based clients and prompts you to choose an entry. To prevent GRUB from displaying this menu, edit the /etc/ cobbler/pxe/grubsystem.template fiile and add default=0, hiddenmenu, and timeout=0 entries, as shown in the following example:

```
default=0
hiddenmenu
timeout=0
title $profile_name
   root (nd)
   kernel $kernel_path $kernel_options
   initrd $initrd_path
```

4. Run the cobbler sync command:

The following example shows how the command is used and the output that ensues:

```
sudo cobbler sync
task started: YYYY-MM-DD_hhmmss_sync
task started (id=Sync, time=date)
...
generating PXE configuration files
```

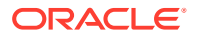

```
generating: /var/lib/tftpboot/pxelinux.cfg/01-08-00-27-c6-a1-16
generating: /var/lib/tftpboot/grub/01-08-00-27-c6-a1-16
rendering DHCP files
generating /etc/dhcp/dhcpd.conf
```

```
*** TASK COMPLETE ***
```

Cobbler creates pxelinux and GRUB boot configuration files for the client in the /var/lib/tftpboot/pxelinux.cfg and /var/lib/tftpboot/grub files. These files are named for the client's MAC address prefixed by 01-, which represents the ARP hardware type for Ethernet, and use dashes to separate each byte value instead of colons. These client-specific files are based on the /etc/cobbler/pxe/ pxesystem.template and /etc/cobbler/pxe/grubsystem.template files.

Cobbler also creates generic pxelinux.cfg/default and grub/efidefault boot configuration files from /etc/cobbler/pxe/pxeprofile.template and /etc/ cobbler/pxe/grubprofile.template.

Cobbler adds an entry for the client to the /etc/dhcp/dhcpd.conf file, which is based on /etc/cobbler/dhcp.template, as shown in the following example:

```
$ group for Cobbler DHCP tag: default
group {
   host generic1 {
        hardware ethernet 08:00:27:c6:a1:16;
        fixed-address 192.168.1.253;
        option host-name "svr1.mydom.com";
        if substring(vendorclass, 0, 9)="PXEClient" {
          if pxetype=00:06 or pxetype=00:07 {
              filename "/grub/grub.efi";
          } else {
              filename "/pxelinux.0";
          }
        }
        next-server olmsvr.mydom.com;
    }
}
```

5. Restart the dhcpd service.

sudo systemctl restart dhcpd

6. Display the PXE systems that are known to Cobbler.

```
sudo cobbler system list
```

## About Boot Loader Configuration Files

A boot-loader configuration file for BIOS-based PXE clients uses pxelinux configuration settings, as shown in the following Oracle Linux 7 example:

```
default ol7u7
prompt 0
timeout 1
label ol7u7
    kernel /images/ol7u7-x86_64:1:OracleLinuxManagerDefaultOrganization/vmlinuz
    ipappend 2
    append initrd=/images/ol7u7-x86_64:1:OracleLinuxManagerDefaultOrganization/
initrd.img \
    ksdevice=bootif lang=en_US kssendmac text \
    ks=http://192.168.1.3/cblr/svc/op/ks/system/svr1.mydom.com
```

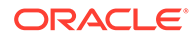

## Important:

The append command and all of its arguments must be on the same line. Do *not* use the  $\$  line-continuation character. This character is used in the example to denote that the line has been broken for printing.

To enable the boot: prompt to be displayed, change the value of prompt to 1. To display the prompt, press Shift or Alt at the console.

The default directive identifies the default boot entry by its label value, ol6u6.

Pxelinux boots the client by using the default boot entry after timeout/10 seconds.

The kernel directive defines the name of the kernel executable and the append directive defines any parameters that should be appended when loading the kernel, such as the name of the ram-disk image and the location of the Kickstart file.

The ipappend 2 directive specifies that the Installer should use the same network interface as the system used to boot.

For pxelinux, the kernel and ram-disk image file paths are relative to /var/lib/ tftpboot. The default boot loader configuration file for pxelinux is /var/lib/ tftpboot/pxelinux.cfg/default

A boot-loader configuration file for UEFI-based PXE clients uses GRUB configuration settings:

```
default=0
hiddenmenu
timeout=0
title ol7u7-x86_64-server:1:OracleLinuxManagerDefaultOrganization
root (nd)
kernel /images/ol7-x86_64:1:OracleLinuxManagerDefaultOrganization/vmlinuz \
ksdevice=bootif lang=en_US kssendmac text \
ks=http://192.168.1.3/cblr/svc/op/ks/system/svr1.mydom.com
initrd /images/ol7-x86_64:1:OracleLinuxManagerDefaultOrganization/initrd.img
```

## Important:

The kernel command and all of its arguments must be on the same line. Do *not* use the  $\$  line-continuation character. This character is used in the example to denote that the line has been broken for printing.

Note the following additional important points about boot loader configuration:

• The timeout=0 and hiddenmenu directives cause the default kernel to boot immediately without allowing you to press a key to display a menu or modify the configuration of a boot entry. The default kernel is defined as the first entry (0), which is the only entry listed in this file.

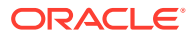

- The root directive defines that the kernel and initial ram-disk image files are available on the network device (nd), indicating that the files are available by using TFTP.
- The kernel directive defines the name of the kernel executable and any parameters that should be appended when loading the kernel, such as the location of the installation packages, and how to access these packages. The initrd directive specifies the initial ram-disk image file.
- For GRUB, the kernel and ram-disk image file paths are relative to /var/lib/tftpboot/ grub. The default boot loader configuration file for GRUB is /var/lib/tftpboot/grub/ efidefault.

To support different types of clients, a configuration file can be named for the following:

- Client's UUID (for example, a8943708-c6f6-51b9-611e-74e6ac80b93d)
- Client's MAC address prefixed by 01-, which represents the ARP hardware type for Ethernet, and by using dashes to separate each byte value instead of colons (for example, 01-80-00-27-c6-a1-16)
- Client's IP address expressed in hexadecimal without any leading 0x (for example, C0A801FD represents the IP address 192.168.1.253)

Cobbler writes client boot configuration files to both /var/lib/tftpboot/grub and /var/lib/tftpboot/grub and /var/lib/tftpboot/pxelinux.cfg to handle both UEFI or BIOS-based PXE clients.

The boot loader looks for a configuration file in the following order until it finds a matching file name:

- UUID (for example, a8943708-c6f6-51b9-611e-74e6ac80b93d)
- 01-MAC\_address (for example, 01-80-00-27-c6-a1-16)
- Full 32 bits of the IP address (for example, COA801FD)
- Most significant 28 bits of the IP address (for example, COA801F)
- Most significant 24 bits of the IP address (for example, COA801)
- Most significant 20 bits of the IP address (for example, COA80)
- Most significant 16 bits of the IP address (for example, COA8)
- Most significant 12 bits of the IP address (for example, COA)
- Most significant 8 bits of the IP address (for example, C0)
- Most significant 4 bits of the IP address (for example, C)
- default (BIOS) or efidefault (EFI)

For more information about GRUB, type the info grub command to access the GRUB manual.

For more information about pxelinux, see https://wiki.syslinux.org/wiki/index.php? title=PXELINUX.

## Configuring DHCP to Support iPXE Clients

iPXE extends the capabilities of PXE in many ways, including the following:

- iPXE clients can boot by using HTTP, iSCSI, AoE, and FCoE
- The boot process can be controlled by using scripts

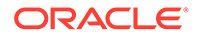

- DNS lookup is available
- Booting across wide area networks or the Internet is possible

The gpxelinux.0 boot loader provides some iPXE features, such as DNS lookup and HTTP file transfer, and is available in the syslinux package. It does not support iPXE commands or scripts.

You can use gpxelinux.0 with BIOS-based PXE clients and with UEFI-based PXE clients in legacy mode but not in UEFI mode.

To configure the DHCP service to support iPXE clients, follow these steps:

- Edit the DHCP server configuration template file /etc/cobbler/dhcp.template as follows:
  - a. Add the following lines to define the iPXE options for DHCP:

```
option space ipxe;
option ipxe-encap-opts code 175 = encapsulate ipxe;
option ipxe.priority code 1 = signed integer 8;
option ipxe.keep-san code 8 = unsigned integer 8;
option ipxe.skip-san-boot code 9 = unsigned integer 8;
option ipxe.syslogs code 85 = string;
option ipxe.cert code 91 = string;
option ipxe.privkey code 92 = string;
option ipxe.crosscert code 93 = string;
option ipxe.no-pxedhcp code 176 = unsigned integer 8;
option ipxe.bus-id code 177 = string;
option ipxe.bios-drive code 189 = unsigned integer 8;
option ipxe.username code 190 = string;
option ipxe.password code 191 = string;
option ipxe.reverse-username code 192 = string;
option ipxe.reverse-password code 193 = string;
option ipxe.version code 235 = string;
option iscsi-initiator-iqn code 203 = string;
option ipxe.pxeext code 16 = unsigned integer 8;
option ipxe.iscsi code 17 = unsigned integer 8;
option ipxe.aoe code 18 = unsigned integer 8;
option ipxe.http code 19 = unsigned integer 8;
option ipxe.https code 20 = unsigned integer 8;
option ipxe.tftp code 21 = unsigned integer 8;
option ipxe.ftp code 22 = unsigned integer 8;
option ipxe.dns code 23 = unsigned integer 8;
option ipxe.bzimage code 24 = unsigned integer 8;
option ipxe.multiboot code 25 = unsigned integer 8;
option ipxe.slam code 26 = unsigned integer 8;
option ipxe.srp code 27 = unsigned integer 8;
option ipxe.nbi code 32 = unsigned integer 8;
option ipxe.pxe code 33 = unsigned integer 8;
option ipxe.elf code 34 = unsigned integer 8;
option ipxe.comboot code 35 = unsigned integer 8;
option ipxe.efi code 36 = unsigned integer 8;
option ipxe.fcoe code 37 = unsigned integer 8;
option ipxe.vlan code 38 = unsigned integer 8;
option ipxe.menu code 39 = unsigned integer 8;
option ipxe.sdi code 40 = unsigned integer 8;
option ipxe.nfs code 41 = unsigned integer 8;
```

**b.** If you do not use a proxy DHCP server, specify the following line to speed up negotiation with the DHCP server:

option ipxe.no-pxedhcp 1;

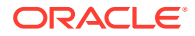

c. Add the following line to define the user-class option:

option user-class code 77 = string;

d. Configure the DHCP server to provide the IP addresses of name servers that iPXE clients can use to resolve domain names to IP addresses:

option domain-name-servers 192.168.1.1, 192.168.1.4, 192.168.1.8;

e. Configure DHCP to specify the gpxelinux.0 boot loader for non-iPXE clients and the URI of a boot script for iPXE clients:

```
if exists user-class and option user-class = "iPXE" {
    filename "http://web.mydom.com/pxeboot.ipxe";
} else {
    filename "gpxelinux.0";
}
```

In the previous example, pure iPXE clients run the HTTP-served boot script pxeboot.ipxe.

The following is an example of a boot script for an iPXE client:

#!ipxe

```
dhcp
kernel http://olmsvr.mydom.com/distro-trees/ol6u9-x86_64-server/images/pxeboot/
vmlinuz
initrd http://olmsvr.mydom.com/distro-trees/ol6u9-x86_64-server/images/pxeboot/
initrd.img
boot vmlinuz initrd=initrd.img ksdevice=bootif lang=en_US kssendmac text \
ks=http://192.168.1.3/cblr/svc/op/ks/profile/ol6-x86_64-
minimal:1:OracleLinuxManagerDefaultOrganization
```

dhcp configures the client's network interfaces.

kernel downloads the installation kernel.

initrd downloads the initial ram-disk image file.

boot boots the downloaded installation kernel. Boot line parameters, such as the name of the initial ram-disk file and the location of the Kickstart file, are specified as additional arguments.

## Important:

The boot command and all of its arguments must be on the same line. Do *not* use the  $\$  line-continuation character. This character is used in the example to denote that the line has been broken for printing.

For more information, see https://ipxe.org/scripting and https://ipxe.org/cmd.

Non-iPXE clients boot by using gpelinux.0. A configuration file for gpxelinux.0 is named in the same way as for pxelinux.0 as described in About Boot Loader Configuration Files. Unlike pxelinux.0, you can use HTTP to access the installation kernel and initial ram-disk image files.

The following is an example of a configuration file for gpxelinux.0:

```
prompt 0
default ol6u6
timeout 0
label ol6u9
kernel http://olmsvr.mydom.com/distro-trees/ol6u9-x86_64-server/images/
pxeboot/vmlinuz
append initrd=http://olmsvr.mydom.com/distro-trees/ol6u9-x86_64-server/
images/pxeboot/initrd.img \
ksdevice=bootif lang=en_US kssendmac text \
ks=http://192.168.1.3/cblr/svc/op/ks/profile/ol6-x86_64-
minimal:1:OracleLinuxManagerDefaultOrganization
ipappend 2
```

## Important:

The append command and all of its arguments must be on the same line. Do *not* use the  $\$  line-continuation character. This character is used in the example to denote that the line has been broken for printing.

2. Run the cobbler sync command:

```
sudo cobbler sync
task started: YYYY-MM-DD_hhmmss_sync
task started (id=Sync, time=date)
...
rendering DHCP files
generating /etc/dhcp/dhcpd.conf
...
**** TASK COMPLETE ***
```

The Cobbler service regenerates the /etc/dhcp/dhcpd.conf file and reloads the dhcpd service.

If you make any further changes to /etc/cobbler/dhcp.template, run the cobbler sync command. You do not need to run this command if you change the content of the boot loader configuration files.

# Creating a Kickstart Profile in Cobbler

You can also create Kickstart profiles in Cobbler outside of Oracle Linux Manager. As for Oracle Linux Manager, a profile defines how to configure an installation if the target client has to perform a certain role. For example, you might want to configure a system as a web or database server. To create a profile in Cobbler, you associate a Kickstart file with a distribution.

## Note:

Cobbler-only profiles are not visible from within Oracle Linux Manager.

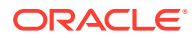

You can use the cobbler profile list command as follows to list the profiles that are known to Cobbler:

```
sudo cobbler profile list
```

To find out which Kickstart file a profile uses, run the cobbler profile report command:

sudo cobbler profile report ol8u1-x86 64 | grep Kickstart

Do not use sample Kickstart files. Instead, create a Kickstart file appropriate for the profile you want to use.

To create a new profile for a distribution, follow these steps:

**1.** Create the Kickstart file to associate with a distribution.

For example, the following file, named ol8u1\_basic\_server.ks, contains a Kickstart definition for a basic Oracle Linux 8 server:

```
# Oracle Linux 8 Basic Server
# Use text-based installation
text
# Install using HTTP from a URL provided by Cobbler
url --url=$tree
# Define localized settings
lang en US.UTF-8
keyboard us
timezone --utc America/New York
# Configure network interface settings
network --onboot yes --device eth0 --bootproto dhcp --noipv6
# root password is an SHA-512 hash provided by Cobbler
rootpw --iscrypted $default password crypted
authconfig --enableshadow --passalgo=sha512
# Allow only SSH connections
firewall --service=ssh
# Configure SELinux enforcing mode
selinux --enforcing
# Perform a new installation, removing all existing partitions
# before configuring the new boot loader and disk partitions
install
zerombr
clearpart --drives=sda --all --initlabel
bootloader --location=mbr --driveorder=sda --append="crashkernel=auto rhgb quiet"
autopart
# Shutdown and power off the system after installation is finished
# to allow you to change the boot order or make other changes.
poweroff
# Alternatives are halt (default), reboot, and shutdown,
# which might not be suitable for unattended installations
# Package groups and packages to be installed
%packages
. . .
%end
```

For sample package lists, see Sample Minimum Package Lists.

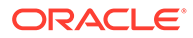

Note:

This example requires that you configure an SHA-512 password hash for the default password crypted setting in /etc/cobbler/settings.

The previous example does not take advantage of the power of Kickstart templating and snippets for managing large numbers of profiles and systems in Cobbler. For more information, see the cobbler(1) manual page and https://www.cobblerd.org/.

- If SELinux is enabled in enforcing mode on your system and you create the Kickstart file in a directory other than /var/lib/cobbler/kickstarts, for example /var/kickstart, do the following:
  - a. Type the semanage command to define the default file type of the directory hierarchy as cobbler var lib t:

```
sudo /usr/sbin/semanage fcontext -a -t cobbler_var_lib_t "/var/
kickstart(/.*)?"
```

**b.** Type the restorecon command to apply the file type to the entire directory hierarchy.

sudo /sbin/restorecon -R -v /var/kickstart

c. For each Kickstart file in the directory, type the chcon command to set the SELinux user to system u.

sudo chcon -u system u /var/kickstart/\*.ks

If SELinux is enabled in enforcing mode on your system, and you create the Kickstart file in /var/lib/cobbler/kickstarts or in a directory on which you have defined the default file type as cobbler\_var\_lib\_t, type the chcon command to set the SELinux user of the file to system u:

sudo chcon -u system\_u ol8u1\_basic\_server.ks

You can use the ls -Z command to display the context:

sudo ls -Z ol8u1 basic server.ks

The correct SELinux context for a Kickstart file used by Cobbler is system u:object r:cobbler var lib t:s0.

3. Create the profile by running the cobbler profile add command:

```
sudo cobbler profile add --name=ol8u1_basic_server --distro=ol8u1-x86_64 \
--kickstart=/var/lib/cobbler/kickstarts/ol8u1 basic server.ks
```

## Note:

If the command returns the error kickstart not found for a file that does exist at the specified path, the file's SELinux context is incorrect. See the previous step for details of how to set the correct SELinux context on a file.

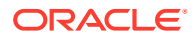

4. Display the profiles that are now known to Cobbler by running the cobbler profile list command.

sudo cobbler profile list

To remove a profile, such as ol7-x86\_64 in the example, use the cobbler profile remove command, as shown in the following example.

sudo cobbler profile remove --name=ol7-x86 64

You can verify the result by running cobbler profile list.

### Note:

Removing a profile also removes any client system definitions that you have created from that profile.

You can now define the PXE clients that Cobbler can provision based on the profile that you created. See Adding a PXE Client To Be Provisioned by Cobbler.

## Adding a PXE Client To Be Provisioned by Cobbler

To add a PXE client to be provisioned by Cobbler, follow these steps:

1. Define the host name, MAC address, and IP address of the target PXE client and the profile that you want to install by using the cobbler system add command:

```
sudo cobbler system add --name=svr1 --hostname=svr1 --mac=08:00:27:c6:a1:16 --
ip=10.0.0.253 --profile=ol9u1 basic server
```

If you are provisioning a desktop client that uses an IP address from a DHCP address pool, you might use a command such as the following:

```
sudo cobbler system add --name=devsys2 --hostname=devsys2 --profile=ol8u1_devsys --
kopts="ksdevice=eth0"
```

The --kopts option enables you to specify options to be added to the kernel boot line. In this example, ksdevice=eth0 specifies the network interface that Kickstart should use for installation, which prevents the installation pausing to prompt you to choose which network interface to use.

2. By default, GRUB displays a boot menu for UEFI-based clients and prompts you to choose an entry. To prevent GRUB from displaying this menu, edit /etc/cobbler/pxe/ grubsystem.template and add default=0, hiddenmenu, and timeout=0 entries, as shown in the following example:

```
default=0
hiddenmenu
timeout=0
title $profile_name
   root (nd)
   kernel $kernel_path $kernel_options
   initrd $initrd_path
```

3. Run the cobbler sync command.

sudo cobbler sync

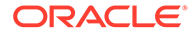

Cobbler creates pxelinux and GRUB boot configuration files for the client in /var/lib/tftpboot/pxelinux.cfg and /var/lib/tftpboot/grub. These files are named for the client's MAC address prefixed by 01-, which represents the ARP hardware type for Ethernet, and use dashes to separate each byte value instead of colons. These client-specific files are based on /etc/cobbler/pxe/ pxesystem.template and /etc/cobbler/pxe/grubsystem.template.

Cobbler also creates generic pxelinux.cfg/default and grub/efidefault boot configuration files from /etc/cobbler/pxe/pxeprofile.template and /etc/ cobbler/pxe/grubprofile.template.

Cobbler adds an entry for the client to /etc/dhcp/dhcpd.conf, which is based on /etc/cobbler/dhcp.template, as shown in the following example:

 Display the systems that are known to Cobbler by running the cobbler system list command:

sudo cobbler system list

## Removing a PXE Client Definition From Cobbler

To remove a PXE Client definition from Cobbler, follow these steps:

 Display the systems that are known to Cobbler by typing the cobbler system list command:

```
sudo cobbler system list
```

2. Specify the name of the system that you want to remove by typing the cobbler system remove, as shown in the following example where svr2 is the system that you want to remove:

sudo cobbler system remove --name=svr2

3. Run the cobbler sync to update the Cobbler configuration.

sudo cobbler sync

4. Verify that svr2 has been removed as follows:

sudo cobbler system list

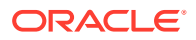

# Configuring Kernel Based Virtual Machines on Oracle Linux Manager

On Oracle Linux Manager, you can provision Kernel-based Virtual Machines (KVMs) either as hosts or guests.

## **Provisioning KVM Hosts**

The following procedure describes how to use Oracle Linux Manager to provision a KVM host. Before performing this procedure, ensure that you have done the following:

 You are familiar with how to set up and use activation keys and Kickstart profiles in Oracle Linux Manager and how to configure Cobbler, DHCP, and boot loaders to support network installation of client systems.

See Working With Activation Keys in Oracle Linux Manager, Configuring Kickstart Profiles, and Installing Client Systems by Using Kickstart.

- You have set up a base channel and kickstartable tree for the Oracle Linux distribution that you want to install on the KVM host.
- The system that you configure as a KVM host must have VT-x acceleration enabled in the BIOS or UEFI firmware and be able to forward this capability to any KVM guests. Suitable systems are bare-metal systems with VT-x enabled and Oracle VM virtual machines that have been configured with this capability. Oracle VirtualBox virtual machines do not support this functionality and are not suitable.

To provision a KVM host, follow these steps:

1. In Oracle Linux Manager, create an activation key that is specific to KVM hosts on the desired release and platform.

Enter the key settings as follows:

## Description

Enter a description for the key, for example, Oracle Linux 7 (x86\_64) KVM host.

## Key

Enter a meaningful label for the activation key, for example, kvmhost-oraclelinux7-x86 64.

## Usage

Leave blank to enable unlimited use by clients.

### **Base Channels**

Select the base channel with which the key is associated: <code>Oracle Linux 7 (x86\_64)</code> Base.

### **Add-on Entitlements**

If you are running the KVM hypervisor on Oracle Linux 7, you should enable the **Virtualization** entitlement. This entitlement installs additional packages on the target host so that Oracle Linux Manager is able to identify and manage virtual guests on that host.

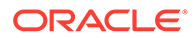
## **Universal Default**

Select if the key should be used as the default activation key for all newly-registered systems.

## Note:

Oracle strongly recommends that you do not associate any channels with a universal default key. Oracle Linux Manager uses the universal default key if a key is not specified so it might be used by any version of any operating system.

- 2. In Oracle Linux Manager, create a Kickstart profile for KVM host systems on the desired platform and do the following:
  - a. Associate the activation key that you created in Step 1 with the profile.
  - **b.** Enter the profile settings as follows:

## Label

Enter a label for the profile. for example, kvmhost-ol7u5-x86 64.

## **Base Channel**

Select the base channel with which the distribution is associated, for example, Oracle Linux 7 Update 5 (x86\_64) Base.

## **Kickstartable Tree**

Select the Kickstart distribution with which the profile is associated, for example, o17u5-x86 64-server.

## **Virtualization Type**

Select the virtualization type as None.

c. Configure the following software packages, which Kickstart should install on the host, in addition to the <code>@Base</code> and <code>@Core</code> packages:

## Virtualization packages (required for a KVM host):

- @virtualization-hypervisor
- @virtualization-tools

## Virtualization packages (recommended):

- qemu-kvm-tools (provides debugging and diagnostic utilities.)
- virt-manager (provides a graphical virtual machine manager that you can use with KVM.)
- virt-viewer (provides a graphical console client for connecting to virtual machines)

# Graphical desktop packages (required to use the Virtual Machine Manager):

• @^graphical-server-environment (provides a full graphical server environment)

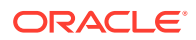

- @fonts
- @gnome-desktop (select alternate desktop environment such as KDE if preferred)
- @x11

Oracle Linux Manager client packages (recommended):

- rhncfg
- rhncfg-actions
- rhncfg-client

## Suggested optional packages

- @input-methods (Only include if the graphical-server-environment is enabled. Otherwise, not recommended.)
- @internet-browser (Only include if the graphical-server-environment is enabled. Otherwise, not recommended.)
- @multimedia (Only include if the graphical-server-environment is enabled. Otherwise, not recommended.)
- kexec-tools
- osad (enables you to apply updates and actions to a client system immediately from Oracle Linux Manager server)
- d. In the Kickstart profile, configure any Kickstart advanced options that you require, such as keyboard, lang, Or network.
- e. Set up the %pre or %post sections for any pre or post-installation configuration that you want Kickstart to perform.

For example, you can enable configuration file management and remote commands by including the <code>rhncfg, rhncfg-actions</code>, and <code>rhncfg-client</code> packages and configuring <code>rhn-actions-control</code> to run in the post-installation shell:

rhn-actions-control --enable-all

- 3. Configure Cobbler or DHCP to provide IP and TFTP settings so that the guest being installed can access the appropriate boot loader to continue the provisioning process.
- Configure the boot-loader configuration file that the boot loader uses to locate the installation kernel, the ram-disk image, and the Kickstart file that is served by Oracle Linux Manager.
- After setting up Oracle Linux Manager Kickstart profile, Cobbler, DHCP, and boot-loader configuration, boot the target host system from the network, which starts the installation process.

## Provisioning KVM Guests

The following procedure describes how to use Oracle Linux Manager to provision KVM guests.

Before you begin, ensure that you have done the following:

• Familiarize yourself with how to set up and use activation keys and Kickstart profiles in Oracle Linux Manager and how to configure Cobbler, DHCP, and boot loaders to support network installation of client systems.

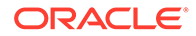

See Working With Activation Keys in Oracle Linux Manager, Configuring Kickstart Profiles, and Installing Client Systems by Using Kickstart.

• Familiarize yourself with how to use KVM to configure a KVM guest, for example by using the graphical Virtual Machine Manager.

## Note:

To use KVM to configure a KVM guest, you must install the spacewalkkoan package on the KVM host.

• You have set up a base channel and kickstartable tree for the Oracle Linux distribution that you want to install on the KVM guest.

To provision a KVM guest, follow these steps:

 In Oracle Linux Manager, create an activation key that is specific to KVM hosts on the desired platform, such as Oracle Linux 7 (x86\_64). Enter the key settings as follows:

## Description

Enter a description for the key for example, Oracle Linux 7 (x86\_64) KVM guest.

### Key

Enter a meaningful label for the activation key, for example, kvmguestoraclelinux7-x86 64.

## Usage

Leave blank to enable unlimited use by clients.

#### **Base Channels**

Select the base channel with which the key is associated, for example, Oracle Linux 7 (x86 64) Base.

#### Add-on Entitlements

No add-on entitlements are required for a virtual guest. The Virtualization entitlement is only required for virtual hosts. Do not select it when creating a virtual guest Kickstart profile.

#### **Universal Default**

Select this option if the key should be used as the default activation key for all newly-registered systems.

Oracle strongly recommends that you **do not** associate any channels with a universal default key. Oracle Linux Manager uses the universal default key if a key is not specified so it might be used by any version of any operating system.

- In Oracle Linux Manager, create a Kickstart profile for KVM host systems on the desired platform:
  - a. Associate the activation key that you created with the profile.
  - b. Enter the profile settings as follows:

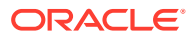

### Label

Enter a label for the profile, for example, kvmguest-ol7u5-x86 64.

#### **Base Channel**

Select the base channel with which the distribution is associated, for example, Oracle Linux 7 Update 5 (x86 64) Base.

#### **Kickstartable Tree**

Select the Kickstart distribution with which the profile is associated, for example, ol7u5-x86 64-server.

#### Virtualization Type

For a KVM guest, select the virtualization type as **KVM Virtualized Guest**. KVM supports only HVM guests.

- c. Configure the software packages that Kickstart should install on the host in addition to the @Base package. The intended function of the guest system determines the set of packages. However, Oracle recommends the following additional packages for a KVM guest that is also an Oracle Linux Manager client:
  - @guest-agents (agents used when running under a hypervisor)
  - @guest-desktop-agents (agents used when running as a virtualized desktop)
  - acpid (enables you to control the power state of the guest from the host)
  - osad (enables you to apply updates and actions to a client system immediately from Oracle Linux Manager server)
  - rhncfg
  - rhncfg-actions
  - rhncfg-client
- d. In the Kickstart profile, configure any Kickstart advanced options that you require, such as keyboard, lang, Or network.
- e. Set up the %pre or %post sections for any pre or post-installation configuration that you want Kickstart to perform.

For example, you can enable configuration file management and remote commands by including the rhncfg, rhncfg-actions, and rhncfg-client packages and configuring rhn-actions-control to run in the post-installation shell:

rhn-actions-control --enable-all

- 3. If you want to install the guest by using PXE network booting and Kickstart, do the following:
  - a. Configure Cobbler or DHCP to provide IP and TFTP settings so that the guest being installed can access the appropriate boot loader to continue the provisioning process.
  - **b.** Configure the configuration file that the boot loader uses to locate the installation kernel, the ram-disk image, and the Kickstart file served by Oracle Linux Manager.
  - c. After setting up Oracle Linux Manager Kickstart profile, Cobbler, DHCP, and bootloader configuration, boot the target guest system from the network to start the installation process.

If you want to install the guest by using a network installation, use a boot image that is made available over HTTP by Oracle Linux Manager server. You can use a full ISO

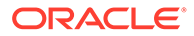

image, a UEK boot image, or a RHCK boot image in conjunction with Kickstart, depending on your requirements.

# 5

# Registering Client Systems With Oracle Linux Manager

This chapter describes how to register client systems with Oracle Linux Manager. The procedures here are performed on the client system.

When registering a client system with Oracle Linux Manager, you should also create an activation key to use with the client, as described in Working With Activation Keys in Oracle Linux Manager. Do not use a default activation key, also called the universal default key. Otherwise, Oracle Linux Manager does not perform channel subscription or package installation on the registered client. Oracle also recommends that, instead of a default activation key, use an activation key that is specific to the Oracle Linux release and system architecture of the client.

Oracle Linux Manager's provisioning service typically performs all Oracle Linux Manager registration. For existing or manually installed systems, use the <code>rhnreg\_ks</code> command to register them with Oracle Linux Manager.

Do not register an Oracle Linux Manager server or client with ULN. Oracle recommends that you register Oracle Linux Manager server as a client of itself after you have set up the software channels. Include the Oracle Linux Manager server channel in the list of software channels to which the server is subscribed.

## Note:

Starting with systems running Oracle Linux 7 Update 1 and Oracle Linux 6 Update 9, you can register these systems without first installing Oracle Linux Manager client software. Likewise, Oracle Linux 8 Update 2 hosts that are updated with the latest available packages from ULN or yum.oracle.com can also be registered to Oracle Linux Manager without first installing Oracle Linux Manager client software. See Registering a Client System Only.

## Registering a Client System by Using Kickstart

If you install a system by using a kickstart file that is generated from an Oracle Linux Manager profile, Oracle Linux Manager automatically registers the system as an Oracle Linux Manager client if the following conditions are met:

- The Oracle Linux Manager client channel must be selected on the Modify Operating System page under the profile's Kickstart Details tab.
- An activation key is associated with the profile on the Kickstart Details page under the profile's Activation Keys tab.

For Oracle Linux 8 hosts to successfully register with Oracle Linux Manager using Kickstart, ensure that the profile has access to the ol8\_AppStream software channel.

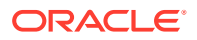

## Note:

For more information about enabling remote configuration and management of client systems, see Configuring Client Systems for Remote Management.

# Installing Oracle Linux Manager Client Software and Registering the Client System

## Note:

To register Red Hat Enterprise Linux clients, administrators are recommended to contact Oracle Linux consulting services to ensure proper registration of the clients.

## Installing on Oracle Linux 7 Hosts

- 1. Ensure that only the following repositories are enabled on the current host:
  - UEKR5 **Or** UEKR6
  - ol7\_latest
  - ol7\_optional\_latest
  - ol7\_oraclelinuxmanager210\_client

You can verify enabled repositories by running the following command:

sudo yum repolist

- Enable access to the repositories that contain Oracle Linux Manager client and any dependent packages on the Oracle Linux yum server at https:// yum.oracle.com.
  - a. Ensure that the system is up to date and that you have transitioned to use the modular yum repository configuration:

```
sudo yum install oraclelinux-release-el7
sudo /usr/bin/ol yum configure.sh
```

 Install the client release package to install appropriate yum repository configuration.

sudo yum install oracle-linux-manager-client-release-el7

3. Install additional packages as follows:

sudo yum install rhn-client-tools rhn-check rhn-setup rhnsd m2crypto yum-rhn-plugin

This command replaces the existing packages and deletes any previous registration with ULN.

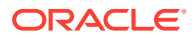

- 4. Download the CA certificate file to the client server using one of the following methods:
  - Using a browser:

**Download** http://olmsvr\_FQDN/pub/RHN-ORG-TRUSTED-SSL-CERT to the /usr/ share/rhn directory.

Using a command line, for example wget.

sudo wget -q -0 /usr/share/rhn/RHN-ORG-TRUSTED-SSL-CERT http://olmsvr\_FQDN/pub/ RHN-ORG-TRUSTED-SSL-CERT

 Install the automatically generated package when you install SSL certificates, for example:

```
sudo yum install http://olmsvr_FQDN/pub/rhn-org-trusted-ssl-
cert-1.0-1.noarch.rpm
```

You might need to specify a different URL if you replaced the SSL certificates after installing and configuring Oracle Linux Manager server software.

5. Register the system with Oracle Linux Manager with the appropriate certificate.

```
sudo rhnreg_ks --sslCACert=/usr/share/rhn/RHN-ORG-TRUSTED-SSL-CERT --
serverUrl=https://olmsvr_FQDN/XMLRPC --activationkey=activation_key
```

If you need to re-register an Oracle Linux Manager client with a Oracle Linux Manager server, or if the client was previously registered to ULN, specify --force as an additional option.

 Disable access to Oracle Linux Manager client repository in the Oracle Linux yum server repository configuration file.

For example, you can type the following command:

```
sudo yum remove oracle-linux-manager-client-release-el7
```

## Installing on Oracle Linux 8 Hosts

This procedure upgrades Oracle Linux 8 hosts from the default satellite-5-client to Oracle Linux Manager 2.10 client packages

- 1. Ensure that only the following repositories are enabled on the current host:
  - ol8\_baseos\_latest
  - ol8\_appstream

You can verify enabled repositories by running the following command:

sudo dnf repolist

- 2. Enable access to the repositories that contain Oracle Linux Manager client and any dependent packages on the Oracle Linux yum server at https://yum.oracle.com.
  - a. Ensure that your system is up to date.
  - **b.** Install the client release package to install appropriate yum repository configuration.

sudo dnf install oracle-linux-manager-client-release-el8

3. Run the following commands .

```
sudo dnf -y module disable rhn-tools satellite-5-client
sudo dnf -y --allowerasing install python3-rhnlib python3-spacewalk-usix rhn-
```

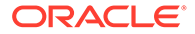

client-tools rhn-check rhn-setup rhnsd dnf-plugin-spacewalk sudo dnf -y remove rhnlib

- Download the CA certificate file to the client server using one of the following methods:
  - Using a browser:

**Download** http://olmsvr\_FQDN/pub/RHN-ORG-TRUSTED-SSL-CERT to the /usr/ share/rhn directory.

Using a command line, for example wget.

sudo wget -q -0 /usr/share/rhn/RHN-ORG-TRUSTED-SSL-CERT http://
olmsvr FQDN/pub/RHN-ORG-TRUSTED-SSL-CERT

 Install the automatically generated package when you install SSL certificates, for example:

```
sudo dnf install http://olmsvr_FQDN/pub/rhn-org-trusted-ssl-
cert-1.0-1.noarch.rpm
```

You might need to specify a different URL if you replaced the SSL certificates after installing and configuring Oracle Linux Manager server software.

5. Register the system with Oracle Linux Manager with the appropriate certificate.

```
sudo rhnreg_ks --sslCACert=/usr/share/rhn/RHN-ORG-TRUSTED-SSL-CERT --
serverUrl=https://olmsvr_FQDN/XMLRPC --activationkey=activation_key
```

If you need to re-register an Oracle Linux Manager client with a Oracle Linux Manager server, or if the client was previously registered to ULN, specify --force as an additional option.

6. Disable access to Oracle Linux Manager client repository in the Oracle Linux yum server repository configuration file.

For example, you can type the following command:

sudo dnf remove oracle-linux-manager-client-release-el8

## Installing on Oracle Linux 9 Hosts

This procedure upgrades Oracle Linux Manager clients on Oracle Linux 8 hosts to work on Oracle Linux 9.

- Ensure that only the following repositories are enabled on the current Oracle Linux 9 host:
  - ol9\_baseos\_latest
  - ol9\_appstream
  - ol9\_UEKR7

To check which repositories are enabled on the system, type:

sudo dnf repolist

- Enable access to the repositories that contain Oracle Linux Manager client packages and any dependent packages in the Oracle Linux yum server at https:// yum.oracle.com.
  - a. Ensure that your system is up to date.

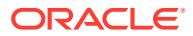

sudo dnf update

**b.** Install the client release package to install the appropriate yum repository configuration.

sudo dnf install oracle-linux-manager-client-release-el9

3. Run the following command to install additional required packages.

sudo dnf -y --allowerasing install python3-rhnlib python3-spacewalk-usix rhnclient-tools rhn-check rhn-setup rhnsd dnf-plugin-spacewalk

- 4. Download the CA certificate file to the client server using one of the following methods:
  - Using a browser:

**Download** http://olmsvr\_FQDN/pub/RHN-ORG-TRUSTED-SSL-CERT to the /usr/ share/rhn directory.

Using a command line, for example wget.

sudo wget -q -0 /usr/share/rhn/RHN-ORG-TRUSTED-SSL-CERT http://olmsvr\_FQDN/pub/ RHN-ORG-TRUSTED-SSL-CERT

 Install the automatically generated package when you install SSL certificates, for example:

```
sudo dnf install http://olmsvr_FQDN/pub/rhn-org-trusted-ssl-
cert-1.0-1.noarch.rpm
```

You might need to specify a different URL if you replaced the SSL certificates after installing and configuring Oracle Linux Manager server software.

5. Register the system with Oracle Linux Manager with the appropriate certificate.

sudo rhnreg\_ks --sslCACert=/usr/share/rhn/RHN-ORG-TRUSTED-SSL-CERT -serverUrl=https://olmsvr FQDN/XMLRPC --activationkey=activation key

If you need to re-register an Oracle Linux Manager client with a Oracle Linux Manager server, or if the client was previously registered to ULN, specify --force as an additional option.

## Installing on CentOS 7 Hosts

#### Prerequisites

Before performing this procedure, ensure that the following channels are available on the Oracle Linux Manager and that these channels have been recently synchronized:

- ol7 latest
- ol7 UEKR6
- ol7 oraclelinuxmanager210 client

Likewise, ensure that an Oracle Linux 7 Activation Key has been defined that includes these channels.

1. Import the GPG key.

```
sudo wget https://yum.oracle.com/RPM-GPG-KEY-oracle-ol7 -0 /etc/pki/rpm-gpg/RPM-
GPG-KEY-oracle
sudo gpg --import /etc/pki/rpm-gpg/RPM-GPG-KEY-oracle
```

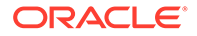

2. Create a temporary yum repository file /etc/yum.repos.d/ol7-temp.repo with the following minimum required entries:

```
[017_latest]
name=Oracle Linux $releasever Latest ($basearch)
baseurl=https://yum.oracle.com/repo/OracleLinux/OL7/latest/$basearch/
gpgkey=file:///etc/pki/rpm-gpg/RPM-GPG-KEY-oracle
gpgcheck=1
enabled=1
```

3. Install the oraclelinux-release-el7 package.

sudo yum install oraclelinux-release-el7

4. Rename CentOS repository files that conflict with Oracle Linux repositories.

mv CentOS-Base.repo CentOS-Linux-Base.repo.disabled

Likewise, rename other existing CentOS repository files as needed.

5. Rename the temporary repository file.

mv ol7-temp.repo ol7-temp.repo.disabled

6. Install Oracle Linux Manager Client on the CentOS 7 host.

```
sudo yum install oracle-linux-manager-client-release-el7
sudo yum install rhn-client-tools rhn-check rhn-setup rhnsd m2crypto yum-rhn-
plugin
```

7. Download the CA certificate file to the client.

Choose from one of the following methods:

Using a browser

Download http://olmsvr\_fqdn/pub/RHN-ORG-trusted-SSL-CERT to the /usr/ share/rhn directory.

Using a command line utility, such as wget.

```
sudo wget -q -0 /usr/share/rhn/RHN-ORG-TRUSTED-SSL-CERT http://
olmsvr FQDN/pub/RHN-ORG-TRUSTED-SSL-CERT
```

 Installing he automatically generated package when the SSL certificates were installed.

sudo yum install http://olmsvr\_FQDN/pub/rhn-org-trusted-sslcert-1.0-1.noarch.rpm

8. Register the system.

```
sudo rhnreg_ks --sslCACert=/usr/share/rhn/RHN-ORG-TRUSTED-SSL-CERT --
serverUrl=https://olmsvr_FQDN/XMLRPC --activationkey=activation_key
```

If you need to re-register an Oracle Linux Manager client with an Oracle Linux Manager server, or if the client was previously registered to ULN, specify --force as an added option to the command.

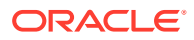

## Installing on CentOS 8 Hosts

## Important:

The information in the current procedure serves only a historical purpose. CentOS Linux 8 is no longer an active community project. CentosOS Linus 8 was discontinued by CentOS in December 2021 and therefore, is no longer supported.

Further, CentOS Streams 8 is not supported by Oracle.

## Prerequisites

Before performing this procedure, you must ensure that the following channels are available for the Oracle Linux Manager and that these channels have been recently synchronized:

- Oracle Linux 8 BaseOS Latest
- Oracle Linux 8 Appstream
- Oracle Linux Manager 2.10 Client for Oracle Linux 8

Ensure further that the Oracle Linux 8 Activation Key has been defined that includes these channels.

1. Import the GPG key.

```
sudo wget https://yum.oracle.com/RPM-GPG-KEY-oracle-ol8 -0 /etc/pki/rpm-gpg/RPM-
GPG-KEY-oracle
```

sudo gpg --import --import-options show-only /etc/pki/rpm-gpg/RPM-GPG-KEY-oracle

2. Create a temporary yum repository file /etc/yum.repos.d/ol8-temp.repo with the following minimum required entries:

```
[ol8_baseos]
name=Oracle Linux $releasever Latest ($basearch)
baseurl=https://yum.oracle.com/repo/OracleLinux/OL8/baseos/latest/$basearch/
gpgkey=file:///etc/pki/rpm-gpg/RPM-GPG-KEY-oracle
gpgcheck=1
enabled=1
```

3. Install the oraclelinux-release-el8 package.

sudo dnf install oraclelinux-release-el8

4. Rename CentOS repository files that conflict with Oracle Linux repositories.

mv CentOS-Linux\_Appstream.repo CentOS-Linux-AppStream.repo.disabled

Likewise, rename other existing CentOS repository files as needed.

5. Rename the temporary repository file.

mv ol8-temp.repo ol8-temp.repo.disabled

6. Install Oracle Linux Manager Client on the CentOS host.

```
sudo dnf install oracle-linux-manager-client-release-el8
sudo dnf remove subscription-manager
sudo dnf module disable rhn-tools satellite5-client
sudo dnf --allowerasing install python3-rhnlib python3-spacewalk-usix rhn-client-
```

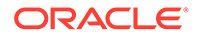

tools rhn-check rhn-setup rhnsd dnf-plugin-spacewalk osad sudo dnf remove rhnlib

#### 7. Download the CA certificate file.

sudo wget -q -0 /usr/share/rhn/RHN-ORG-TRUSTED-SSL-CERT http://
olmsvr FQDN/pub/RHN-ORG-TRUSTED-SSL-CERT

#### 8. Register the system.

sudo rhnreg\_ks --sslCACert=/usr/share/rhn/RHN-ORG-TRUSTED-SSL-CERT -serverUrl=https://olmsvr FQDN/XMLRPC --activationkey=activation key

#### 9. Enable and start the osad service.

```
sudo systemctl enable osad
sudo systemctl start osad
```

## Registering a Client System Only

Beginning from Oracle Linux 7 Update 1, and on Oracle Linux 8 Update 3 updated with the latest packages from either ULN or yum.oracle.com, you can register a client prior to installing the client software. Previously, client software installation was a prerequisite to registration.

To register an Oracle Linux server as an Oracle Linux Manager client:

- Download the CA certificate file to the client server using one of the following methods:
  - Using a browser:

**Download** http://olmsvr\_FQDN/pub/RHN-ORG-TRUSTED-SSL-CERT to the /usr/ share/rhn directory.

Using a command line, for example wget.

sudo wget -q -0 /usr/share/rhn/RHN-ORG-TRUSTED-SSL-CERT http://
olmsvr\_FQDN/pub/RHN-ORG-TRUSTED-SSL-CERT

2. Register the client with Oracle Linux Manager with the appropriate certificate.

sudo rhnreg\_ks --sslCACert=/usr/share/rhn/RHN-ORG-TRUSTED-SSL-CERT -serverUrl=https://olmsvr FQDN/XMLRPC --activationkey=activation key

If you need to re-register an Oracle Linux Manager client with an Oracle Linux Manager server, additionally specify the --force option.

To subsequently install client software, subscribe the server to the appropriate Oracle Linux Manager client software channel. Then perform the procedures in Installing Oracle Linux Manager Client Software and Registering the Client System depending on the Oracle Linux version that your system is running.

Oracle recommends that you install Oracle Linux Manager client software after registration to support all of the features provided by Oracle Linux Manager, which include provisioning and auditing.

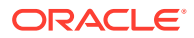

# Upgrading the Spacewalk Client to Oracle Linux Manager 2.10

After you have upgraded to the Oracle Linux Manager server, the Spacewalk client remains registered to that server and continues to have access to the server's channels. However, the Oracle Linux Manager Client channels for the Oracle Linux versions that are in use need to be added and synchronized for the client. Follow these steps:

1. On the Oracle Linux Manager server, configure the Oracle Linux Manager Client channels.

Choose one of the following methods:

Using a browser

- a. Follow the steps in Using the Oracle Linux Manager Web Interface to configure repositories. For the URL of the source repository package, specify https:// yum.oracle.com/repo/OracleLinux/OL7/oraclelinuxmanager210/client/x86 64.
- b. Follow the steps in Using the Oracle Linux Manager Web Interface to configure software channels. For the channel name, specify Oracle Linux 7 (x86\_64) Oracle Linux Manager 2.10 Client.

Using the repo create and softwarechannel create commands

- a. Follow the steps in Using the repo\_create Command to configure repositories. For the URL of the source repository package, specify https://yum.oracle.com/repo/ OracleLinux/OL7/oraclelinuxmanager210/client/x86\_64.
- b. Follow the steps in Using the softwarechannel\_create Command to configure software channels. For the channel name, specify Oracle Linux 7 (x86\_64) Oracle Linux Manager 2.10 Client.

## Using the spacewalk\_common\_channels command

Type the following command:

```
sudo spacewalk-common-channels -v -u swadm -p swadm_passwd -a x86_64 -k unlimited
'oraclelinuxmanager210-client'
```

For more information about this command, see Obtaining Packages From the Oracle Linux Yum Server.

2. Synchronize the newly created Oracle Linux Manager Client Channel with the source repository.

For the different methods of synchronizing channels, see Synchronizing Software Channels.

- 3. Remove the current client access to the Spacewalk 2.7 Client channel and add access to the Oracle Linux Manager 2.10 Client channel.
  - a. On the Oracle Linux Manager web interface, select **Systems**, and then **System Groups**.
  - b. Create a group and add all of your clients to the group.

If necessary, create multiple groups to which you assign specific collections or groups of clients.

- c. Use the System Set Manager option to do the following:
  - Unsubscribe the groups from the Spacewalk 2.7 Client channel.

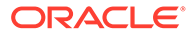

- Subscribe the groups to the Oracle Linux Manager 2.10 Client channel.
- d. Click Alter Subscriptions.
- e. Click Change Subscriptions.

Depending on the number of clients, the subscription changes might take a while to complete. Ensure that you allow enough time for the changes to be processed.

For more detailed instructions on working with groups, see Setting Up System Groups.

4. Update the client and osad packages.

For this step, you would run the following commands:

```
sudo systemctl stop osad
sudo yum upgrade rhn-client-tools rhn-check rhn-setup rhnsd m2crypto yum-rhn-
plugin osad
sudo systemctl start osad
```

Choose one of the following methods to execute these commands:

- Run the commands in each client's terminal.
- Use Oracle Linux Manager's **Remote Management** feature to run these commands in a remote script.

For instructions, see Running Command Scripts on Remote Clients.

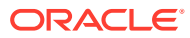

# 6

# Configuring Client Systems for Immediate Updates

This chapter describes how you can configure client systems to ensure that updates as well as scheduled operations are applied to the clients immediately.

By default, the rhnsd daemon on a client system connects to Oracle Linux Manager server every four hours to perform updates and other actions that you have scheduled. By installing the OSA daemon, you can apply updates and actions to client systems immediately from Oracle Linux Manager server.

## Enabling the OSA Daemon in Oracle Linux Manager

To set up client systems to receive updates immediately, use kickstart features such as a kickstart profile or a kickstart file. Configuring either a profile or a file as instructed in the following procedures automatically starts the osad service at the default run level when the client system reboots after a kickstart installation is completed.

## Configuring a Kickstart Profile

Use this procedure if you want Oracle Linux Manager to automatically generate the kickstart file. The steps configure the kicksstart profile to install and enable the OSA daemon on a client system.

- 1. Log in to Oracle Linux Manager server at https://olmsvr-FQDN .
- 2. Go to Systems, select Kickstart and then Profiles.
- 3. Select the appropriate profile, and then select **Software**.
- 4. On the Package Groups page, include osad in the list of packages to install.
- 5. Select System Details.
- 6. On the Details page, select Advanced Options.
- 7. Enable the services option and add the following entry:

--enabled=osad

This entry causes Oracle Linux Manager to add the following line to the kickstart file that it generates:

services --enabled=osad

8. Click Update Kickstart Distribution to save your changes.

## Configuring a Kickstart File

Use this procedure if you prefer to upload an existing kickstart file instead of using an autogenerated file from Oracle Linux Manager. In this case you manually configure the kickstart file as follows:

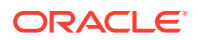

- Include the osad service among the packages to be installed.
- Add the following entry that enables the osad service:

services --enabled=osad

# Enabling the OSA Daemon Manually

Use this procedure if you want to install and enable the OSA daemon independently of Oracle Linux Manager and the use of kickstart. Instead, you issue appropriate commands.

- 1. Manually install the osad package:
  - On an Oracle Linux 7 host:

sudo yum install -y osad

On an Oracle Linux 8 or Oracle Linux 9 host:

sudo dnf install -y osad

Enable and start the osad service:

sudo systemctl enable osad sudo systemctl start osad

3. Check that the osa daemon is online.

sudo systemctl status osa

If the osad service does not start but instead displays the error SSLDisabledError, do the following:

- Check the client's /etc/sysconfig/rhn/up2date file and verify the following for the serverURL entry:
  - URL uses secure HTTP protocol (https:)
  - URL uses the fully qualified domain name of Oracle Linux Manager server or proxy, as shown in the following example:

serverURL=https://olmsvr.mydom.com/XMLRPC

2. If you made any corrections, re-register the client.

See Registering a Client System Only for instructions.

## Note:

If you encounter errors that are related to jabberd, check if you have not yet switched to using SQLite as the default database. See Preparing to Upgrade in Oracle Linux Manager: Installation Guide for Release 2.10.

# **Querying Status of Client Systems**

Check the status of client systems by using either the Oracle Linux Manager web interface or the spacecmd command.

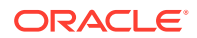

## Using the Oracle Linux Manager Web Interface

| Overview         | Systems         | Errata     | Channels                                 | Audit          | Configuration                        | Schedule            | Users      | Admin        | Help                   | 0 systems selected                    | Manage     | Clear |  |
|------------------|-----------------|------------|------------------------------------------|----------------|--------------------------------------|---------------------|------------|--------------|------------------------|---------------------------------------|------------|-------|--|
| > Overview       |                 |            | 1                                        |                |                                      |                     |            |              |                        |                                       |            |       |  |
| > Systems        |                 | SVr        | n.mydon                                  | n.com          |                                      |                     |            |              |                        | 🔋 Delete System 🛛 🔾                   | Add to SSI | м     |  |
| > All            |                 | Details    | Software                                 | Configu        | iration Provisi                      | oning Groups        | . Virtual  | ization      | Audit                  | Events                                |            |       |  |
| > Physical Sys   | tems            | Oversiew   | Proportion                               | Pomoto (       | Command Reaction                     | ation Hardware      | Migrato    | Notor        | Custom                 |                                       |            |       |  |
| > Virtual Syste  | ems             | Overview   | Properties                               | Remote C       | command Reactiv                      | auon naruware       | wigrate    | Notes        | Custonni               | no                                    |            |       |  |
| > Out of Date    |                 | System S   | Status                                   |                |                                      |                     |            |              |                        |                                       |            |       |  |
| > Requiring R    | eboot           |            |                                          |                |                                      |                     |            |              |                        |                                       |            |       |  |
| > Extra Packa    | ges             | U Soft     | ware Updates Av                          | ailable Crit   | ical: 14 Non-Critic                  | al: 37 Packages: 59 |            |              |                        |                                       |            |       |  |
| > Unentitled     |                 |            |                                          |                |                                      |                     |            |              |                        |                                       |            |       |  |
| > Ungrouped      |                 | System I   | Info                                     |                |                                      |                     | System     | n Events     |                        |                                       |            |       |  |
| > Inactive       |                 | Hostname   | :                                        | svr1.          | mydom.com                            |                     | Checked    | In:          | Today at 9             | :12 AM                                |            |       |  |
| > Recently Re    | gistered        | IP Address |                                          | 192.1          | 68.178.221                           |                     | Registere  | ed:          | Today at 8             | :57 AM                                |            |       |  |
| ) Desire         | IPv6 Add        |            | dress: ::1                               |                |                                      |                     | Last Boot  | ted:         | 21 minute<br>(Schodulo | minutes ago<br>chedule System Reboot) |            |       |  |
| > Proxy          |                 | Kernel:    |                                          | 4.1.1          | 2-61.1.18.el7uek.x86_                | 64                  | 004 04-44  |              | (Scriedule             | 5 4/6/17 0:10:11 AM AECT              |            |       |  |
| > Duplicate Sy   | ystems          | Spacewalk  | System ID:                               | 1000           | 010001                               |                     | USA Stati  | us:          | Ping Syste             | m                                     |            |       |  |
| > System Curi    | rency           | Activation | Key:                                     | 1-ora          | iclelinux7-x86_64                    |                     |            |              |                        |                                       |            |       |  |
| > System Group   | s               | Lock Statu | s:                                       | (Lock          | System is <b>unlocked</b><br>system) |                     | System     | n Propertie  | s (Edit Thes           | e Properties)                         |            |       |  |
| > System Set Ma  | anager          |            |                                          |                |                                      |                     | Entitleme  | ents:        | 0                      | Management]                           |            |       |  |
| > Advanced Sea   |                 | Subscrib   | ed Channels (A                           | Alter Chann    | el Subscriptions)                    |                     | Notificati | ions:        | D                      | aily Summary                          |            |       |  |
| Activation Key   | rs              | • Ora      | acle Linux 7 (x86                        | 64)            |                                      |                     | Auto Erra  | ata Update:  | L .                    | lo                                    |            |       |  |
|                  | Stored Profiles |            | Oracle Linux 7 (x86_64) Update 3 Patches |                |                                      |                     |            | System Name: |                        | svr1.mvdom.com                        |            |       |  |
| > Custom Syste   |                 | • Spa      | acewalk 2.7 Clien                        | t for Oracle L | inux 7 (x86_64).                     |                     | Descripti  | on:          | Ir                     | nitial Registration Parameter         | 5:         |       |  |
|                  |                 |            |                                          |                |                                      |                     |            |              | C                      | S: redhat-release-server              |            |       |  |
| > Software Cras  | hes             |            |                                          |                |                                      |                     |            |              | R                      | elease: 7                             |            |       |  |
| - Solutione Clas |                 |            |                                          |                |                                      |                     | Lastian    |              |                        | r o Aruli. X00_04                     |            |       |  |
|                  |                 |            |                                          |                |                                      |                     | Location   |              | (1                     | ionej                                 |            |       |  |

Figure 6-1 System Status Page

To verify the status of an active client system:

1. Go to Systems and select the client system from the list.

The Overview page displays the following information for the client system:

- The System Status pane shows how many critical errata updates, non-critical errata updates, and packages are available to install on the client system. Select Critical, Non-Critical, or Packages to view and optionally install the available errata and packages.
- The System Info pane shows the host name, IP addresses, kernel version, Oracle Linux Manager system ID, activation key, and whether the system is locked.
- The Subscribed Channels pane shows the base and child channels to which the client system is subscribed.
- The System Events pane shows when the client system last checked in, when it was registered, when it last booted, and when the OSA daemon last started.
- The System Properties pane shows the entitlements, notifications, automatic errata update status, system name, summary of the installed operating system, and location.
- 2. If the OSA status is shown as online as of unknown, select Ping System.
- 3. Wait a few seconds and then reload the page. The status should update and display when the OSA daemon was last started.

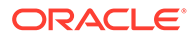

# Using the system\_details Command

Verify the status of a client system in a  ${\tt spacecmd}$  session as follows:

spacecmd {SSM:0}> system\_details olmsvr.mydom.com

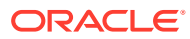

# 7 Configuring Client Systems for Remote Management

This chapter describes how to install packages and configure clients that enable you to manage these clients remotely.

# Using the Oracle Linux Manager Web Interface

In the Oracle Linux Manager web interface, you can configure remote management either by using Kickstart features or by configuring channels.

## **Configuring Kickstart Features**

Choose the Kickstart feature you want to configure for remote management of clients.

## Enabling Remote Management in a Kickstart Profile

Use this procedure if you want Oracle Linux Manager to generate the Kickstart file that would install and configure the software for remote management.

- 1. Log in to Oracle Linux Manager server at https://olmsvr-FQDN .
- 2. Go to Systems, select Kickstart and then Profiles.
- 3. Select the appropriate profile, and then select **Software**.
- 4. On the Package Groups page, include rhncfg, rhncfg-actions, and rhncfg-client in the list of packages to install.
- 5. Select System Details.
- 6. On the Details page, select the Enable Oracle Linux Manager Configuration Management and Enable Oracle Linux Manager Remote Commands check boxes.
- 7. Click Update Kickstart Distribution to save your changes.

## Enabling Remote Management in a Kickstart File

Use this procedure if you want to use an existing Kickstart file instead of a a file autogenerated by Oracle Linux Manager. In this case, you must manually configure the Kickstart file as follows:

- Include rhncfg, rhncfg-actions, and rhncfg-client among the packages to be installed.
- Add the following entry that directs rhn-actions-control to automatically run on the client system as part of the post-installation shell:

```
%post
rhn-actions-control --enable-all
%end
```

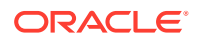

For more information, see the rhn-actions-control(8) man page.

## **Configuring Channels**

This procedure applies to existing non-managed client systems. It uses software channels in Oracle Linux Manager server to automatically install the remote configuration packages

- 1. Log in to Oracle Linux Manager server at https://olmsvr-FQDN .
- 2. Ensure that the channel that contains the remote management packages includes the string rhn-tools on its label, for example ol8-spacewalk210-client-rhn-tools.
- 3. Enable the software channel that contains the rhncfg, rhncfg-actions, and rhncfg-client packages for the client. See Updating Client Systems.
- 4. Go to Configuration, Systems, and then Target Systems.
- 5. On the Target Systems page, select the client systems from the systems that are listed and click **Enable Spacewalk Configuration Management**.
- Configure configuration management by running the following commands on each client system:
  - a. Check for any queued pending actions.

sudo rhn\_check

b. Enable all remote actions.

sudo rhn-actions-control --enable-all

c. Optionally, display the list of remote actions that have been enabled.

sudo rhn-actions-control --report

The following example shows output the command might generate:

sudo rhn-actions-control --report

deploy is enabled diff is enabled upload is enabled mtime\_upload is enabled run is enabled

For more information, see the rhn-actions-control(8) man page.

## Using the rhn-actions-control Command

This procedure applies if you want to install and enable the OSA daemon independently of Oracle Linux Manager. Perform the steps on the target client system

- 1. Manually install the rhncfg, rhncfg-actions, and rhncfg-client packages:
  - On an Oracle Linux 7 host:

sudo yum install rhncfg rhncfg-actions rhncfg-client

On an Oracle Linux 8 host:

sudo dnf install rhncfg rhncfg-actions rhncfg-client

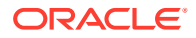

2. Enable the remote actions that can be performed on the client.

sudo rhn-actions-control --enable-all

3. Optionally, display the list of remote actions that have been enabled. sudo rhn-actions-control --report

For more information, see the rhn-action-control(8) man page.

# 8

# Configuring System Groups to Manage Client Systems

This chapter describes how to create system groups to perform the same actions on multiple client systems. Typically, a system group consists of systems that have a common installation base, architecture, and profile such as an Oracle Linux 7 (x86\_64) server.

## Setting Up System Groups

If you manage large numbers of systems, creating system groups, also called *system sets*, is an effective way of managing these systems. Through system groups, you apply errata, install or upgrade packages, change channel subscriptions, deploy configuration files, and reconfigure kickstart provisioning with a minimum of effort.

Using the Oracle Linux Manager Web Interface

| Overview                                 | Systems   | Errata   | Channels           | Audit            | Configuration | Schedule  | Users   | Admin | Help | 0 system   | ns selected Manage Clear         |
|------------------------------------------|-----------|----------|--------------------|------------------|---------------|-----------|---------|-------|------|------------|----------------------------------|
| > Overview                               |           |          |                    |                  |               |           |         |       |      |            |                                  |
| > Systems                                |           | S S      | ystem Gro          | oups             |               |           |         |       |      |            | + Create Group                   |
| > System Group                           | os        | 0123     | 456789 A           | BCDEFGH          | HIKLMNOP      | ORSTUVWXY | ΥZ      |       |      |            | 1 - 2 of 2 (0 selected)          |
| > System Set Ma                          | anager    |          |                    |                  |               |           |         |       |      |            |                                  |
| > Advanced Sea                           | ırch      | Filter l | by System Group Na | ame:             | ۲             |           |         |       |      |            | 25 🛊 items per page              |
| > Activation Key                         | rs        |          | dates              | Gi               | oup Name      |           | Systems |       |      | Use in SSM |                                  |
| > Stored Profile                         | s         |          |                    | gr               | oup1          |           | 1       |       |      | Use in SSM |                                  |
| > Custom Syste                           | m Info    | •        |                    | gr               | oup2          |           | 3       |       |      | Use in SSM |                                  |
| > Kickstart                              |           |          |                    |                  |               |           |         |       |      |            | Select All                       |
| > Software Cras                          | hes       |          |                    |                  |               |           |         |       |      |            |                                  |
| System Grou<br>OK<br>Warning<br>Critical | up Legend | Work Wi  | th Union Work      | With Intersectio | n             |           |         |       |      |            | 1 - 2 of 2 ( <b>0 selected</b> ) |

Figure 8-1 System Groups Page

Select Systems and then System Groups:

- To create a system group:
  - 1. Click Create Group.
  - 2. On the Create System Group page, enter a name and description for the system group.
  - 3. Click Create Group.
- To add client systems to a system group:

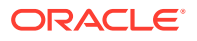

- **1.** Click the system group name.
- 2. Select the Target Systems tab.
- 3. On the Target Systems page, select the check boxes for the systems that you want to add to the group and click **Add Systems**.
- To work with a system group:
  - **1.** Click the system group name.
  - 2. On the Details page, click Work With Group.

Oracle Linux Manager loads the group into the **System Set Manager**.

Under **System Set Manager**, the **Selected Systems List** page displays the member systems of the system group. Any actions that you take on the tabs under System Set Manager apply only to these systems.

The **System Set Manager** option enables you to maintain a current, working system group, including adding or removingsystems and system groups and so on.

- To work with the union or intersection of two or more system groups:
  - **1**. Select the check boxes next to the system groups.
  - 2. Click either Work With Union or Work With Intersection.
    - Work With Union creates a union group that includes all member systems of the selected groups.
    - Work With Intersection creates an intersection group that includes only systems that are members of all of the selected groups. If no systems are members of all of the groups, the intersection group does not have any members.
    - The Selected Systems List page under System Set Manager displays the member systems of the union or intersection group. Any actions that you take on the tabs under System Set Manager apply only to these systems.
    - To save a union or intersection group as a new system group, select the Groups tab, click + Create New Group, enter a name and description for the system group, and click Create Group.
- To remove client systems from a system group:
  - **1.** Click the system group name.
  - 2. Select the **Systems** tab.
  - **3.** On the Systems page, select the check boxes of the systems that you want to remove from the group and click **Remove Systems**.
- To delete a system group:
  - **1.** Click the system group name.
  - 2. Click delete group and then click Confirm Deletion.

## Using the group\_create Command

In a spacecmd session, create a system group as follows:

spacecmd {SSM:0}> group\_create group3 "Example system group 3"

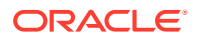

The group\_addsystems command enables you to perform different actions on groups, such as the following:

Add a client system

spacecmd {SSM:0}> group\_addsystems group3 svr1.mydom.com

Add a channel

spacecmd {SSM:0}> group addsystems group3 channel:ol6-x86 64

Assign an IP address

spacecmd {SSM:0}> group addsystems group3 ip:192.168.1

Assign multiple groups to a single group

spacecmd {SSM:0}> group\_create group4 "Example system group 4"
spacecmd {SSM:0}> group addsystems group4 group:group1 group:group2

To list system groups, use the group list command.

To display the details of a system group, use the group\_details group-name command. This command lists the members of the specified group.

To work with a system group, specify it by using group:group\_name to a spacecmd command.

The following example shows how to list the system errata in group2 and the output that might be displayed:

```
spacecmd {SSM:0}> system listerrata group:group2
```

System: svr1.mydom.com Security Errata ------ELSA-2017-1095 Important: bind security update 4/19/17 ELSA-2017-0907 Moderate: util-linux security and bug fix update 4/12/17 ELSA-2017-0906 Moderate: httpd security and bug fix update 4/12/17 ELSA-2017-0933 Important: kernel security, bug fix, and 4/12/17 ...

To create an intersection of two or more system groups, you would perform the following steps:

- 1. Clear the contents of the system set.
- 2. With the ssm intersect command, create the intersection as the new system set
- 3. Create an empty group
- 4. With the group addsystems, specify the system set as ssm.

The commands to issue are as follows:

```
spacecmd {SSM:0}> ssm_clear
spacecmd {SSM:0}> ssm_intersect group:group1 group:group2
spacecmd {SSM:2}> group_create group5 "Example system group 5"
spacecmd {SSM:2}> group_addsystems group5 ssm
spacecmd {SSM:2}> ssm_clear
```

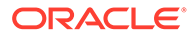

Note:

{SSM: *N*} shows the number of systems that are members of the system set.

To remove client systems from a system group, use the group\_removesystems system-name command. Ensure that you confirm the command action as prompted.

To delete a system group, use the group\_delete group-name command. Likewise, ensure that you confirm the command action as prompted.

# Searching for Systems by Using the system\_search Command

In a spacecmd session, search for systems by using the following syntax:

spacecmd {SSM:0}> system\_search criterion:value

You can search on the following criteria:

#### device

System device name, for example, "xen platform device".

driver System driver name, for example, ata piix.

hostname
FQDN of the system, for example, svr1.mydom.com.

#### id

System ID in Oracle Linux Manager, for example, 1000010100.

ip

IP address, for example, 192.168.1.

#### name

System name in Oracle Linux Manager, for example, svr1.mydom.com.

#### uuid System UUID for example 00

System UUID, for example, 0004fb0000060000a4d43e4f737f4f5d.

#### vendor

System vendor name, for example, GenuineIntel.

For example, you would search for systems that have an IP address that contains 192.168.1 as follows:

spacecmd {SSM:0}> system\_search ip:192.168.1

You can also use a search query instead of a system name with spacecmd commands, as shown in this example:

spacecmd {SSM:0}> group\_addsystems group3 search:ip:192.168.1

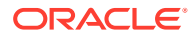

To search for systems that subscribe to a software channel, use the <code>softwarechannel\_listsystems</code> command:

spacecmd {SSM:0}> softwarechannel\_listsystems ol6-x86\_64

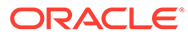

# 9 Updating Client Systems

This chapter describes how to configure client systems to receive software through Oracle Linux Manager server.

# Subscribing Client Systems to Software Channels

Client systems must subscribe to software channels to receive software update.

Using the Oracle Linux Manager Web Interface

| Overview          | Systems  | Errata                                  | Channels                                                                                                    | Audit C            | Configuration         | Schedule             | Users           | Admin         | Help         | 0 systems selected Manage Clear          |  |  |
|-------------------|----------|-----------------------------------------|----------------------------------------------------------------------------------------------------|--------------------|-----------------------|----------------------|-----------------|---------------|--------------|------------------------------------------|--|--|
| > Overview        |          |                                         | 0                                                                                                    |                    |                       |                      |                 |               |              |                                          |  |  |
| > Systems         |          | 🖵 svr                                   | 2.mydon                                                                                                    | n.com              |                       |                      |                 |               |              | Delete System O Add to SSM               |  |  |
| > All             |          | Details                                 | Software                                                                                                    | Configurat         | ion Provisio          | ning Groups          | Virtuali        | zation        | Audit E      | vents                                    |  |  |
| > Physical Sys    | tems     | Errata                                  | Packages S                                                                                                    | oftware Channel    | s Software Cra        | shes                 |                 |               |              |                                          |  |  |
| Virtual System    | ems      |                                         |                                                                                                    |                    | -                     |                      |                 |               |              |                                          |  |  |
| > Out of Date     |          | ₩ Soft                                  | ware Chan                                                                                                    | nel Subsc          | riptions              |                      |                 |               |              |                                          |  |  |
| > Requiring Re    | eboot    | This system is                          | This system is subscribed to the base channel, listed at top, and to the checked channels beneath, if any. Disabled checkboxes indicate channels that can't be |                    |                       |                      |                 |               |              |                                          |  |  |
| > Extra Packag    | ges      | manually sub                            | scribed or unsu                                                                                                    | bscribed from.     |                       |                      |                 |               |              |                                          |  |  |
| > Unentitled      |          | Oracle Linux 7                          | 7 (x86_64)                                                                                                    |                    |                       |                      |                 |               |              |                                          |  |  |
| > Ungrouped       |          | <ul> <li>Orac</li> <li>Space</li> </ul> | <ul> <li>Ø Oracle Linux 7 (x86_64) Update 3 Patches</li> <li>Ø Spacewalk 2.7 Client for Oracle Linux 7 (x86_64)</li> </ul>                                     |                    |                       |                      |                 |               |              |                                          |  |  |
| > Inactive        |          | • 🗆 Spac                                | ewalk 2.7 Server                                                                                                    | r for Oracle Linux | 7 (x86_64)            |                      |                 |               |              |                                          |  |  |
| Recently Reg      | gistered |                                         |                                                                                                    |                    |                       |                      |                 |               |              |                                          |  |  |
| > Proxy           |          |                                         |                                                                                                    |                    |                       |                      |                 |               |              | Change Subscriptions                     |  |  |
| > Duplicate Sy    | stems    |                                         | 0-6                                                                                                    | Oherenel           |                       |                      |                 |               |              |                                          |  |  |
| > System Curr     | ency     | THI Base                                | Software                                                                                                    | Channel            |                       |                      |                 |               |              |                                          |  |  |
| > System Group    |          | You can chan<br>software cha            | ige the base soft<br>nnel.                                                                                                    | ware channel yo    | ur system is subsc    | ribed to. The system | ı will be unsub | oscribed from | all software | channels, and subscribed to the new base |  |  |
| > System Set Ma   | anager   |                                         |                                                                                                    | (                  | none. disable servi   | ce)                  |                 |               |              |                                          |  |  |
| > Advanced Sear   |          |                                         |                                                                                                    | F                  | ed Hat Channels       | ,                    |                 |               |              |                                          |  |  |
| Activation Key    |          |                                         |                                                                                                    |                    | Oracle Linux 7 (x8    | 36_64)               |                 |               |              |                                          |  |  |
| > Stored Profiles |          | Warning 'EasTr                          | ack' and Bota ch                                                                                                    | ild software char  | nels are not avails   | ble with Extended I  | Indate Suppor   | rt            |              |                                          |  |  |
| > Custom Syster   |          | warning, rasin                          |                                                                                                    | liu soltware chai  | inels di e not avalla | Die with Extended t  | phate suppor    | r             |              |                                          |  |  |
|                   |          |                                         |                                                                                                    |                    |                       |                      |                 |               |              | Confirm                                  |  |  |
| > Software Cras   |          |                                         |                                                                                                    |                    |                       |                      |                 |               |              |                                          |  |  |

Figure 9-1 Software Channel Subscriptions Page

To subscribe systems to software channels:

- 1. Go to **Systems** and click the system name.
- 2. Select Software and then select the Software Channels tab.
- 3. Change the child or base software channels to which a system is subscribed.
  - To change the child software channels:
    - a. In the Software Channel Subscriptions section, select or deselect the check boxes next to the child software channels to which you want to want to subscribe or unsubscribe the client.

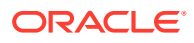

- b. Click Change Subscriptions.
- To change the base software channel:
  - a. In the Base Software Channel section, select the new base software channel.
  - b. Click Confirm.
  - c. On the Confirm Base Software Channel page, click **Modify Base** Software Change.

```
Note:
Changing the base software channel unsubscribes a system
from all other software channels.
```

## Using Commands in a spacecmd Session

To list the base and child software channels to which a system is subscribed, use the system\_listbasechannel *system-name* and system\_listchildchannels *system-name* commands.

To add or remove child channels, use the system\_addchildchannels and system\_removechildchannels commands. For both commands, a confirmation of the command action is required, as shown in bold in the following example:

```
spacecmd {SSM:0}> system removechildchannels svr1.mydom.com ol7 x86 64 addons
Systems
_____
svr1.mydom.com
Removing Channels
_____
ol7 x86 64 addons
Is this ok [y/N]: y
spacecmd {SSM:0}> system_addchildchannels svr2.mydom.com ol7_x86_64_playground
Systems
svr2.mydom.com
Adding Channels
_____
ol7 x86 64 playground
Is this ok [y/N]: y
To list the available base channels, use the
softwarechannel listbasechannels command.
To list the available child channels of a base channel, use the
softwarechannel listchildchannels base-channel-name command, for
example:
```

spacecmd {SSM:0}> softwarechannel\_listchildchannels oraclelinux7-x86\_64

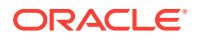

#### To change the base channel to which a system is subscribed, use the

system\_setbasechannel *system-name new-base-channel-name* command. A confirmation of the command action is required. The following example shows the information that is displayed when you run the command.

```
spacecmd {SSM:0}> system_setbasechannel svr5.mydom.com oraclelinux7u4-x86_64
```

System: svr5.mydom.com Old Base Channel: oraclelinux7u3-x86\_64 New Base Channel: oraclelinux7u4-x86\_64

```
Is this ok [y/N]: y
```

## Note:

Changing the base software channel unsubscribes a system from all other software channels.

You can change the subscribed channels for multiple systems by specifying the following arguments in place of a system name. Confirmation of the command actions is required.

- channel: channel\_name : Matches systems that are subscribed to the specified software channel.
- group: group name : Specifies the systems in the named system group, for example

spacecmd {SSM:0}> system\_removechildchannels group:group3 ol7\_x86\_64\_playground

```
Systems

------

svr1.mydom.com

svr2.mydom.com

Removing Channels

-----

ol7_x86_64_playground

Is this ok [y/N]: y
```

- search: criterion: value : Matches systems that fulfill a search criterion. See Searching for Systems by Using the system\_search Command.
- ssm: Specifies the systems that are currently in the system set.

## Using the spacewalk-channel Command

Use the spacewalk-channel command to subscribe an individual client system to specific software channels. You do not need to be logged into an Oracle Linux Manager server to use this command. The same command is also used to unsubscribe individual client systems from specific software channels.

The command supports the following options:

#### -c channel, --channel=channel

Specify channel to which to subscribe or unsubscribe.

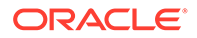

**-a, --add** Subscribe to channel.

**-r, --remove** Unsubscribe from channel.

-I, --list List subscribed channels.

**-L, --available-channels** List available channels.

-v, --verbose Specify verbose output.

-u user\_name, --user=user\_name Specify your user name.

-p your\_password, --password=your\_password Specify your password.

The following examples show different usages of the spacewalk-channel command:

To subscribe a client system to a specific software channel:

```
sudo spacewalk-channel --add -c ol7_x86_64_ksplice -u user_name -p
your password
```

To subscribe a client system to multiple software channels:

```
sudo spacewalk-channel --add -c ol7_x86_64_ksplice -c ol6_x86_64_ksplice -u
user_name -p your_password
```

• To unsubscribe a client system from a specific software channel:

```
sudo spacewalk-channel --remove -c ol7_x86_64_ksplice -u user_name -p
your_password
```

To unsubscribe a client system from multiple software channels:

```
sudo spacewalk-channel --remove -c ol7_x86_64_ksplice -c ol6_x86_64_ksplice -
u user name -p your password
```

## Applying Available Security Updates and Errata

You can make queries on available updates and errata that can be installed on client systems.

When you apply errata on client channels that have modules and streams defined, the software enforces a filtering mechanism. The filtering action ensures that only errata that are relevant to the modules:streams combination are installed on the client. Oracle Linux Manager correctly installs the errata for individual systems, groups of systems, as well as system sets.

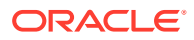

## Using the Oracle Linux Manager Web Interface

| Overview Systems      | Errata (       | Channels Au          | dit Configu          | ration Sch           | nedule         | Users       | Admin     | Help  | 0 system  | s selected Mana   | ge Clear |
|-----------------------|----------------|----------------------|----------------------|----------------------|----------------|-------------|-----------|-------|-----------|-------------------|----------|
| > Overview            |                |                      |                      |                      |                |             |           |       |           |                   |          |
| > Systems             | Svr3           | 3.mydom.co           | om                   |                      |                |             |           |       | Delete    | System   O Add to | SSM      |
| > All                 | Details        | Software Co          | onfiguration         | Provisioning         | Groups         | Virtuali    | ization   | Audit | Events    |                   |          |
| > Physical Systems    | Details        | Solution             | Singulation          | TTOVISIONING         | Groups         | VII COOI    | 201011    | Addit | Events    |                   |          |
| > Virtual Systems     | Errata         | Packages Softwa      | re Channels So       | ftware Crashes       |                |             |           |       |           |                   |          |
| > Out of Date         | 🔊 Belev        | ant Frrata           |                      |                      |                |             |           |       |           |                   |          |
| > Requiring Reboot    | The following  | errata may currently | be applied to this s | vstem                |                |             |           |       |           |                   |          |
| > Futra Daskagas      | THE IONOMING   | errata may carrently | be applied to this s | ystern               |                |             |           |       |           |                   |          |
| / Extra Packages      | All            | 4                    | Show                 |                      |                |             |           |       |           |                   |          |
| > Unentitled          |                |                      |                      |                      |                |             |           |       | 1 - 25 of | 51 (0 selected)   | ( ) )    |
| > Ungrouped           | 012345         | 6789 ABCD            | DEFGHIJKLI           | MNOPQRS              | TUVWXY         | Z           |           |       | 1-2501    | (o selected)      |          |
| > Inactive            |                |                      |                      |                      |                |             |           |       |           |                   |          |
| > Recently Registered | Filter by Sy   | nopsis:              | ۲                    |                      |                |             |           |       |           | 25 🛊 items per    | r page   |
| > Proxy               | 🗆 Туре         | Advisory             | Synopsis             |                      |                |             |           |       | Statu     | s Updated 🌡       | 7        |
| > Duplicate Systems   | □ <b>ૠ</b>     | ELBA-2017-0839       | tzdata er            | nhancement upda      | te             |             |           |       | N/A       | 3/23/17           |          |
| > System Currency     | □ ¥            | ELBA-2017-0823       | selinux-p            | oolicy bug fix upda  | ite            |             |           |       | N/A       | 3/22/17           |          |
| > Sustem Groups       |                | ELEA-2017-0460       | nspr, nss            | -util, and nss bug   | fix and enhan  | ncement upd | late      |       | N/A       | 3/8/17            |          |
| y system droups       | □ ¥            | ELBA-2017-0472       | tzdata bi            | ug fix and enhance   | ement update   | •           |           |       | N/A       | 3/8/17            |          |
| > System Set Manager  | □ ₩            | ELBA-2017-0394       | lvm2 bug             | g fix update         |                |             |           |       | N/A       | 3/2/17            |          |
| > Advanced Search     | □ 兼            | ELBA-2017-0392       | polkit bu            | g fix update         |                |             |           |       | N/A       | 3/2/17            |          |
| > Activation Keys     | Ē              | ELBA-2017-0371       | systemd              | bug fix update       |                |             |           |       | N/A       | 3/2/17            |          |
| > Stored Profiles     |                | ELSA-2017-0386       | Importar             | nt: kernel security, | bug fix, and e | enhancemen  | it update |       | N/A       | 3/2/17            |          |
| > Custom Sustam Info  | □ ₩            | ELBA-2017-0373       | wpa_sup              | plicant bug fix up   | date           |             |           |       | N/A       | 3/2/17            |          |
| v custom system mo    | □ 兼            | ELBA-2017-0377       | Network              | Manager bug fix u    | ipdate         |             |           |       | N/A       | 3/2/17            |          |
| > Kickstart           | □ ¥            | ELBA-2017-0400       | firewalld            | bug fix update       |                |             |           |       | N/A       | 3/2/17            |          |
| Software Crashes      | □ 兼            | ELBA-2017-0375       | selinux-p            | oolicy bug fix upda  | ite            |             |           |       | N/A       | 3/2/17            |          |
|                       | □ <del>Ř</del> | ELBA-2017-0393       | audit bu             | g fix update         |                |             |           |       | N/A       | 3/2/17            |          |
| Errata Legend         | □ 兼            | ELBA-2017-0374       | microcod             | de_ctl bug fix upda  | ate            |             |           |       | N/A       | 3/2/17            |          |
|                       |                | ELSA-2017-0294       | Importar             | nt: kernel security  | update         |             |           |       | N/A       | 2/22/17           |          |
| ♥ Security            |                | ELSA-2017-0286       | Moderat              | e: openssl securit   | y update       |             |           |       | N/A       | 2/20/17           |          |
| 👬 Bug Fix             |                | ELSA-2017-0276       | Moderat              | e: bind security up  | odate          |             |           |       | N/A       | 2/15/17           |          |

Figure 9-2 Relevant Errata Page

To list the available security updates and other errata for systems or system groups:

- **1.** For systems:
  - a. Go to Systems and click the system name.
  - b. Select Software and then select the Errata tab.

Alternatively, click **Critical** or **Non-Critical** in the System Status pane to display the Relevant Errata page with security advisory or non-critical errata selected for display.

For system groups:

- a. Go to System Groups and click the system group name.
- b. On the **Details** page, click work with group.

Oracle Linux Manager loads the group into the System Set Manager.

- c. In the System Set Manager, select the Errata tab.
- 2. On the Relevant Errata List page, select All, Non-Critical, Bug Fix Advisory, Product Enhancement Advisory, or Security Advisory from the pull-down list and click Show.
  - You can filter the list on the Synopsis value or sort the list by clicking **Advisory**, **Synopsis**, **Status**, **Affected** (system groups only), or **Updated**.

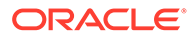

• To see more details about an erratum listed under **Advisory**, select its name.

The CVEs section lists the CVEs that are fixed by an erratum. Click on a CVE name for more details.

- To display the packages that are affected by an erratum, select the Packages tab.
- To display the systems to which you can apply the erratum, select the Affected Systems tab.
- 3. Apply errata to systems or system groups:
  - a. Select the check boxes for the errata that you want to apply, or click **Select All** to select all of the listed errata.
  - b. Click Apply Errata.
  - c. On the Relevant Errata Confirm page, change the schedule if required, and click **Confirm**.

The page updates to include a link to the scheduled action.

If you have not edited the schedule and you have enabled the OSA daemon on the client, the OSA daemon usually installs the errata packages immediately. Otherwise, rhnsd applies the errata when it next runs on the client.

d. Select **Events** and then select the **Pending** or **History** tab to view scheduled or completed actions. Click the summary name to display the status and details of the errata update on the client.

## Using the system\_applyerrata Command

To list the security, bug fix, and product-enhancement advisory errata that are available for a client system, use the system listerrata command:

To find out more details about an erratum, use the errata\_details *erratum*-name command.

The following example lists the details of ELSA-2017-1095.

```
spacecmd {SSM:0}> errata_details ELSA-2017-1095
Name: ELSA-2017-1095
Product: Oracle Linux 7
Type: Security Advisory
Issue Date: 4/19/17
Topic
-----
Description
------
[32:9.9.4-38.3] - Fix CVE-2017-3136 (ISC change 4575) - Fix
CVE-2017-3137 (ISC change 4578)
CVEs
----
CVE-2017-3136
CVE-2017-3137
```

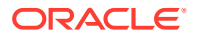

```
Solution
_____
This update is available via the Unbreakable Linux Network (ULN) and
the Oracle Yum Server Server. Details on how to use ULN or http
://yum.oracle.com to apply this update are available at
https://linux.oracle.com/applying updates.html.
References
_____
https://linux.oracle.com/errata/ELSA-2017-1095.html
Affected Channels
_____
ol7-x86 64-u3-patch
Affected Systems
_____
3
Affected Packages
_____
bind-9.9.4-38.el7 3.3:32.x86 64
bind-chroot-9.9.4-38.el7 3.3:32.x86 64
bind-libs-9.9.4-38.el7 3.3:32.i686
bind-libs-9.9.4-38.el7 3.3:32.x86 64
bind-libs-lite-9.9.4-38.el7 3.3:32.i686
bind-libs-lite-9.9.4-38.el7 3.3:32.x86 64
bind-license-9.9.4-38.el7_3.3:32.noarch
bind-pkcs11-9.9.4-38.el7 3.3:32.x86 64
bind-pkcs11-libs-9.9.4-38.el7 3.3:32.i686
bind-pkcs11-libs-9.9.4-38.el7_3.3:32.x86 64
bind-pkcs11-utils-9.9.4-38.el7 3.3:32.x86 64
bind-utils-9.9.4-38.el7 3.3:32.x86 64
```

To find the errata that fix a CVE, use the errata findbycve command:

spacecmd {SSM:0}> errata findbycve CVE-2017-3136

To list the systems to which you could apply an erratum, use the errata listaffectedsystems command:

spacecmd {SSM:0}> errata listaffectedsystems ELSA-2017-1095

To apply an erratum to a system, use the following syntax:system\_applyerrata *sys* command. Confirmation of command actions is required.

system\_applyerrata system erratum-name

The following example applies the command to ELSA-2017-1095 for the server svr1.mydom.com:

spacecmd {SSM:0}> system applyerrata svr1.mydom.com ELSA-2017-1095

Start Time [now]: Errata Systems ------ELSA-2017-1095 1

Start Time: 20170421T10:01:40

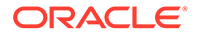

```
Apply these errata [y/N]: {\bf y} INFO: Scheduled 1 system(s) for ELSA-2017-1095
```

You can apply errata to multiple systems by specifying the following arguments in place of a system name:

- channel:channel\_name : Matches systems that are subscribed to the specified software channel.
- group: group name : Specifies the systems in the named system group.
- search: criterion: value : Matches systems that match a search criterion. See Searching for Systems by Using the system\_search Command.
- ssm: Specifies the systems that are currently in the system set, for example:

```
spacecmd {SSM:0}> ssm_add svr2.mydom.com svr3.mydom.com
spacecmd {SSM:2}> system_applyerrata ssm ELSA-2017-1095
```

## Managing Client Packages for Systems

Managing packages for client systems involves listing, removing, instsalling, and upgrading packages and all other related administrative tasks.

When you upgrade packages on channels that have modules and streams defined, the software enforces a filtering mechanism. The filterring action ensures that only those packages that are relevant to the modules:streams combination are installed on the client. Oracle Linux Manager correctly installs the packages for individual systems, groups of systems, as well as system sets.

## Note:

The upgrade functionality applies only to packages and errata that are provided by Oracle Linux. The functionality does not work with errata from third party vendors or with those that were created by the customer.

Using the Oracle Linux Manager Web Interface

| Overview                                                                                                    | Systems            | Errata                                                                       | Channels                                                                                 | Audit                                 | Configuration                         | Schedule                                | Users  | Admin    | Help    | 0 systems selected Manage Clear |
|----------------------------------------------------------------------------------------------------|--------------------|------------------------------------------------------------------------------|------------------------------------------------------------------------------------------|---------------------------------------|---------------------------------------|-----------------------------------------|--------|----------|---------|---------------------------------|
| Overview     Systems                                                                                                    |                    | 🖵 sv                                                                         | /r3.mydor                                                                                | n.com                                 |                                       |                                         |        |          |         | Delete System O Add to SSM      |
| All     Physical Sys     Virtual System     Out of Data                                                                                      | tems<br>ems        | Detail:<br>Errata<br>List / Re                                               | S Software<br>Packages<br>move Upgrad                                                    | Configu<br>Software Cha<br>le Install | nnels Software Cro<br>Verify Profiles | oning Groups<br>ashes<br>Extra Packages | Virtua | lization | Audit E | vents                           |
| <ul> <li>&gt; Gut of Date</li> <li>&gt; Requiring Re</li> <li>&gt; Extra Package</li> <li>&gt; Unentitled</li> <li>&gt; Ungrouped</li> </ul> | eboot<br>ges       | <ul> <li>Pa</li> <li>List</li> <li>Ver</li> <li>Upg</li> <li>Inst</li> </ul> | Ckages<br>/ Remove Installe<br>ify Files and Packa<br>grade Packages<br>all New Packages | d Packages<br>ges                     |                                       |                                         |        |          |         |                                 |
| Inactive     Recently Rep     Proxy     Duplicate Sy                                                                                         | gistered<br>/stems | • Cor                                                                        | npare Package Pro                                                                        | ofiles / Manag                        | e Package Profiles                    |                                         |        |          |         | Update Package List             |

Figure 9-3 Packages Page

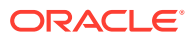

To manage packages for a system:

- 1. Go to Systems and click the system name.
- 2. Select Software.
- On the Packages page, select the tab or link for the package operation that you want to perform:

#### List/Remove

- a. On the Removable Packages page, select the packages that you want to remove and click **Remove Packages**.
- b. On the Confirm Package Removal page, change the schedule if required, and click **Confirm**.

The page updates to include a link to the scheduled action.

If you have not edited the schedule and you have enabled the OSA daemon on the clients, the OSA daemon usually removes the packages immediately.

Select **Events** and then select the **Pending** or **History** tab to view scheduled or completed actions. Click the summary name to display the details and status of the package removals.

## Upgrade

- a. On the Upgradable Packages page, select the packages that you want to upgrade and click **Upgrade Packages**.
- **b.** On the Confirm Package Upgrade page, change the schedule if required, and click **Confirm**.

The page updates to include a link to the scheduled action.

If you have not edited the schedule and you have enabled the OSA daemon on the clients, the OSA daemon usually upgrades the packages immediately.

Select **Events** and then select the **Pending** or **History** tab to view scheduled or completed actions. Click the summary name to display the details and status of the package upgrades.

#### Install

a. On the Installable Packages page, select the packages that you want to install and click **Install Selected Packages**.

To see more information about a package, click its name.

The Details page for the package lists any errata that include the package. To find out more information about an erratum, click its name.

The Details page for the erratum lists the CVEs that the erratum fixes. To find out more information about a CVE, click its name.

**b.** On the Confirm Package Install page, change the schedule if required, and click **Confirm**.

The page updates to include a link to the scheduled action.

If you have not edited the schedule and you have enabled the OSA daemon on the clients, the OSA daemon usually installs the packages immediately.

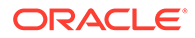
Select **Events** and then select the **Pending** or **History** tab to view scheduled or completed actions. Click the summary name to display the details and status of the package installations.

#### Verify

- a. On the Verifiable Packages page, select the packages that you want to verify and click **Verify Selected Packages**.
- **b.** On the Confirm Package Verification page, change the schedule if required, and click **Confirm**.

The page updates to include a link to the scheduled action.

If you have not edited the schedule and you have enabled the OSA daemon on the clients, the OSA daemon usually verifies the packages immediately.

Select **Events** and then select the **Pending** or **History** tab to view scheduled or completed actions. Click the summary name to display the details and status of the package verifications.

#### Profiles

On the Profiles page, you can do the following:

- Create a package profile from the set of packages that are currently installed on the system:
  - a. Click Create System Profile.
  - **b.** On the Create Stored Profile page, enter a name and description for the profile and then click **Create Profile**.
- Compare the packages installed on this system with a stored package profile for this system or for another system:
  - In the Compare to Stored Profile section, select the profile name from the pull-down list and click **Compare**.
- Compare the packages installed on this system with those installed on another system:
  - In the Compare to System section, select the system name from the pulldown list and click Compare.

#### **Extra Packages**

The Extra Packages page displays packages that are installed on a system, but which are not present in any of the subscribed channels.

#### Note:

If you registered an existing system, such as the Oracle Linux Manager server itself, as a client, some of the installed packages might not be present in any subscribed channel.

If Oracle Linux Manager server is a client of itself, Oracle recommends that you synchronize Oracle Linux Manager server repository and associate it with the server so that the server receives Oracle Linux Manager server software updates.

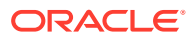

If one or more packages should not have been installed on a system:

- a. Select the packages that you want to remove and click Remove Packages.
- b. On the Confirm Package Removal page, change the schedule if required, and click **Confirm**.

The page updates to include a link to the scheduled action.

If you have not edited the schedule and you have enabled the OSA daemon on the clients, the OSA daemon usually removes the packages immediately.

Select **Events** and then select the **Pending** or **History** tab to view scheduled or completed actions. Click the summary name to display the details and status of the package removals.

## Using Commands in a spacecmd Session

Inside a spacecmd session, you can use various commands to manage client packages.

To create a package profile from the set of packages that are currently installed on a system, use the system createpackageprofile command, for example:

```
spacecmd {SSM:0}> system_createpackageprofile svr1.mydom.com -n svr1-profile1 -d "svr1
profile 1"
```

To compare the packages installed on this system with a stored package profile for this system or for another system, use the system\_comparepackageprofile command as follows:

```
spacecmd {SSM:0}> spacecmd {SSM:0}> system_comparepackageprofile svr2.mydom.com svr1-
profile1
```

Use the same command to compare the packages installed on this system with those installed on another system, for example:

spacecmd {SSM:0}> system comparepackages svr1.mydom.com svr2.mydom.com

To display the details of an installable package, use the package\_details packagename command, for example:

```
spacecmd {SSM:0}> package details zsh
```

To install a package on a system, use the system\_installpackage *system-name* package-name command. A command confirmation is required, for example:

spacecmd {SSM:0}> system installpackage svr1.mydom.com zsh

```
svr1.mydom.com:
** Generating package cache **
zsh-4.3.10-9.el6.x86_64
```

```
Install these packages [y/N]: {\bf y} INFO: Scheduled 1 system(s)
```

Use schedule\_list to list pending actions the system needs to perform, including package
installation. Each schedule has a corresponding event ID number. To obtain details about a
specific scheduled event, use the schedule\_details event-ID

To list the package upgrades that are available for a system, use the system listupgrades command:

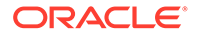

spacecmd {SSM:0}> system\_listupgrades svr1.mydom.com

To upgrade the packages on a system, use the system\_upgradepackage system-name [ackage-name command. For names of packages, you can use a wildcard (\*). Note that a confirmation of the command action is required.

spacecmd {SSM:0}> system upgradepackage svr1.mydom.com \*

To remove a package from a system, use the system\_removepackage command. Prompts for confirmation are displayed during the process.

spacecmd {SSM:0}> system removepackage svr1.mydom.com busybox\*

## Managing Packages for System Groups

This section describes how to manage packages for multple systems that belong to a group.

Using the Oracle Linux Manager Web Interface

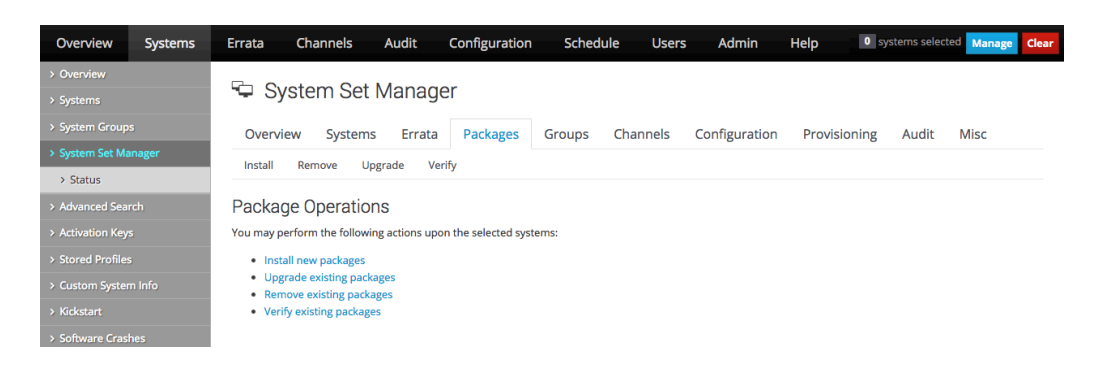

Figure 9-4 Package Operations Page

To manage packages for system groups, follow these steps:

- 1. Go to **System Groups** and click the system group name.
- 2. On the **Details** page, click work with group.

Oracle Linux Manager loads the group into the System Set Manager.

- 3. In the System Set Manager, select the Packages tab.
- 4. On the Package Operations page, select the tab or link for the package operation that you want to perform:

#### Install

- a. On the Select Channel page, select the channel that contains the packages that you want to install on the systems in the system group.
- b. On the Select Packages to Install page, select the packages that you want to install and click Install Selected Packages.

To see more information about a package, click its name.

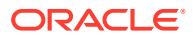

The Details page for the package lists any errata that include the package. To find out more information about an erratum, click its name.

The Details page for the erratum lists the CVEs that the erratum fixes. To find out more information about a CVE, click its name.

c. On the Confirm Package Install page, change the schedule if required, and click **Confirm**.

The page updates to include a link to the scheduled action.

If you have not edited the schedule and you have enabled the OSA daemon on the clients, the OSA daemon usually installs the packages immediately.

The Tasks Log page in the System Set Manager shows the status of the package installations.

#### Remove

- a. On the Package Removal page, select the packages that you want to remove and click **Remove Selected Packages**.
- b. On the Confirm Package Removal page, change the schedule if required, and click **Confirm**.

The page updates to include a link to the scheduled action.

If you have not edited the schedule and you have enabled the OSA daemon on the clients, the OSA daemon usually removes the packages immediately.

The Tasks Log page in the System Set Manager shows the status of the package removals.

#### Upgrade

- a. On the Select Packages to Upgrade page, select the packages that you want to upgrade and click **Upgrade Selected Packages**.
- **b.** On the Confirm Package Upgrade page, change the schedule if required, and click **Confirm**.

The page updates to include a link to the scheduled action.

If you have not edited the schedule and you have enabled the OSA daemon on the clients, the OSA daemon usually upgrades the packages immediately.

The Tasks Log page in the System Set Manager shows the status of the package upgrades.

#### Verify

- a. On the Verifiable Packages page, select the packages that you want to verify and click **Verify Selected Packages**.
- **b.** On the Confirm Package Verification page, change the schedule if required, and click **Confirm**.

The page updates to include a link to the scheduled action.

If you have not edited the schedule and you have enabled the OSA daemon on the clients, the OSA daemon usually verifies the packages immediately.

The Tasks Log page in the System Set Manager shows the status of the package verifications.

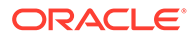

## Using Commands in a spacecmd Session

Compare the packages that are installed on the systems in a system group with a stored package profile by using the system\_comparepackageprofile command, as shown in the following example:

spacecmd {SSM:0}> system\_comparepackageprofile group:group1 svr1-profile1

To install a package on the systems in a system group, use the following syntax:

spacecmd {SSM:0}> system installpackage system-name

The command requires confirmation of the action to be performed, as shown in bold in the following example:

spacecmd {SSM:0}> system installpackage svr3.mydom.com

svr3.mydom.com: zsh-4.3.10-9.el6.x86\_64

#### 

svr4.mydom.com: zsh-4.3.10-9.el6.x86 64

```
Install these packages [y/N]: y
INFO: Scheduled 2 system(s)
```

To list the package upgrades that are available for the systems in a system group, use the system listupgrades group:group-name command:

To upgrade the packages on the systems in a system group, use the system\_upgradepackage group:group-name command. A command action confirmation is reuquired.

spacecmd {SSM:0}> system upgradepackage group:group1 \*

```
svr3.mydom.com:
bash-4.1.2-29.el6.0.1.x86_64
wget-1.12-5.el6_6.1.x86_64
```

#### \*\*\*\*

svr4.mydom.com: wget-1.12-5.el6\_6.1.x86\_64

```
Install these packages [y/N]: y
INFO: Scheduled 2 system(s)
```

To remove a package from the systems in a system group, use the system\_removepackage command. Ensure that you confirm the action when prompted.

```
spacecmd {SSM:0}> system_removepackage svr1.mydom.com busybox*
```

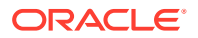

# 10 Controlling and Configuring Client Systems

This chapter describes how you can configure Oracle Linux Manager to run command scripts on remote client systems. You can set up configuration channels, subscribe client systems to these channels, and customize client systems by using the channels to deploy configuration files.

To run commands and perform tasks described in this chapter, the Oracle Linux Manager server must be permitted to run remote commands on client systems. See Configuring Client Systems for Remote Management.

## **Running Command Scripts on Remote Clients**

Use either the web interface or the spacecmd command to enable you to run commands and scripts remotely on client systems.

Using the Oracle Linux Manager Web Interface

| Overview        | Systems  | Errata      | Channels        | Audit      | Config   | uration S         | Schedule | Users | Admin      | Help      | 0 s    | systems selected  | Manage    | Clear |
|-----------------|----------|-------------|-----------------|------------|----------|-------------------|----------|-------|------------|-----------|--------|-------------------|-----------|-------|
| Overview        |          |             | 1               |            |          |                   |          |       |            |           |        |                   |           |       |
|                 |          | SVr         | i.mydorr        | 1.COM      |          |                   |          |       |            |           | ê D    | Oelete System   C | Add to SS | M     |
| > All           |          | Details     | Software        | Configu    | ration   | Provisioning      | g Groups | Virt  | ualization | Audit     | Events |                   |           |       |
| > Physical Syst | tems     | Overview    | Properties      | Remote C   | ommand   | Reactivation      | Hardware | Migra | te Notes   | Custom Ir | nfo    |                   |           |       |
| > Virtual Syste | ems      |             |                 |            |          |                   |          |       |            |           |        |                   |           |       |
| > Out of Date   |          | Remote (    | Command on s    | vr1.mydom  | n.com    |                   |          |       |            |           |        |                   |           |       |
| > Requiring Re  | eboot    |             |                 |            |          |                   |          |       |            |           |        |                   |           |       |
| > Extra Packag  | ges      |             | Run as user     | · (UID) *: | root     |                   |          |       |            |           |        |                   |           |       |
| > Unentitled    |          |             | Run as group    | (GID) *:   | root     |                   |          |       |            |           |        |                   |           |       |
| > Ungrouped     |          |             | Timeout (se     | econds):   | 600      |                   |          |       |            |           |        |                   |           |       |
| > Inactive      |          |             |                 |            |          |                   |          |       |            |           |        |                   |           |       |
| > Recently Reg  | gistered |             | Commar          | nd label:  |          |                   |          |       |            |           |        |                   |           |       |
| > Proxy         |          |             |                 | Script *:  | #!/bin/  | sh                |          |       |            |           |        |                   |           |       |
| > Duplicate Sy  | vstems   |             |                 |            | # Add    | your snell script | Delow    |       |            |           |        |                   |           |       |
| > System Curr   | ency     |             |                 |            |          |                   |          |       |            |           |        |                   |           |       |
| System Group    | s        |             |                 |            |          |                   |          |       |            |           |        |                   |           |       |
| System Set Ma   | anager   |             |                 |            |          |                   |          |       |            |           |        |                   |           |       |
| Advanced Sea    | rch      |             |                 |            |          |                   |          |       |            | 1.        |        |                   |           |       |
| Activation Key  | s        | <b>O</b> Se | chedule no soon | er than:   | <u> </u> | /6/17             |          | O 9:0 | )7 am      | AEST      |        |                   |           |       |
| Stored Profiles | 5        |             | 0.444.5.4.1     | - chalas   |          |                   |          |       |            |           |        |                   |           |       |
| Custom Syster   | m Info   |             | O Add to Actio  | n Chain:   | new a    | ction chain       |          | ¥     |            |           |        |                   |           |       |
|                 |          |             |                 |            | Sched    | ule               |          |       |            |           |        |                   |           |       |
| Software Crasl  | hes      |             |                 |            |          |                   |          |       |            |           |        |                   |           |       |

Figure 10-1 Remote Command Page

Log in to Oracle Linux Manager server at https://olmsvr-FQDN and do the following:

1. Go to Systems and select the client system from the list.

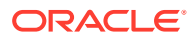

- 2. Select **Details** and then select the **Remote Command** tab.
- 3. If required, change the user and group ID of the user that should run the command, the command timeout, and a command label of up to 10 characters.
- In the Script text box, enter the command script that you want to run. The following example runs the who command:

```
#!/bin/sh
who
```

- 5. If required, change the schedule for the command.
- Click Schedule to commit the command script to run according to the schedule that you specify.

If you have not edited the schedule and you have enabled the OSA daemon on the client, the OSA daemon usually runs the command immediately.

 Select Events and then select the Pending or History tab to view scheduled or completed actions. Click the summary name to display the details of the script and any output if it has already run on the client.

## Using the system\_runscript Command

To run a command on client systems, use the command syntax as follows. Ensure that you confirm the command as prompted.

system runscript group:group-name -s start-time -t timeout -f path-to-script

The -s option specifies the date and time , *YYYYMMDD*[*hhmm*] format, when an event should start. If you do not specify a start time, Oracle Linux Manager assumes 0000 (midnight).

The -t option defines a timeout for a client to confirm that it has run a command. After this time has elapsed, Oracle Linux Manager assumes that the command has failed.

The following example illustrates use of the command and the output that is displayed:

```
spacecmd {SSM:0}> system runscript group:group3 -s 20150617T0130 -t 60 -f /root/
myscript
        root
User:
Group: root
Timeout: 60 seconds
Start Time: 20150617T01:30:00
Script Contents
_____
#!/bin/sh
yum update
Systems
_____
svr2.mydom.com
svr3.mydom.com
Is this ok [y/N]: y
INFO: Action ID: 343
INFO: Scheduled: 2 system(s)
```

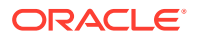

## Working With Scheduled Events

To display a list of completed, failed, and pending events, use this command:

schedule list

For example, running the command might display the following information:

spacecmd {SSM:0}> schedule\_list

ID Date C F P Action --- --- --- --- --- ---- ----... 343 20150617T01:30:00 0 0 2 Run an arbitrary script ...

The C, F, and P columns show the number of systems on which the event has completed, failed, or is pending. To display only completed, failed, or pending events, use the schedule\_listcompleted, schedule\_listfailed, or schedule\_listpending commands.

The following commands apply actions to schedule related events:

Display a pending event.

spacecmd {SSM:0}> schedule\_details ID

Cancel a pending event.

spacecmd {SSM:0}> schedule\_cancel ID

Reschedule a failed event.

spacecmd {SSM:0}> schedule\_reschedule ID

# Working With Configuration Channels

Configuration channels contain files for configuring client systems, for example, configuration information for services, applications, or users.

## Creating Customer Information Keys

Custom information keys enable you to extract configuration information from clients. For example, you could define a custom information key named <code>uptrack-uname</code> to store the value of the Ksplice effective kernel version.

#### Note:

For information about activation keys, see Working With Activation Keys in Oracle Linux Manager.

Using the Oracle Linux Manager Web Interface

To define a custom information key and assign it to a system, follow these steps:

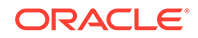

- 1. Go to Systems and select Custom System Info.
- 2. Click + Create New Key.
- 3. On the Create Custom Info Key page, enter a key label (for example, asset\_tag) and description, and then click **Create Key**.
- 4. Go to **Systems** and click the name of the system for which you want to assign a value to the key.
- 5. Select the Custom Info tab.
- 6. On the Custom System Information page, click + Create New Value.
- 7. On the Edit Custom Info Key page, select the key to which you want to assign a value.

The page updates to display information about the key and a Value text box.

8. Enter the key value in the Value text box and click Update Key.

The Custom System Information page displays the key-value pairs that are associated with a system. You can modify a value by selecting the associated **Edit this value** link.

#### Note:

You can also define custom information keys for a system by using the **Custom Info** tab of a system's Kickstart profile.

You can define as many key-value pairs for a system as you require.

### Using the custominfo\_createkey Command

To create a custom information key, use the <code>custominfo\_createkey</code> command as follows:

spacecmd {SSM:0}> custominfo\_createkey admin\_user "Email of admin contact"

To list the available custom information keys, use the <code>custominfo\_listkeys</code> command:

spacecmd {SSM:0}> custominfo listkeys

To assign a custom information key to a system or system group, use the system addcustomvalue:

spacecmd {SSM:0}> system\_addcustomvalue asset\_tag "fc01568a" svr3.mydom.com spacecmd {SSM:0}> system\_addcustomvalue admin\_user "an.admin@mydom.com" group:group3

To list the custom information keys for a system or system group, use the system listcustomvalues command:

spacecmd {SSM:0}> system\_listcustomvalues system-name

spacecmd {SSM:0}> system\_listcustomvalues group:group

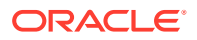

## Applying Custom Information Keys

To apply a custom information key, follow these steps:

- 1. Install the rhn-custom-info package on each client with which you want to use the key.
- 2. Use the rhn-custom-info command to make the value of the key available in Oracle Linux Manager:

sudo rhn-custom-info uptrack-uname `uptrack-uname -r`

This command makes the value returned by uptrack-uname -r available as the value of the uptrack-uname key. You can then use the macro rhn.system.custom\_info(uptrack-uname) to extract the value of uptrack-name within a configuration file.

## Setting Up Configuration Channels

Use either the web interface or the spacecmd command to work with configuration channels.

### Using the Oracle Linux Manager Web Interface

| Overview Systems                           | Errata Channels A                | Audit Configuration      | Schedule Users | Admin Help | 0 systems selected Manage Clear |
|--------------------------------------------|----------------------------------|--------------------------|----------------|------------|---------------------------------|
| > Overview                                 |                                  | the new of               |                |            |                                 |
| <ul> <li>Configuration Channels</li> </ul> | ¢≘ New Conlig C                  | nannei                   |                |            |                                 |
| <ul> <li>Configuration Files</li> </ul>    | You must enter the configuration | n channel details below. |                |            |                                 |
| > Systems                                  | Nan                              | me*:                     |                |            | ]                               |
|                                            | Lab                              | bel*:                    |                |            | ]                               |
|                                            | Descriptio                       | ion*:                    |                |            | ]                               |
|                                            |                                  |                          |                |            |                                 |
|                                            |                                  |                          |                | /          | 2                               |
|                                            |                                  | Create Config Chan       | nel            |            |                                 |
|                                            |                                  |                          |                |            |                                 |

Figure 10-2 New Config Channel Page

To create a configuration channel:

- 1. Go to Configuration and select Configuration Channels
- 2. On the Centrally Managed Configuration Channels page, click + Create New Config channel.
- **3.** Enter a name, label, and description for the channel. The label should be a short representation of the target operating system, architecture (if appropriate), and the purpose of the channel, for example, ol6 generic configuration.
- 4. Click Create Config Channel.
- 5. To add files to the configuration channel, on the New Channel page, select the **Add Files** tab.
  - To create a text file, directory, or symbolic link:
    - a. Select the Create File tab.

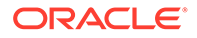

b. On the Create New Configuration File page, create a text file, directory, or symbolic link.

For example, to set up a message-of-the-day file that contains configuration information about the client, you might enter the following details:

#### File Type

Select Text file.

#### Filename/Path

Enter /etc/motd.

#### Ownership

Enter root for both the user name and group. (These are the default entries.)

#### **File Permissions Mode**

Enter 644. (This is the default mode.)

#### **File Contents**

Select the file type as **Shell** from the drop-down list, and enter the file contents in the text field.

For example, the following file uses macros that Oracle Linux Manager replaces with the appropriate values for the system on which the file is deployed:

The custom macro rhn.system.custom\_info substitutes the value of the custom system information key named asset\_tag as assigned on the Custom Info tab for the system. Otherwise, it inserts the value <code>Asset tag missing</code>.

See Using the Oracle Linux Manager Web Interface.

See Configuration File Macros.

- c. After entering the details of the file, click Create Configuration File.
- To import files:
  - a. Select the Import Files tab.

On the Import Configuration File(s) from Another Channel page, you can import configuration files from other configuration channels.

- b. Select the check boxes of the configuration files that you want to import.
- c. Click Import Configuration File(s).

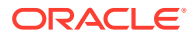

- To upload files:
  - a. Select the Upload File tab.
  - **b.** On the Upload New Configuration File page, click **Browse...** and select the path of the file to upload.
  - c. Select the file type: Text file or Binary file.
  - d. Enter other details for the file, such as ownership and permissions, as required.
  - e. Click Upload Configuration File.

### Using the configchannel\_create Command

To create a configuration channel, use the <code>configchannel\_create</code> command as shown in the following example. You would need to provide specific information, which is shown in bold.

```
spacecmd {SSM:0}> configchannel create
```

```
Name: Oracle Linux 6 Server Configuration
Label: ol6-server-config
Description: Generic configuration channel for Oracle Linux 6 servers
```

To add a configuration file to a channel, use the configchannel\_addfile *confg0file* command. The command requires user input during the process, as shown in bold in the following example:

spacecmd {SSM:0}> configchannel addfile ol6-server-config

```
Path: /etc/motd
Symlink [y/N]: N
Directory [y/N]: N
Owner [root]: [Enter]
Group [root]: [Enter]
Mode [0644]: [Enter]
SELinux Context [None]: [Enter]
Revision [next]: [Enter]
Read an existing file [y/N]: y
File: /var/config_file_templates/ol6-server/etc/motd
              /etc/motd
Path:
Directory: False
Owner:
                 root
Group:
                 root
Mode:
                  0644
SELinux Context:
Contents
_____
System Information
_____
Client system: { | rhn.system.hostname | }
Oracle Linux
  Manager SID: {|rhn.system.sid|}
Asset tag: {|rhn.system.custom_info(asset_tag) = 'Asset tag missing'|}
Profile: {|rhn.system_profile_name|}
Profile:
                {|rhn.system.profile name|}
Description: {|rhn.system.description|}
IP address: {|rhn.system.ip_address(eth0)|}
MAC address: {|rhn.system.net_interface.hardware_address(eth0)|}
Is this ok [y/N]: y
```

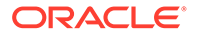

The custom macro rhn.system.custom\_info substitutes the value of the custom system information key named asset\_tag as assigned on the Custom Info tab for the system. Otherwise, it inserts the value <code>Asset tag missing</code>.

See Using the custominfo\_createkey Command.

See Configuration File Macros.

To display the details of a configuration channel, use the <code>configchannel\_details</code> command:

spacecmd {SSM:0}> configchannel details ol6-server-config

## Subscribing Client Systems to Configuration Channels

Use either the web interface or the spacecmd command to subscribe client systems to configuration channels.

### Using the Oracle Linux Manager Web Interface

To subscribe a client system to a configuration channel:

- **1**. Go to **Systems** and click the system name.
- 2. Select the **Configuration** tab, then the **Manage Configuration Channels** tab, and finally the **Subscribe to Channels** tab.
- **3.** For Step 1: Select Channels for Subscription page, select the check boxes for the channels to which you want to subscribe the system and click **Continue**.
- For Step 2: Rank Channels for Subscription page, you can optionally change the order of the configuration channels according to priority. Higher-rank entries override lower-rank entries if several entries can modify the same files or directories.
- 5. To save your changes, click **Update Channel Rankings**.

See Using the Oracle Linux Manager Web Interface.

### Using the system addconfigchannels Command

In a spacecmd session, list the available configuration channels as follows:

spacecmd {SSM:0}> configchannel list

To subscribe a system or system group to a configuration channel, use the system addconfigchannels command syntax:

spacecmd {SSM:0}> system\_addconfigchannels svr3.mydom.com ol6-nfs-server-config -

spacecmd {SSM:0}> system addconfigchannels group:group3 ol6-server-config -b

To list the configuration channels to which a system or system group is subscribed, use the system listconfigchannels command:

spacecmd {SSM:0}> system\_listconfigchannels group:group3

To edit the configuration channels for a system, you can use the system\_setconfigchannelorder command. The command lists the available

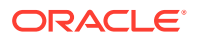

channels for the system, and then enables you to select a channel to which you can specify a new rank, as shown in bold in the following example:

```
spacecmd {SSM:0}> system setconfigchannelorder svr1.mydom.com
Current Selections
_____
1. ol6-server-config
a[dd], r[emove], c[lear], d[one]: a
Available Configuration Channels
------
ol6-dns-server-config
ol6-http-server-config
ol6-nfs-server-config
ol6-server-config
Channel: ol6-dns-server-config
New Rank: 1
Current Selections
____
1. ol6-dns-server-config
2. ol6-server-config
a[dd], r[emove], c[lear], d[one]: d
```

To unsubscribe a system from a configuration channel, use the system\_removeconfigchannels *channel-name* command.

## Deploying Configuration Files on Client Systems

Use either the web interface or the spacecmd command to deploy configuration files.

### Using the Oracle Linux Manager Web Interface

#### Note:

You must have previously subscribed the system to the appropriate configuration channel for the configuration files that you want to deploy. See Using the Oracle Linux Manager Web Interface.

The first deployment to a client system can fail if the /var/log/rhncfg-actions log file does not exist on the client. If the deployment fails, the log file is created automatically, and you can reschedule the deployment event. Alternatively, run the following command on the client system before deploying any files to it:

sudo touch /var/log/rhncfg-actions

Oracle recommends using configuration files to deploy SSL and GPG certificates to Oracle Linux Manager clients that were not previously provisioned by Oracle Linux Manager server.

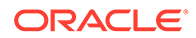

| Overview        | Systems  | Errata      | Channels            | Audit Confi               | guration           | Schedule         | Users Ad           | min Help          | 0 syste          | ms selected    | Manage Clear   |
|-----------------|----------|-------------|---------------------|---------------------------|--------------------|------------------|--------------------|-------------------|------------------|----------------|----------------|
| > Overview      |          |             |                     |                           |                    |                  |                    |                   |                  |                |                |
| > Systems       |          | L SV        | r I.mydor           | n.com                     |                    |                  |                    |                   | Delete           | e System 🛛 😋   | Add to SSM     |
| > All           |          | Details     | Software            | Configuration             | Provisioni         | ng Groups        | Virtualizatio      | on Audit          | Events           |                |                |
| > Physical Sys  | tems     | Oversion    | /iow/Modif          | y Filos Add Filos         | Deploy Files       | Compare Filer    | Manage Conf        | guration Channe   | ale              |                |                |
| > Virtual Syste | ems      | Overviev    | v view/wouli        | y riles Add riles         | Depidy Files       | compare riles    | Manage Com         | guration channi   | 215              |                |                |
| > Out of Date   |          | 🖨 Dep       | oloy Files          |                           |                    |                  |                    |                   |                  |                |                |
| > Requiring R   | eboot    | The followi | ng configuration f  | files are deployable to t | this system. Files | from configurati | on channels with a | higher priority t | ake precedence o | ver files from | configuration  |
| > Extra Packa   | ges      | channels w  | ith a lower priorit | ty.                       |                    |                  |                    |                   |                  |                |                |
| > Unentitled    |          |             |                     |                           |                    |                  |                    |                   |                  | 1 - 1 of       | 1 (1 selected) |
| > Ungrouped     |          |             |                     |                           |                    |                  |                    |                   |                  |                |                |
| > Inactive      |          | Filter D    | y Filename:         | ۲                         |                    |                  |                    |                   |                  |                |                |
| > Recently Re   | gistered |             | Filename            | Deployab                  | le Revision        |                  | Provider           |                   |                  |                |                |
| > Proxy         |          |             | /etc/mod            | Revision 1                |                    |                  | III Oracle Linux   | 7 Server Config   | uration          |                |                |
| > Duplicate Sy  | ystems   |             |                     |                           |                    |                  |                    |                   |                  |                | Select All     |
| > System Curr   | rency    |             |                     |                           |                    |                  |                    |                   |                  | 1 - 1 of       | 1 (1 selected) |
| > System Group  | s        |             |                     |                           |                    |                  |                    |                   |                  | 1-10           | Deploy Files   |
| > System Set Ma | anager   |             |                     |                           |                    |                  |                    |                   |                  |                |                |
| > Advanced Sea  | irch     |             |                     |                           |                    |                  |                    |                   |                  |                |                |

#### Figure 10-3 Deploy Files Page

To deploy a configuration file to a client system:

- **1.** Go to **Systems** and click the system name.
- 2. Select the **Configuration** tab and then the **Deploy Files** tab.
- On the Deploy Files page, select the check boxes for the files that you want to deploy, and click Deploy Files.
- 4. On the Confirm Deploy Files page, change the schedule if required, and click **Schedule Deploy**.
- 5. Select **Events** and then select the **Pending** or **History** tab to view scheduled or completed actions. Click the summary name to display the details of the deployment event.

### Using the system\_deployconfigfiles Command

#### Note:

You must have previously subscribed the system to the appropriate configuration channel for the configuration files that you want to deploy. See Using the system\_addconfigchannels Command.

The first deployment to a client system can fail if the /var/log/rhncfgactions log file does not exist on the client. If the deployment fails, the log file is created automatically, and you can reschedule the deployment event. Alternatively, run the following command on the client system before deploying any files to it:

sudo touch /var/log/rhncfg-actions

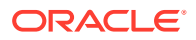

In a spacecmd session, to deploy all configuration files to a system or system group, use the system\_deployconfigfiles command: Ensure that you confirm the command, as shown in bold in the following example:

spacecmd {SSM:0}> system\_deployconfigfiles group:group3

Systems -----svr3.mydom.com svr4.mydom.com

Deploy ALL configuration files to these systems [y/N]:  $\mathbf{y}$  INFO: Scheduled deployment for 2 system(s)

To display the details of a pending deployment event, use the <code>schedule\_details</code> command.

See Working With Scheduled Events.

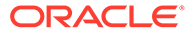

# 11 Using OpenSCAP to Audit of Client Systems

This chapter describes how to audit systems for security compliance within an Oracle Linux Manager setup by using the SCAP Security Guide or any OpenSCAP compliant SCDDF or OVAL files. Oracle provides OVAL files at https://linux.oracle.com/security.

For more information about OpenSCAP and its implementation on Oracle Linux, refer to the security guides corresponding to the Oracle Linux release on your systems at Oracle<sup>®</sup> Linux Documentation

See also the oscap(8) manual page for more information about the oscap command that is typically used with Oracle Linux Manager for system audits.

## Requirements for Using OpenSCAP in Oracle Linux Manager

To run audit operations using OpenSCAP in Oracle Linux Manager, complete the following requirements:

- Enable Oracle Linux Manager server to run remote commands on client systems. See Configuring Client Systems for Remote Management.
- Install the spacewalk-oscap package on all client systems.
- Download the appropriate OVAL files against which the systems will be audited. You can
  obtain these files from https://linux.oracle.com/security/.

To be able to run scan operations on a client, the client must have at least the following packages installed:

- openscap-utils
- openscap-scanner
- spacewalk-oscap

Optionally, you can also install scap-security-guide that provides all the content in /usr/ share/xml/scap/ssg/content/.

## Performing Audit Scans

This section describes how to schedule system scans on the web interface. You can schedule scans and audits for different systems or system groups.

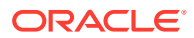

## Using the Oracle Linux Manager Web Interface

| Overview           | Systems           | Errata                                                                | Channels                  | Audit   | Configuratio       | n Schedule                | Users    | Admin          | Help     | 0 systems selected Manage Clear                                                                                                    |  |  |  |  |
|--------------------|-------------------|-----------------------------------------------------------------------|---------------------------|---------|--------------------|---------------------------|----------|----------------|----------|----------------------------------------------------------------------------------------------------|--|--|--|--|
| > Overview         |                   |                                                                       | r1 mudar                  | ~ ~ ~ ~ |                    |                           |          |                |          |                                                                                                    |  |  |  |  |
| > Systems          |                   |                                                                       | vr i .mydor               | n.com   |                    |                           |          |                |          | Delete System O Add to SSM                                                                                                    |  |  |  |  |
| > All              |                   | Detail                                                                | s Software                | Configu | uration Prov       | isioning Group            | s Virtu  | alization      | Audit    | Events                                                                                                    |  |  |  |  |
| > Physical Systems |                   | List Sca                                                              | ns Schedule               |         |                    |                           |          |                |          |                                                                                                    |  |  |  |  |
| Virtual System     | > Virtual Systems |                                                                       |                           |         |                    |                           |          |                |          |                                                                                                    |  |  |  |  |
| > Out of Date      | > Out of Date     |                                                                       | ule New XC                |         |                    |                           |          |                |          |                                                                                                    |  |  |  |  |
| > Requiring R      | eboot             | Command: /usr/bin/oscap xccdf eval                                    |                           |         |                    |                           |          |                |          |                                                                                                    |  |  |  |  |
| > Extra Packa      | > Extra Packages  |                                                                       | Command-line Arguments:   |         |                    |                           |          |                |          | r                                                                                                    |  |  |  |  |
| > Unentitled       |                   |                                                                       |                           |         |                    |                           |          |                |          |                                                                                                    |  |  |  |  |
| > Ungrouped        | > Ungrouped       |                                                                       | Path to XCCDF document *: |         |                    | scap/ssg/content/ssg-r    |          |                |          |                                                                                                    |  |  |  |  |
| > Inactive         |                   | Schedule no sooner than:                                              |                           |         | 🛗 4/6/17 📀 9:10 am |                           |          |                | AEST     | at a start start |  |  |  |  |
| > Recently Re      | gistered          | TIp: Certain versions of OpenSCAP may require theprofile command-line |                           |         |                    |                           |          |                |          |                                                                                                    |  |  |  |  |
| > Proxy            |                   |                                                                       |                           |         | argumentpror       | ile specifies a particula | prometro | IT THE ACCOPTO | ocumenta |                                                                                                    |  |  |  |  |
| > Duplicate Sy     | /stems            |                                                                       |                           |         | Schedule           |                           |          |                |          |                                                                                                    |  |  |  |  |
| System Curr        | rency             |                                                                       |                           |         |                    |                           |          |                |          |                                                                                                    |  |  |  |  |
| > System Group     | s                 |                                                                       |                           |         |                    |                           |          |                |          |                                                                                                    |  |  |  |  |
| > System Set Ma    | anager            |                                                                       |                           |         |                    |                           |          |                |          |                                                                                                    |  |  |  |  |
| > Advanced Sea     | rch               |                                                                       |                           |         |                    |                           |          |                |          |                                                                                                    |  |  |  |  |
| > Activation Key   | s                 |                                                                       |                           |         |                    |                           |          |                |          |                                                                                                    |  |  |  |  |
| > Stored Profile   |                   |                                                                       |                           |         |                    |                           |          |                |          |                                                                                                    |  |  |  |  |
| > Custom Syste     | m Info            |                                                                       |                           |         |                    |                           |          |                |          |                                                                                                    |  |  |  |  |
| > Kickstart        |                   |                                                                       |                           |         |                    |                           |          |                |          |                                                                                                    |  |  |  |  |
| > Software Cras    | hes               |                                                                       |                           |         |                    |                           |          |                |          |                                                                                                    |  |  |  |  |

Figure 11-1 Schedule New XCCDF Scan Page

- 1. On the browser, log in to Oracle Linux Manager server (https://server-fqdn )
- 2. Go to Systems.
- 3. Select the target for scanning depending on the target.
  - To scan a system:
    - a. Click the system name.
    - **b.** Select the **Audit** tab.
    - c. Select the Schedule tab.
  - To scan a system group:
    - a. Select System Groups.
    - **b.** Click the system group name.
    - c. On the Details page, click Work With Group.
      - Oracle Linux Manager loads the group into the System Set Manager.
    - d. Select the Audit tab.
- 4. On the Schedule New XCCDF Scan page, enter the scan settings in the following fields:
  - Command-line arguments, for example, --profile server
  - Path to XCCDF document, for example, /usr/share/xml/scap/ssg/ content/ssg-ol7-xccdf.xml Or com.oracle.elsa-2018.xml.

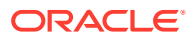

#### Note:

If necessary, download the XCCDF file from https:linux.network.com/ security.

- 5. Change the schedule if required.
- 6. Click Schedule.

When the scan is complete, a summary of the results of the scan are displayed under the **List Scans** tab. Oracle recommends that you schedule regular scans to check for security regressions.

## Using the scap\_schedulexccdfscan Command

The spacecmd command only supports XCCDF scans. For OVAL scans, use Oracle Linux Manager's remote command execution facility to run oscap oval eval on Oracle Linux Manager clients.

The following are examples of various spacecmd commands for auditing client systems.

• Scheduling an XCCDF scan:

```
spacecmd {SSM:0}> scap_schedulexccdfscan '/usr/share/xml/scap/ssg/content/ssg-ol7-
xccdf.xml' 'profile server' svr1.mydom.com
```

Listing scheduled auditing scans:

spacecmd {SSM:0}> schedule\_list

See Working With Scheduled Events.

Listing summary results of completed scans:

spacecmd {SSM:0}> scap\_listxccdfscans svr1.mydom.com

Listing details and results of an XCCDF scan:

```
spacecmd {SSM:0}> scap_getxccdfscandetails scan_ID
spacecmd {SSM:0}> scap_getxccdfscanruleresults scan ID
```

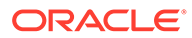

# 12 Configuring Ksplice Offline Clients

On average, the Linux kernel receives security updates and bug fixes about once per month. Traditionally, applying such updates would require you to obtain and install the updated kernel RPMs, to schedule downtime, and to reboot the server into the new kernel with the critical updates. As system setups become more complex with many interdependencies, and access to services and applications must remain as undisrupted as possible, scheduling such reboots becomes more difficult and costly.

Oracle Ksplice provides a way for you to keep your systems secure and highly available by enabling you to update them with the latest kernel, Xen hypervisor updates, and key user-space security and bug fix updates. Oracle Ksplice updates the running operating system and Xen hypervisor without requiring a reboot. Your systems remain up to date with OS vulnerability patches and downtime is minimized. A Ksplice update takes effect immediately when it is applied. The update is not the same as an on-disk change that only takes effect after a subsequent reboot.

Oracle creates each Ksplice update from a kernel update that originates either from Oracle or from the Linux kernel community.

The *Ksplice Offline client* removes the requirement for a server on your intranet to have a direct connection to the Oracle Uptrack server. All available Ksplice updates for each supported kernel version are bundled into an RPM that is specific to that version, and this package is updated every time that a new Ksplice patch becomes available for the kernel.

#### Note:

Ksplice Offline client is freely available for Oracle Linux customers that subscribe to Oracle Linux Premier Support. If you are an Oracle Linux Basic, Basic Limited, or Network Support subscriber, contact your sales representatives to discuss a potential upgrade of your subscription to a Premier Support plan.

You can configure an Oracle Linux Manager server as a mirror of the Ksplice for Oracle Linux channels on ULN. The Oracle Linux Manager server does not require access to the Oracle Uptrack server. Instead, you schedule Oracle Linux Manager to download the latest Ksplice update packages to a software channel. For older Ksplice updates, an archive channel is available. The \_archive suffix is usually added to the channel for which it hosts archive packages. See About Software Channel Configuration

After installing Ksplice Offline client on your Oracle Linux Manager client systems, they can install the Ksplice update packages from the Oracle Linux Manager server. The clients also do not require access the Oracle Uptrack server.

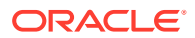

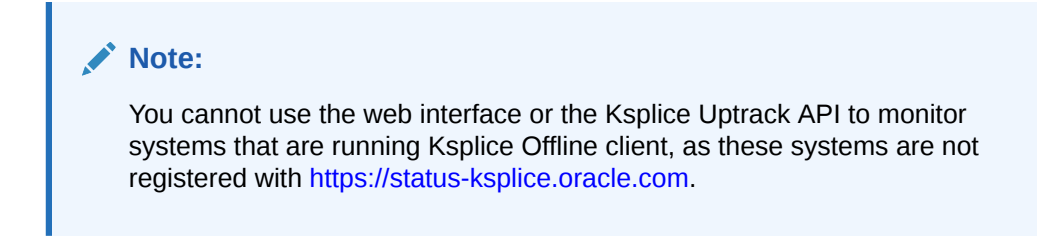

For more information about Ksplice see Oracle Linux: Ksplice User's Guide.

## **Supported Kernels**

You can use Ksplice Uptrack to keep Oracle Linux kernels up to date with the latest important security and bug fix patches. To confirm whether a particular kernel is supported, install the Uptrack client on a system that is running that kernel.

For up-to-date information about supported kernels, see Oracle Linux: Ksplice User's Guide.

For additional questions, send an email to ksplice-support\_ww@oracle.com.

# Configuring an Oracle Linux Manager Server to Act as a Ksplice Mirror

#### Note:

The following information applies to the configuration of an Oracle Linux Manager server *only*.

To configure an Oracle Linux Manager server to act as a Ksplice mirror, you configure repositories and associated software channels for the Oracle Linux releases and architectures of the clients on which you want to run Ksplice Offline client. Each Ksplice channel should be a child of the appropriate base software channel. See Configuring Oracle Linux Manager Repositories and Configuring Software Channels.

#### Note:

For a list of channels that are available for Ksplice on Oracle Linux, see Available Ksplice Channels in Oracle Linux: Ksplice User's Guide.

For example, you would specify the URL of the Ksplice for Oracle Linux 7 (x86\_64) channel on ULN as follows:

```
uln:///ol7_x86_64_ksplice
```

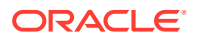

## Provisioning Client Systems as Ksplice Offline Clients

To provision a client system as a Ksplice Offline client, configure its kickstart profile as follows:

- Under Kickstart Details, select the Operating System tab, ensure that the check box for the Ksplice child software channel is checked, and click Update Kickstart.
- Under Software, include uptrack-offline in the list of packages to install.
- Under Scripts, create a post-installation, nochroot shell script that installs the Ksplice update packages.

```
sudo yum install -y uptrack-updates-`uname -r`
```

Install new Ksplice updates as they become available. You can schedule Oracle Linux Manager to update the client system or you can set up an anacron script on the client itself. For example, you could use the following script with an Oracle Linux 6 or Oracle Linux 7 client:

#!/bin/sh
yum install -y uptrack-updates-`uname -r`

The script must be executable and also must be owned by root. If you place the script in /etc/cron.daily on the client, it runs once every day.

# Installing and Configuring Existing Client Systems as Ksplice Offline Clients

After you have set up Oracle Linux Manager to act as a Ksplice mirror, you can configure your other systems to receive yum and Ksplice updates.

To configure a system as a Ksplice Offline client, follow these steps:

- 1. Subscribe the client system to the Ksplice software channel that corresponds to the Oracle Linux release and architecture.
- 2. Install the offline version of the enhanced Ksplice client package:

sudo yum install -y ksplice-offline

3. Insert a configuration directive into /etc/uptrack/uptrack.conf to provide the enhanced client with the label of the local user-space channel in your local Yum repository configuration. You do not need to do this if you did not use the local\_prefix for the channel label and this label matches the label used on ULN exactly. If you used the local\_prefix or labeled this channel differently, add the following lines and replace *local\_ol6\_x86\_64\_ksplice\_userspace* with whatever you used to label the Ksplice user-space channel:

```
[User]
yum_userspace_ksplice_repo_name = local_ol6_x86_64_ksplice_userspace
```

4. To install offline update packages, you must install the relevant packages for your system. For example, you might install the following packages:

sudo yum install ksplice-updates-glibc ksplice-updates-openssl

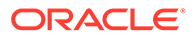

When these packages have been installed, the offline version of the enhanced Ksplice client behaves exactly the same as the online version.

5. Update the system to install the Ksplice-aware versions of the user-space libraries:

```
sudo yum update -y
```

To install only the libraries and not update any other packages, limit the update to the *ol arch* userspace ksplice channel as appropriate, for example:

sudo yum --disablerepo=\* --enablerepo=o17\_x86\_64\_userspace\_ksplice update

Alternatively, use the following command:

sudo yum update -y \*glibc \*openssl\*

You may also use this client to perform kernel updates, in the same way that you are able to use the standard uptrack client:

sudo yum install -y uptrack-updates-`uname -r`

6. To enable the automatic installation of updates, ensure that /etc/uptrack/ uptrack.conf has the following entry for autoinstll:

autoinstall = yes

7. Reboot the system so that the system uses the new libraries.

On Oracle Linux 6:

sudo reboot

On Oracle Linux 7 or Oracle Linux 8:

sudo systemctl reboot

# Implementing Ksplice Synchronization Filters on Oracle Linux Manager Server

The Ksplice Offline repositories are massive in size and synchronizing Oracle Linux Manager server with the entire repositories would be inefficient. To reduce the overall space consumed by Ksplice Offline packages, Oracle strongly recommends using repository filters to limit downloaded packages to only those that apply to your client systems. You can apply a filter either on the Repository configuration in the Manage Repositories page in the web UI or by using the <code>spacewalk-repo-sync -i</code> command syntax.

The following command line example shows how to limit package synchronization only to Ksplice patches that are applicable to Unbreakable Enterprise Kernel Release 6:

```
sudo spacewalk-repo-sync -c channel_label -n -i ksplice-*,python-ksplice-
*,uptrack-offline-*,uptrack-updates-version*
```

In the example, the ksplice-\*, python-ksplice-\*, and uptrack-offline-\* packages must be permanently included in any Ksplice synchronization because these packages contain Ksplice tools. Then for the uptrack-updates-version\* packages, you specify the versions that are required by the client systems, such as uptrack-

updates-5.4.17\*. Being very specific in the RPM versions you add to the filter results in faster operations as well as larger conserved server disk space.

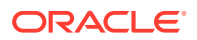

An optimum configuration for obtaining high performance when synchronizing would be to have all Oracle Linux Manager servers to run an identical base kernel version at each upgrade point on the disks.

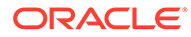

# 13 Kickstart Options

Using the Oracle Linux Manager web interface, you can specify the following options for a kickstart profile:

#### auth

(Mandatory) Specifies whether the shadow password file is used and the password algorithm. The default setting is --enableshadow --passalgo=sha256, which enables the shadow password file and specifies SHA256 as the password algorithm. If you change the password algorithm, the password hash specified for rootpwd must have been generated by using the same algorithm or you will not be able to log in to the installed system. See the authconfig(8) manual page for a list of the options that you can specify.

#### autopart

Specifies whether the installation should perform automatic partitioning. If you specify this option, you should also specify clearpart and zerombr. Use ignoredisk to specify the disks that the Installer should or should not use.

#### autostep

```
autostep [ --autoscreenshot ]
```

Specifies that the Installer should step through every screen.

#### bootloader

```
bootloader --location={mbr|none|partition}
      [ --append="boot-loader-kernel-parameters" ]
```

(Mandatory) Specifies whether the boot loader is installed in the MBR or in a disk partition. The default setting is --location mbr.

#### cdrom

Specifies that the installation is from the first CD-ROM drive on the system.

#### clearpart

Specifies whether to clear any existing partitions. For example, --drives=sda --all -- initlabel would clear all partitions on the disk device sda and reinitialize the disk lablel.

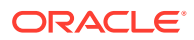

#### Caution:

The default setting of --all clears all partitions on all attached disks.

#### cmdline

Specifies that the installation should be performed in non-interactive, command-line mode.

#### device

device {eth|scsi}module name --opts="module options"

Specifies the module name and options for a system device.

#### deviceprobe

Specifies how to probe for devices.

#### driverdisk

```
driverdisk partition [ --type=fstype ]
```

driverdisk --source=ftp://image\_path

driverdisk --source=http://server/image path

driverdisk --source=nfs:server:image path

#### Specifies a driver disk.

#### firewall

```
firewall { --disabled | --enabled } [ --ftp ] [ --http ]
    [ --port=inbound_port1:{tcp|udp},... ]
    [ --smtp ] [ --ssh ]
    [ --trust=network_interface ]...
```

Specifies the configuration of the system firewall. The default value is --disabled.

#### firstboot

firstboot { --enable | --disable | --reconfig }

Specifies how the setup agent starts when the system is first booted. If enabled, the initial-setup package must be installed.

#### graphical

Perform a graphical installation. It is not usual to select this option for non-interactive kickstart installations.

#### halt

Specifies that the Installer should halt the system after installation is complete and wait for a key to be pressed on the console before rebooting.

#### harddrive

```
harddrive [ --biospart=BIOS_partition | --partition=partition ]
    [ --dir=install directory ]
```

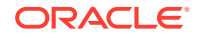

Specifies an installation directory on a local hard drive.

#### ignoredisk

ignoredisk { --drives=[disk1,...] | --only-use=[disk1,...]

Specifies disks that the Installer should or should not use during installation.

#### install

Specifies that the Installer should perform a new installation. This option is specified by default.

#### interactive

Specifies that the installation should be interactive.

#### iscsi

```
iscsi --ipaddr=target_addr --target=target_IQN
  [ --iface=network_interface ] [ --port=target_port ]
  [ --user=target_username --password=target_password ]
  [ --reverse-username=initiator_username
      --reverse-password=initiator_password ]
```

Specifies iSCSI storage to be used during installation.

#### iscsiname

Specifies the iSCSI initiator name for the system.

#### key

Specifies an installation key for package selection and system identification.

#### keyboard

(Mandatory) Specifies the keyboard layout. The default setting is us.

#### lang

(Mandatory) Specifies the language to be used for installation and the default locale on the installed system. The default setting is en US.

#### logging

```
logging [ --host=remote_host ]
  [ --level={critical|debug|error|info|warning} ]
  [ --port=remote port ]
```

Configures installation error logging.

#### monitor

monitor [ --hsync=Hfreq ] [ --vsync=Vfreq ]

Specifies the monitor's horizontal and vertical synchronization frequency settings.

mouse Deprecated. Do not use.

#### multipath

multipath --name=pathname --device=device --rule=rule

Specifies a multipath device.

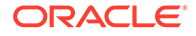

#### network

```
network --bootproto=dhcp [ --device=interface ]
  [ --onboot={no|yes} ]
network --bootproto=static [ --device=network_interface ]
  [ --onboot={no|yes} ]
  [ --noipv4 | --ip=IP_addr --netmask=netmask ]
  [ --noipv6 | --ipv6={auto|dhcp|IPv6_addr/prefix} ]
  [ --gateway=gateway_addr ]
  [ --nameserver=namesvr addr ]
```

Specifies the configuration of the network interfaces. The default setting is -bootproto dhcp, which configures the network interface used for installation to use DHCP to obtain its network settings.

#### nfs

```
nfs --server=NFSserver --dir=install_directory
[ --opts=mount_options ]
```

Specifies an NFS server and directory path to use for installation.

#### poweroff

Specifies that the Installer should power down the system after installation is complete.

#### reboot

Specifies that the Installer should reboot the system after installation is complete. This option is specified by default. For unattended installations, the poweroff option might be preferable.

#### rootpw

rootpw { --iscrypted | --plaintext } password

(Mandatory) Specifies the root password as a hash value or in plain text. This option is specified by default. If you specify a plain text password, select the **Encrypt** check box.

#### selinux

selinux { --disabled | --enforcing | --permissive }

Specifies the SELinux mode as disabled, enforcing, or permissive. The default setting is --permissive.

#### services

```
services [ --disabled=service1,... ]
[ --enabled=serviceA,... ]
```

Specifies which services to disable or enable at the default run level.

#### shutdown

Specifies that the Installer should shut down the system after installation is complete but not power it down.

#### skipx

Do not install X on the system. This option is specified by default.

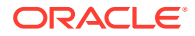

#### text

Perform a text-only installation. This option is specified by default as kickstart installations are usually non-interactive.

#### timezone

timezome [ --utc ] timezone

(Mandatory) Specifies the time zone and whether the hardware clock uses UTC (--utc). The default setting is America/New York.

#### upgrade

Specifies that the Installer should perform an upgrade installation.

url

```
url --url={file_path |
    ftp://username:password@server/path |
    http://server/path}
```

Specifies the URL of the kickstart file. By default, the kickstart URL is specified as a file path and Oracle Linux Manager writes the correct, full URL to the kickstart file, depending on whether the system being installed connects directly to an Oracle Linux Manager server or via a Oracle Linux Manager proxy. If you enter a full URL instead of a file path, Oracle Linux Manager does not modify the URL.

user

```
user --name=username [ --groups=group1,... ]
[ --homedir=directory ]
[ --password=password ] [ --iscrypted ]
[ --shell=shell_path ] [ --uid=UID ]
```

Specifies a user to be created on the system.

#### vnc

```
vnc [ --host=hostname ] [ --port=port ]
[ --password=password ]
```

Specifies parameters for running a VNC server on the system being installed.

#### xconfig

```
xconfig [ --defaultdesktop={GNOME|KDE} ]
[ --depth={8|16|24|32} ]
[ --resolution=XxY ]
[ --startxonboot ]
```

Specifies X Window System parameters.

#### zerombr

Specifies whether to clear the existing disk partitions. This option is specified by default.

#### zfcp

```
zfcp [ --devnum=num ] [ --fcplun=lun ]
  [ --scsiid=id ] [ --scsilun=lun ]
  [ --wwpn=name ]
```

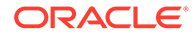

Specifies zFCP parameters for Fibre Channel-attached SCSI devices.

# 14 Sample Minimum Package Lists

The following packages provide a suitable minimum (*Just Enough OS*) installation to support all Oracle Linux Manager management, monitoring configuration, and auditing functions. You can use the yum command to install any other packages that are required to configure an Oracle Linux server.

@ Base osad rhncfg rhncfg-actions rhncfg-client rhncfg-management

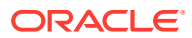

# 15 Configuration File Macros

You can use the following standard macros with configuration files:

rhn.system.custom\_info(key\_name)
Value of the key key\_name associated with the system.

rhn.system.description
System description.

rhn.system.hostname
System host name.

rhn.system.ip\_address
Default system IP address.

 $rhn.system.net_interface.broadcast (ethN)$ Broadcast address associated with ethN.

 $\label{eq:rhn.system.net_interface.driver_module(ethN)} Network interface driver module associated with <code>ethN</code> .$ 

rhn.system.net\_interface.hardware\_address(ethN)
MAC address associated with ethN .

rhn.system.net\_interface.ip\_address(ethN)
IP address associated with ethN .

<code>rhn.system.net\_interface.netmask(ethN)</code> Network mask associated with <code>ethN</code> .

rhn.system.profile\_name
Kickstart profile associated with a system.

rhn.system.sid
Oracle Linux Manager system ID.

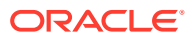

# 16 Oracle Linux Manager XML/RPC API

If you are an advanced user, you can use Oracle Linux Manager XML/RPC API to create web interfaces and scripts to perform or automate tasks. More information about the API is available at https://olmsvr\_FQDN/rpc/api on an Oracle Linux Manager server.

For example, the following get-channel-summaries Python script uses the API to obtain a list of channels, the numbers of packages in each channel, and the number of systems that are subscribed to each channel:

```
#!/usr/bin/python
#
# get-channel-summaries [--server URL <url>] [--username <user>] [--password <passwd>]
import getopt, struct, sys, xmlrpclib
from array import *
# Insert default values for Oracle Linux Manager server API URL,
# Oracle Linux Manager admin user name, and Oracle Linux Manager admin password
url = "https://olmsvr.mydom.com/rpc/api"
username = "swadmin"
password = "swadmin"
usage1 = "Usage: get-channel-summaries [--serverUrl <url>] \\\n"
usage2 = " [--username <user>] [--password <passwd>]"
trv:
    opts,args = getopt.getopt(sys.argv[1:],"s:u:p:",
["serverUrl=","username=","password="])
except getopt.GetoptError as err:
    print(usage1+usage2)
    sys.exit(1)
for o, a in opts:
    if o in ("-s", "--serverUrl"):
       url = a
    elif o in ("-u", "--username"):
       username = a
    elif o in ("-p", "--password"):
       password = a
    else:
        assert False, "Unknown option"
# Connect to Oracle Linux Manager
client = xmlrpclib.Server(url,verbose=0)
session = client.auth.login(username, password)
# Get channel list
channels = client.channel.listAllChannels(session)
# Build channel arrays indexed by channel ID
channel label = {}
channel packages = {}
channel systems = {}
```

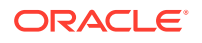

```
for channel in channels:
    channel_label[channel['id']] = channel['label']
    channel_packages[channel['id']] = channel['packages']
    channel_systems[channel['id']] = channel['systems']
# Print output header
fmt1 = '{0:<40s}{1:<10s}{2:<10s}'
print fmt1.format('Channel label','Packages','Systems')
print fmt1.format('------','------','------')
# Print channel label, package count, and system count -- sorted by label
fmt2 = '{0:<40s}{1:<10d}{2:<10d}'
for key,value in sorted(channel_label.iteritems(),key=lambda(k,v): (v,k)):
    id = int(key)
    print fmt2.format(value,channel_packages[id],channel_systems[id])
# Disconnect from Oracle Linux Manager
```

client.auth.logout(session)

#### The following is sample output from running this script:

| Channel label                          | Packages | Systems |  |  |  |  |
|----------------------------------------|----------|---------|--|--|--|--|
| base-channel                           | 0        | 0       |  |  |  |  |
| epel6-channel-label                    | 68       | 0       |  |  |  |  |
| epel6-channel1-label                   | 3        | 0       |  |  |  |  |
| epel6-channel2-label                   | 1        | 0       |  |  |  |  |
| ol5-i386-channel-label                 | 44       | 0       |  |  |  |  |
| ol5-i386-test-label                    | 34       | 0       |  |  |  |  |
| ol5-x64-channel-label                  | 44       | 0       |  |  |  |  |
| ol6-i386-channel-label                 | 45       | 0       |  |  |  |  |
| ol6-x64-channel-label                  | 45       | 1       |  |  |  |  |
| ol7-channel-label                      | 45       | 1       |  |  |  |  |
| oraclelinux6-x86_64                    | 0        | 0       |  |  |  |  |
| oraclelinux6-x86_64-addons             | 0        | 0       |  |  |  |  |
| oraclelinux6-x86_64-spacewalk22-client | 0        | 0       |  |  |  |  |
| oraclelinux6-x86_64-spacewalk22-server | 0        | 0       |  |  |  |  |
| oraclelinux6-x86_64-spacewalk24-client | 0        | 0       |  |  |  |  |
| oraclelinux6-x86_64-spacewalk24-server | 0        | 0       |  |  |  |  |
| oraclelinux6-x86_64-spacewalk26-client | 0        | 0       |  |  |  |  |
| oraclelinux6-x86_64-spacewalk26-server | 0        | 0       |  |  |  |  |
| oraclelinux6-x86_64-spacewalk27-server | 0        | 0       |  |  |  |  |
| uln-channel-label                      | 173      | 0       |  |  |  |  |

The following example shows the get-reposync-list script, which displays the schedules for synchronizing repositories.

```
#!/usr/bin/python
#
# get-reposync-list [--serverUrl <url>] [--username <user>] [--password
<passwd>]
import getopt, struct, sys, xmlrpclib
from array import *
# Insert default values for Oracle Linux Manager server API URL,
# Oracle Linux Manager admin user name, and Oracle Linux Manager admin password
url = "https://olmsvr.mydom.com/rpc/api"
username = "swadmin"
password = "swadmin"
```

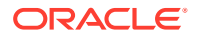

```
usage1 = "Usage: get-reposync-list [--serverUrl <url>] \\\n"
usage2 = "
                   [--username <user>] [--password <passwd>]"
try:
    opts,args = getopt.getopt(sys.argv[1:],"s:u:p:",
["serverUrl=","username=","password="])
except getopt.GetoptError as err:
    print(usage1+usage2)
    sys.exit(1)
for o, a in opts:
    if o in ("-s", "--serverUrl"):
        url = a
    elif o in ("-u", "--username"):
       username = a
    elif o in ("-p", "--password"):
       password = a
    else:
        assert False, "Unknown option"
# Connect to Oracle Linux Manager
client = xmlrpclib.Server(url,verbose=0)
session = client.auth.login(username,password)
# Get channel list
channels = client.channel.listAllChannels(session)
# Build channel name array indexed by channel ID
channel_label = {}
channel_schedule = {}
for channel in channels:
    id = int(channel['id'])
    channel label[id] = channel['label']
    channel schedule[id] = ''
# Get repository synchronization list
schedules = client.taskomatic.org.listActiveSchedulesByBunch(session,'repo-sync-bunch')
# Construct schedule array indexed by channel ID
for schedule in schedules:
    channel schedule[int(schedule['data map']['channel id'])] = schedule['cron expr']
# Print output header
fmt = '{0:<40s}{1:<40s}'
print fmt.format('Channel label','Schedule')
print fmt.format('-----','------')
# Print channel labels and repository synchronization schedule (if defined)
for key,value in sorted(channel label.iteritems(),key=lambda(k,v):(v,k)):
    id = int(key)
    sched = channel schedule[id]
    if (len(sched) > 0):
        print fmt.format(value, sched)
    else:
        print fmt.format(value,"Sync not scheduled")
# Disconnect from Oracle Linux Manager
client.auth.logout(session)
```

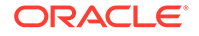

The following example shows what the output of this command might look like:

| Channel label                          | Sc | cheo | dul | Le  |     |   |
|----------------------------------------|----|------|-----|-----|-----|---|
|                                        |    |      |     |     |     |   |
| oraclelinux6-x86_64                    | 0  | 30   | 0   | ?   | *   | * |
| oraclelinux6-x86_64-addons             | 0  | 30   | 2   | ?   | *   | * |
| oraclelinux6-x86_64-mysql              | 0  | 30   | 4   | ?   | *   | * |
| oraclelinux6-x86_64-playground         | 0  | 30   | 3   | ?   | *   | * |
| oraclelinux6-x86_64-spacewalk24-client | 0  | 0 5  | 5 3 | ; + | k 7 | * |
| oraclelinux6-x86_64-spacewalk24-server | 0  | 30   | 5   | ?   | *   | * |
| oraclelinux6-x86_64-spacewalk26-client | 0  | 0 2  | 2 3 | ; + | k 7 | * |
| oraclelinux6-x86_64-spacewalk26-server | 0  | 0 3  | 3 3 | ; + | k 7 | * |
| oraclelinux6-x86_64-spacewalk27-server | 0  | 0 4  | 1 3 | ; + | k 7 | * |
| oraclelinux6-x86_64-uek                | 0  | 0 5  | 5 3 | ; ; | k 7 | * |
| oraclelinux6-x86_64-uek-r3             | 0  | 30   | 1   | ?   | *   | * |
|                                        |    |      |     |     |     |   |

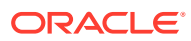